# GOODWE

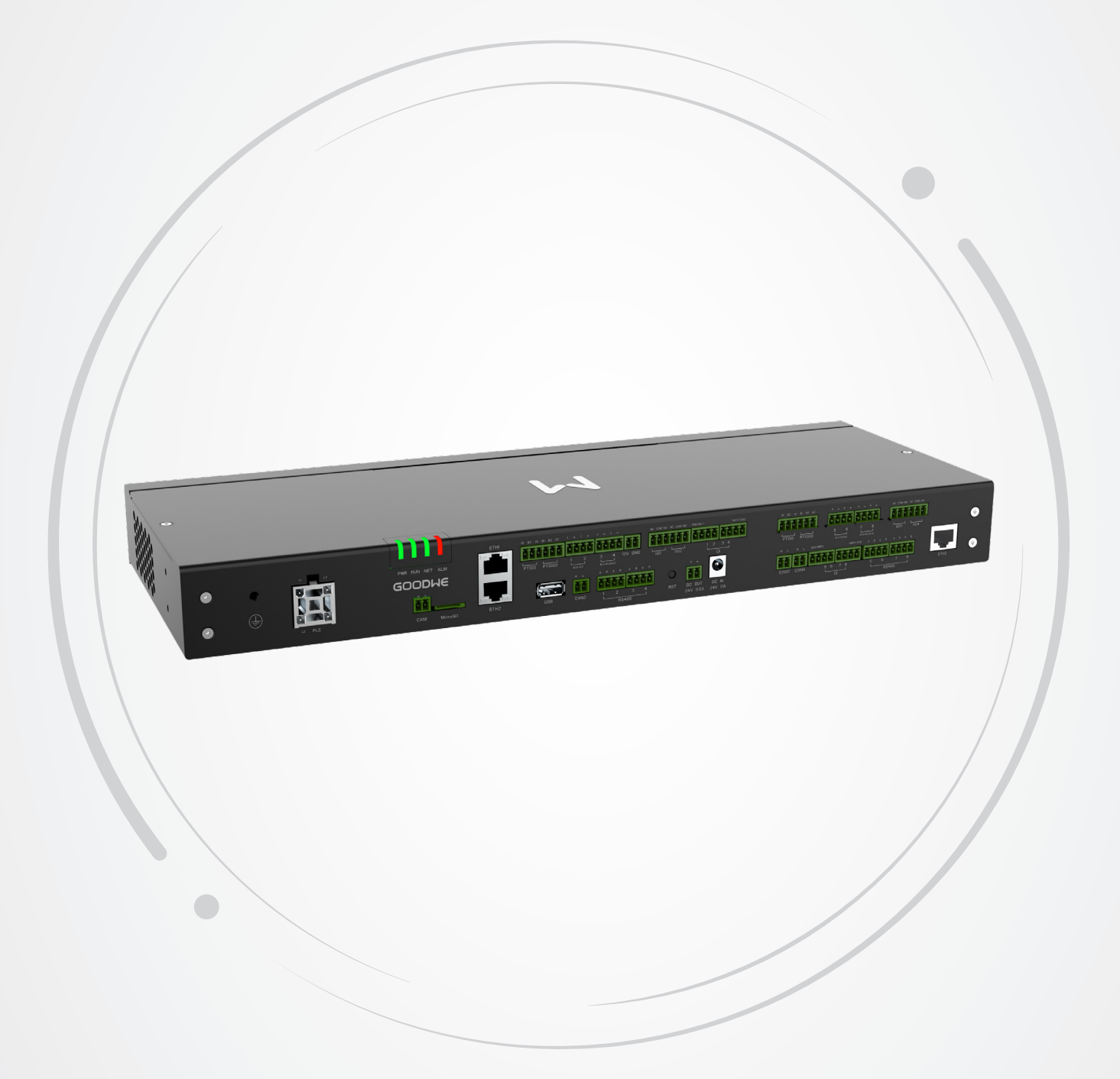

# **User Manual**

# Smart DataLogger EzLogger3000U&EzLogger3000U-A

V1.4-2025-07-30

#### Copyright ©GoodWe Technologies Co., Ltd., 2025. All rights reserved.

No part of this document can be reproduced or transmitted to the public platform in any form or by any means without the prior written authorization of GoodWe.

#### Trademarks

**GOODINE** and other GoodWe trademarks are trademarks of GoodWe Company. All other trademarks or registered trademarks mentioned in this document are owned by GoodWe Company.

#### NOTICE

The information in this document is subject to change due to product updates or other reasons. This document cannot replace the product labels or the safety precautions unless otherwise specified. All descriptions in the document are for guidance only.

# CONTENT

| 01 | About This Manual                      | 1             |
|----|----------------------------------------|---------------|
|    | 1.1 Applicable Model                   | 1             |
|    | 1.2 Target Audience                    | 1             |
|    | 1.3 Symbol Definition                  | 1             |
| 2  | Safety Precaution                      | 2             |
|    | 2.1 General Safety                     | 2             |
|    | 2.2 Grounding Safety                   | 2             |
|    | 2.3 Personal Safety                    | 2             |
|    | 2.5 Definition of Warning Labels       | 2<br>3        |
|    | 2.6 Personnel Requirements             | 3             |
|    | 2.7 EU Declaration of Conformity       | 3             |
| 3  | Product Introduction                   | 4             |
|    | 3.1 Functions                          | 4             |
|    | 3.2 Networking                         | 4             |
|    | 3.3 Parts and Dimension                | 6             |
|    | 3.4 Indicators                         | 7             |
|    | 3.5 Nameplate                          | /             |
| 4  | Check and Storage                      | 8             |
|    | 4.1 Check before Receiving             | 8             |
|    | 4.2 Storage                            | ð<br>R        |
| 5  | Installation                           | 0             |
| 5  | 5 1 Installation Pequirements          | <b>7</b><br>0 |
|    | 5.2 EzLogger Installation              | 1             |
|    | 5.2.1 Wall-Mounting                    | 1             |
|    | 5.2.2 Rail-Mounting                    | 2             |
| •  |                                        | 2             |
| 6  | Electrical Connection                  | 3             |
|    | 6.1 Safety Precaution                  | 3<br>ว        |
|    | 6.2 Connecting the PE Cable            | с<br>2        |
|    | 6.4 Connecting the Ethernet Cable      | 5             |
|    | 6.5 Connecting the RS485 Signal Cable1 | 6             |
|    | 6.6 Connecting the DO Signal Cable1    | 6             |
|    | 6.7 Connecting the DI Signal Cable1    | 7             |

|    | 6.8 Connecting the PT Signal Cable                            | .18  |
|----|---------------------------------------------------------------|------|
|    | 6.9 Installing the USB Flash Drive                            | .18  |
|    | 6.10 Connecting the CAN Signal Cable                          | .19  |
|    | 6.11 Connecting the 24V DC Output Cable                       | .19  |
|    | 6.12 Connecting the 12V DC Output Cable                       | .19  |
|    | 6.13 Connecting the Power Adapter                             | .20  |
|    | 6.14 Connecting the AI Cable                                  | .20  |
| 7  | Equipment Commissioning                                       | 21   |
|    | 7.1 Check before Power On                                     | .21  |
|    | 7.2 Power On                                                  | .21  |
| 8  | System Commissioning                                          | 22   |
|    | 8.1 Indicators and Button                                     | .22  |
|    | 8.2 Introduction of WEB                                       | .22  |
|    | 8.3 Log In                                                    | .26  |
|    | 8.4 Setting Parameters                                        | .29  |
|    | 8.4.1 Setting the Port Parameters                             | . 29 |
|    | 8.4.2 Setting Network                                         | 31   |
|    | 8.4.3 Adding Devices                                          | 35   |
|    | 8.4.4 Setting Inverter Parameters                             |      |
|    | 8.4.6 Setting the EzLogger's Parameters                       |      |
|    | 8.4.7 Setting Forwarding Parameters                           | .47  |
| 9  | Maintenance                                                   | 53   |
|    | 9.1 Routine Maintenance                                       | . 53 |
|    | 9.2 System Maintenance (WEB)                                  | .53  |
|    | 9.2.1 Upgrading                                               | . 53 |
|    | 9.2.2 Maintaining the EzLogger System                         | . 56 |
|    | 9.2.3 Set System Time                                         | . 57 |
|    | 9.3 Power Off                                                 | . 58 |
|    | 9.4 Removing the EzLogger                                     | . 58 |
|    | 9.5 Disposing of the EzLogger                                 | . 58 |
| _  | 9.6 Troubleshooting                                           | . 58 |
| 1( | ) Technical Parameters                                        | 61   |
| 11 | I Appendix                                                    | 62   |
|    | 11.1 FAQ                                                      | . 62 |
|    | 11.1.1 How to check the communication status of the inverter? | 62   |
|    | 11.1.2 How To Set Ur Export Fault Recording                   |      |
|    | TT.2 AppendixT Safety Country                                 | . 64 |

# 01 About This Manual

This document describes the product information, installation, electrical connection, commissioning, troubleshooting, and maintenance. Read through this document before installing and operating the product. All the installers and users have to be familiar with the product features, functions, and safety precautions. This document is subject to update without notice. For more product details and latest documents, please visit <u>https://en.goodwe.com</u>.

# 1.1 Applicable Model

This document applies to the Smart DataLogger: EzLogger3000U and EzLogger3000U-A (EzLogger for short).

# **1.2 Target Audience**

This document applies to trained and knowledgeable technical professionals only. The technical personnel has to be familiar with the product, local standards, and electric systems.

# **1.3 Symbol Definition**

Different levels of warning messages in this document are defined as follows:

| ▲ DANGER                                                                                                    |  |  |  |  |
|----------------------------------------------------------------------------------------------------|--|--|--|--|
| Indicates a high-level hazard that, if not avoided, will result in death or serious injury.                    |  |  |  |  |
| <b>A</b> WARNING                                                                                               |  |  |  |  |
| Indicates a medium-level hazard that, if not avoided, could result in death or serious injury.                 |  |  |  |  |
|                                                                                                    |  |  |  |  |
| Indicates a low-level hazard that, if not avoided, could result in minor or moderate injury.                   |  |  |  |  |
| NOTICE                                                                                                    |  |  |  |  |
| Highlight and supplement the texts. Or some skills and methods to solve product-related problems to save time. |  |  |  |  |

# **2 Safety Precaution**

#### NOTICE

The equipment is designed and tested strictly in compliance with related safety rules. Read and follow all the safety instructions and cautions before any operations. Improper operation might cause personal injury or property damage as the equipments are electrical equipment.

### 2.1 General Safety

#### NOTICE

- The information in this document is subject to change due to product updates or other reasons. This document cannot replace the product labels or the safety precaution unless otherwise specified. All descriptions in the document are for guidance only.
- Before installations, read through this document to learn about the product and the precautions.
- All installations should be performed by trained and knowledgeable technicians who are familiar with local standards and safety regulations.
- Strictly follow the installation, operation, and configuration instructions in this document. The manufacturer shall not be liable for equipment damage or personal injury if you do not follow the instructions. For more warranty details, visit https://www.goodwe.com/support-service/warranty-related.

### 2.2 Grounding Safety

#### 

When installing the equipment, the grounding cable must be installed first; when removing the equipment, the grounding cable must be removed last.

#### 

- Connect a PE cable to the nearest grounding point of the equipment.
- Before operation, make sure the device is reliably grounded.

### 2.3 Personal Safety

#### A DANGER

- Use insulating tools and wear personal protective equipment (PPE) when operating the equipment to ensure personal safety.
- Do not touch the equipment when it is short-circuited. Keep away from the equipment, and turn off the power immediately.
- Before wiring, disconnect all upstream switches to ensure the device is not powered on.

### 2.4 Equipment Safety

#### \Lambda DANGER

Make sure the installation place is solid enough to bear the equipment weight before installation.

#### 

- Use appropriate tools for proper installation, maintenance, etc.
- · Observe local standards and safety regulations when operating the equipment.
- Unauthorized disassembly or modification may cause damage to the equipment, which is not covered within the warranty scope.

## 2.5 Definition of Warning Labels

- All labels and warning marks must be clear and distinct after the installation. Do not block, alter, or damage any label.
- Warning labels on the equipment are as follows.

| 4  | HIGH VOLTAGE HAZARD Power<br>off the equipment before any<br>operations. | <u>.</u> | Potential risks exist. Wear proper PPE before any operations.                                                                                                    |
|----|--------------------------------------------------------------------------|----------|----------------------------------------------------------------------------------------------------|
|    | Read through the document before any operations.                         |          | Grounding point.                                                                                                    |
| CE | CE marking                                                               |          | Do not dispose of the equipment as<br>household waste. Discard the product<br>in compliance with local laws and<br>regulations, or send it back to the<br>manufacturer. |

### 2.6 Personnel Requirements

#### NOTICE

- Personnel who install or maintain the equipment must be strictly trained, learn about safety precautions and correct operations.
- Only qualified professionals or trained personnel are allowed to install, operate, maintain, and replace the equipment or parts.

# 2.7 EU Declaration of Conformity

The equipment without wireless communication modules sold in the European market meets the requirements of the following directives:

- Electromagnetic compatibility Directive 2014/30/EU (EMC)
- Electrical Apparatus Low Voltage Directive 2014/35/EU (LVD)
- Restrictions of Hazardous Substances Directive 2011/65/EU and (EU) 2015/863 (RoHS)
- Waste Electrical and Electronic Equipment 2012/19/EU
- Registration, Evaluation, Authorization and Restriction of Chemicals (EC) No 1907/2006 (REACH)

You can download the EU Declaration of Conformity on: <u>https://en.goodwe.com</u>.

# **3 Product Introduction**

### 3.1 Functions

EzLogger is an exclusive equipment to connect with the monitoring platform in PV power generation system. It integrates the ports to connect with the inverter, the environmental monitoring instrument (EMI), the MV station and other devices. It owns the functionalities of data logging, log storage, centralized monitoring and maintenance in PV power generation system.

# 3.2 Networking

EzLogger is applicable to the PV power generation system:

- Via RS485 communication to connect: RS485 devices such as the inverter, and EMI;
- Via Ethernet communication to connect: the router, the switch, PC and power plant monitoring system;
- Via PLC communication to connect: the inverters with PLC functionality.

#### Networking of Single EzLogger

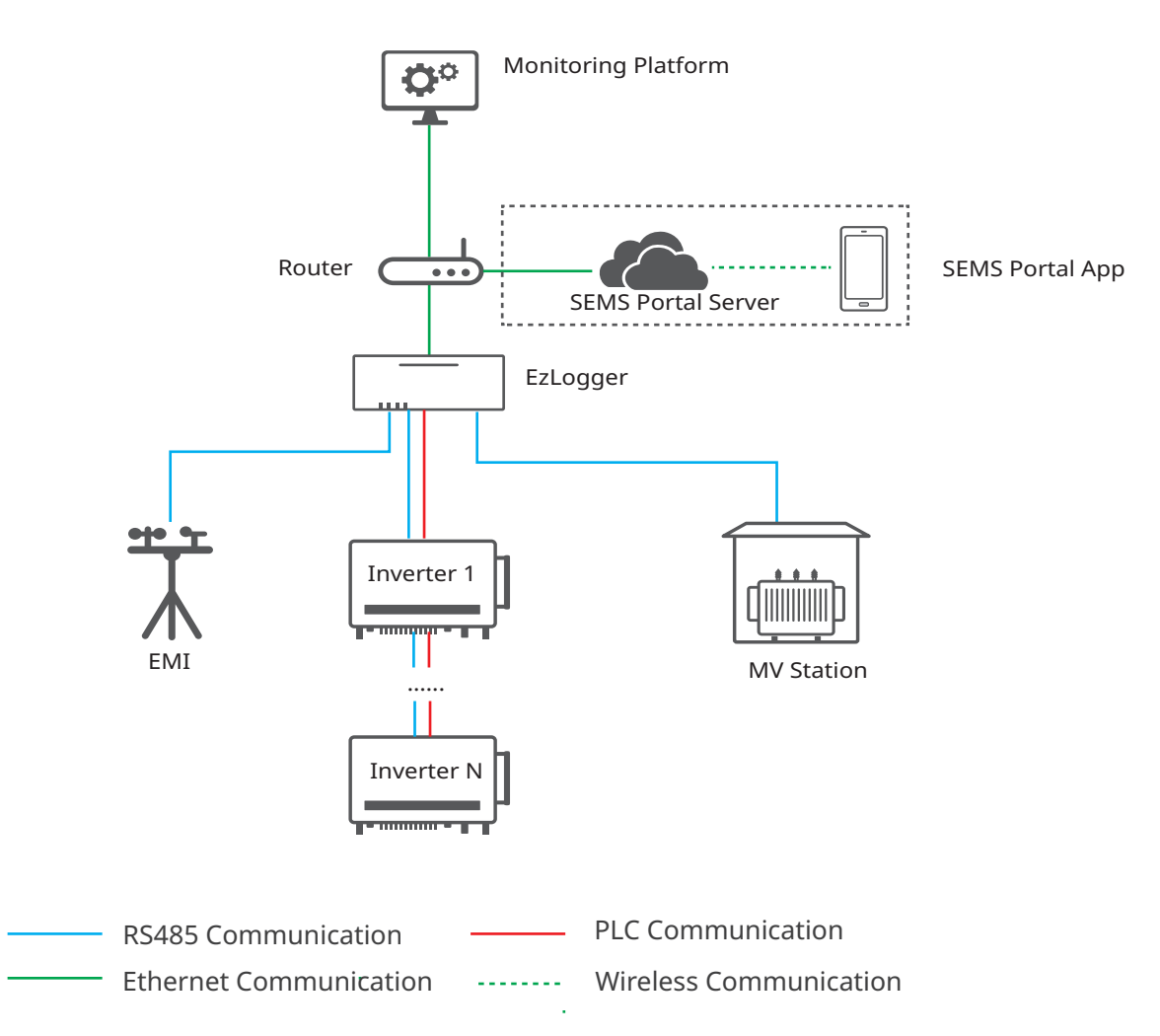

- A single RS485 communication channel in EzLogger3000U can support a maximum of 20 inverters' connections.
- A single PLC communication channel in EzLogger3000U can support a maximum of 60 inverters' connections.
- An external protection device like breaker or surge protection module is recommended when PLC communication is applied. Recommended specifications:
  - Surge protection module: 1000VAC/20KA
  - Breaker: 1000VAC/32A
- Within the same sub-array, do not mix PLC equipment from different manufacturers. If mixing is required, consult the manufacturer in advance for compatibility verification.

#### Networking of Multiple EzLoggers

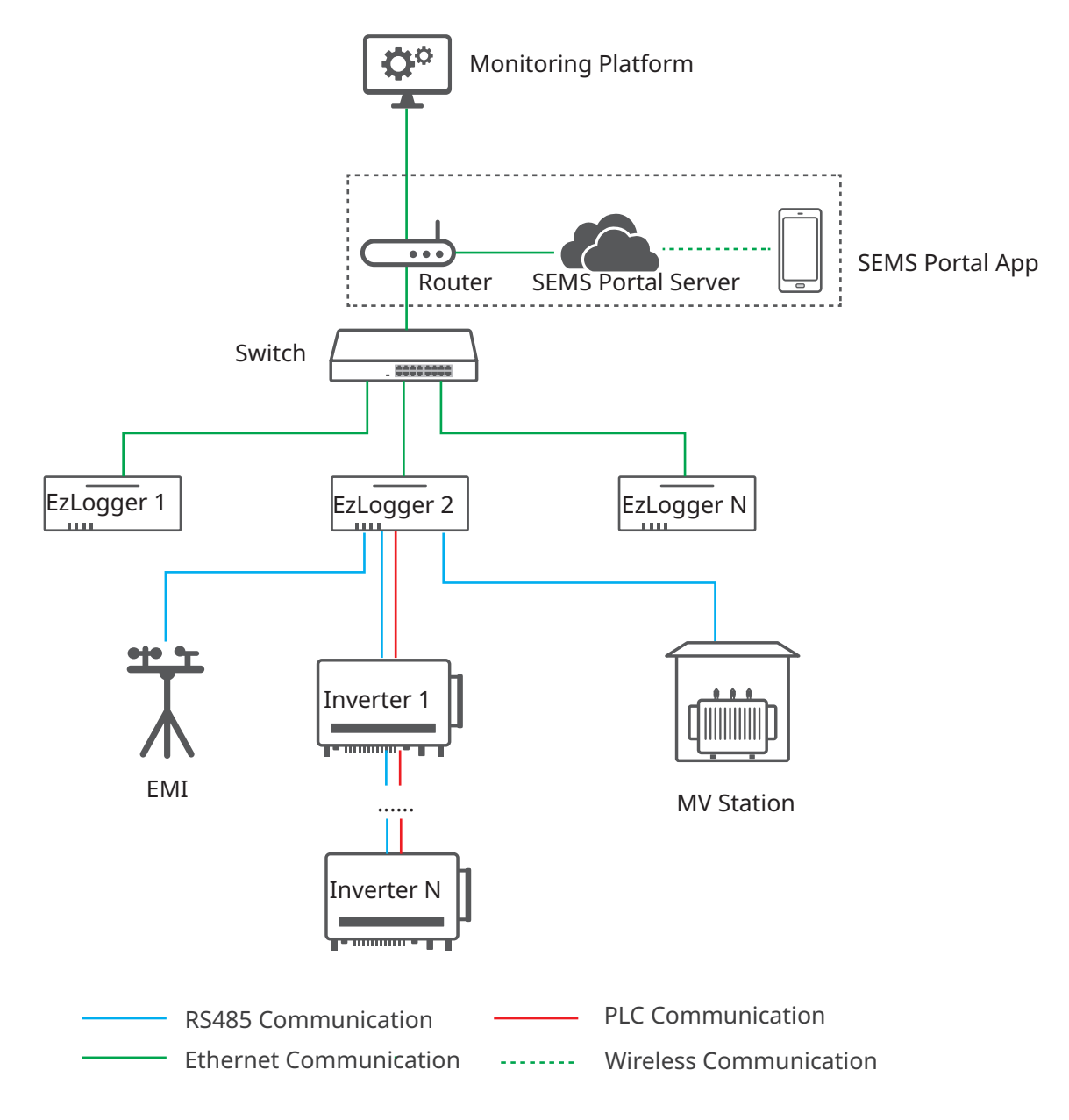

### **3.3 Parts and Dimension**

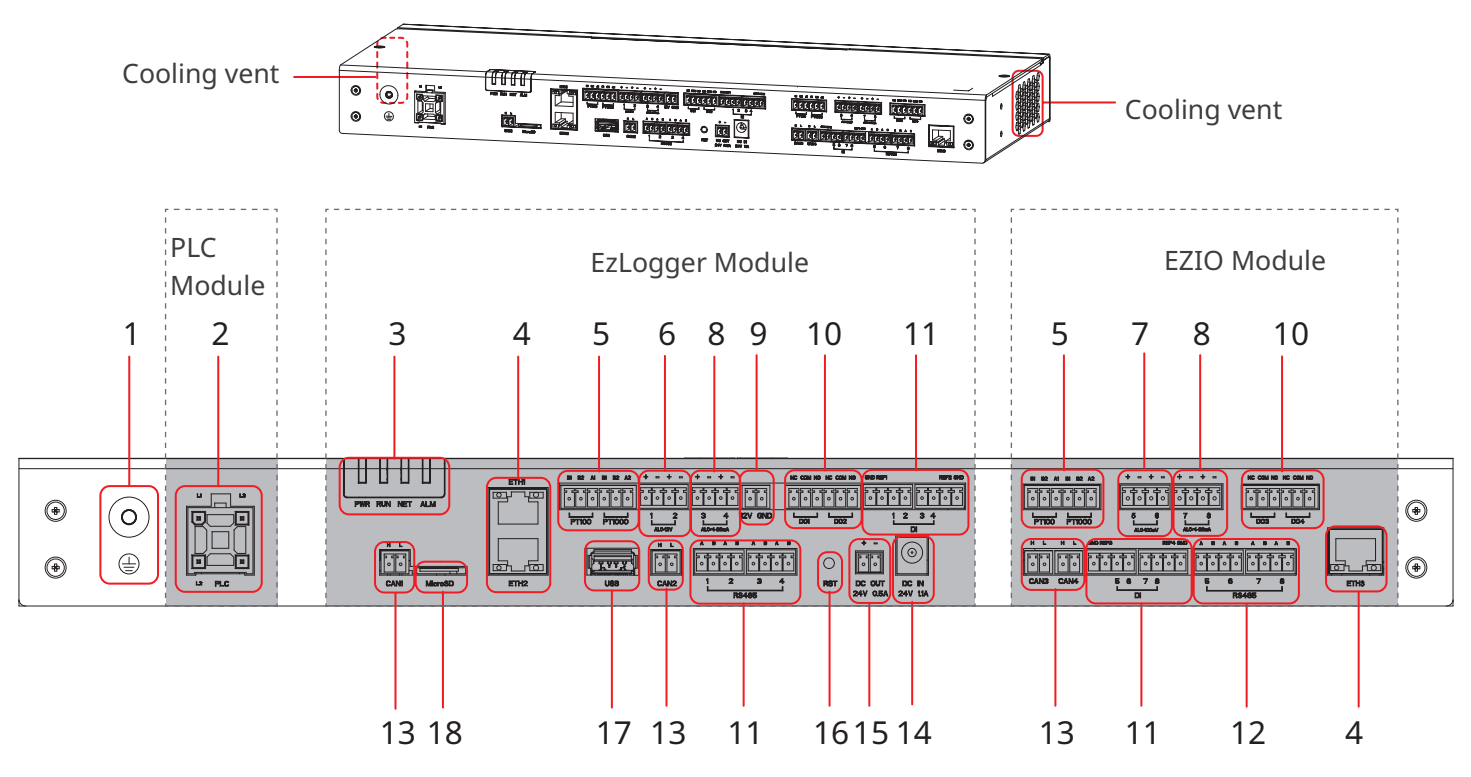

| No. | Silkscreen          | Description                                                                                                    |
|-----|---------------------|----------------------------------------------------------------------------------------------------|
| 1   |                     | Grounding point                                                                                                    |
| 2   | PLC                 | Port connected for PLC communication                                                                                               |
| 3   | Indicator           | Indicate the equipment's working status.                                                                                           |
| 4   | ETH1~ ETH3          | Port connected with the Ethernet cable. ETH3 is reserved.                                                                          |
| 5   | PT100 PT1000        | Port connected with the thermo sensor.                                                                                             |
| 6   | AI_0-12V 1-2        | AI signal input port: 0-12V                                                                                                    |
| 7   | AI_0-100mV 5-6      | AI signal input port: 0-100mV                                                                                                    |
| 8   | AI_0/4-20mA 3-4/7-8 | AI signal input port: 4-20mA                                                                                                    |
| 9   | 12V GND             | 12V power output port                                                                                                    |
| 10  | DO 1~ DO 4          | DO signal output port                                                                                                    |
| 11  | DI 1~ DI 8          | DI signal input port, to connect to Passive and Active contact signal.                                                             |
| 12  | RS485 1~ RS485 8    | RS485 communication port                                                                                                    |
| 13  | CAN1~ CAN4          | CAN communication port                                                                                                    |
| 14  | DC IN 24V 1.1A      | 24V DC power input port                                                                                                    |
| 15  | DC OUT 24V 0.5A     | 24V DC power output port                                                                                                    |
| 16  | RST                 | Reset button. Long press 6-20S: EzLogger reboots and restores factory default network settings; short press 1-3S: EzLogger reboots |
| 17  | USB                 | U disk connection port for system software version update                                                                          |
| 18  | MicroSD             | MicroSD card interface to store EzLogger operation log, operation log and maintenance log information                              |

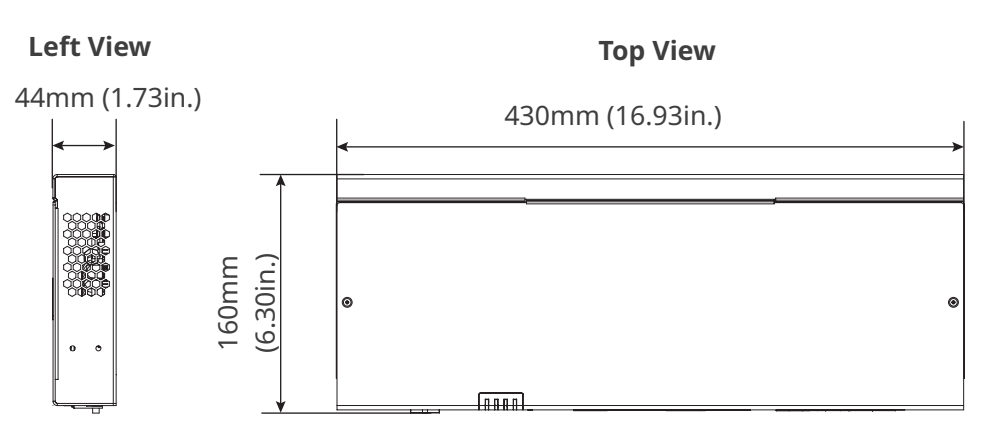

# **3.4 Indicators**

| Silkscreen | Status | Description                                                                                                    |  |  |  |
|------------|--------|----------------------------------------------------------------------------------------------------|--|--|--|
|            |        | Steady green: The device is powered on.                                                                                                    |  |  |  |
| PVVR       |        | Green off: The device power supply is abnormal.                                                                                            |  |  |  |
| RUN        |        | Steady green/Green off: The device fails to work.                                                                                          |  |  |  |
|            |        | Slow blinking green: The device is working properly.                                                                                       |  |  |  |
|            |        | Steady green: Communication between the device and the server is normal.                                                                   |  |  |  |
| NET        |        | Fast blinking green: Communication between the device and the router is normal, but communication between the device and the server fails. |  |  |  |
|            |        | Slow blinking green: Communication between the device and the router fails.                                                                |  |  |  |
|            |        | Steady red: All the connected inverters are in fault status.                                                                               |  |  |  |
| ALM        |        | Fast blinking red: the equipment is being upgraded.                                                                                        |  |  |  |
|            |        | Red off: At least one inverter in the system is working properly.                                                                          |  |  |  |

### 3.5 Nameplate

The nameplate is for reference only.

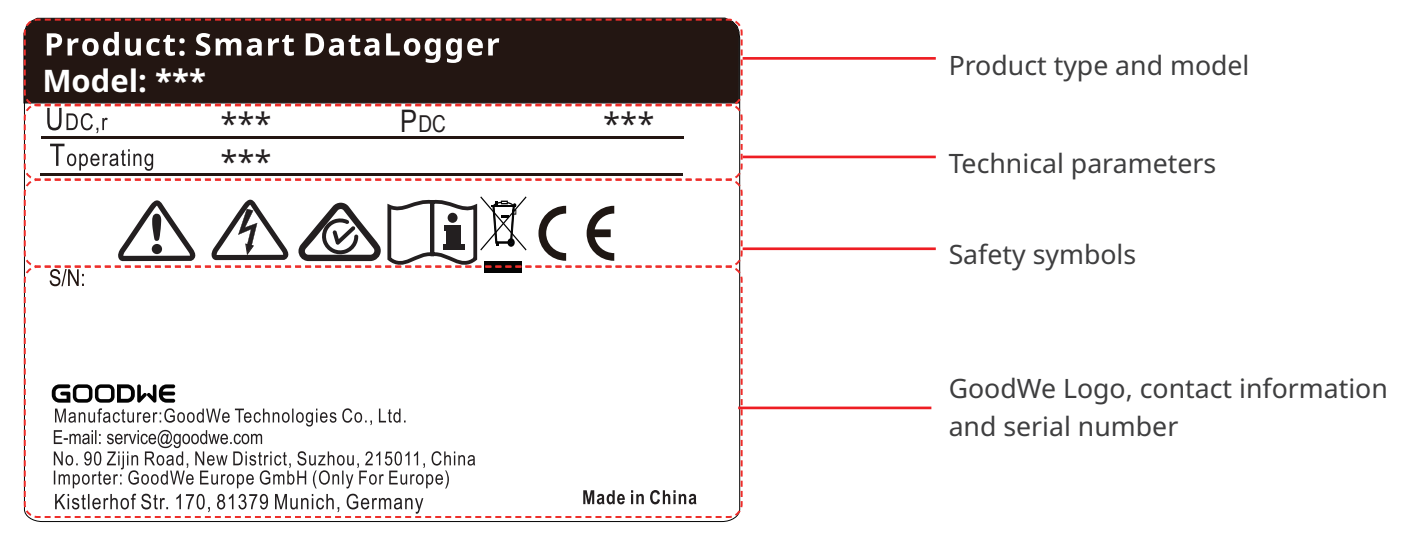

# 4 Check and Storage

### 4.1 Check before Receiving

Check the following items before receiving the product.

- 1. Check the outer packing box for damage, such as holes, cracks, deformation, and others signs of equipment damage. Do not unpack the package and contact the supplier as soon as possible if any damage is found.
- 2. Check the product model. If the product model is not what you requested, do not unpack the product and contact the supplier.
- 3. Check the deliverables for correct model, complete contents, and intact appearance. Contact the supplier as soon as possible if any damage is found.

### 4.2 Storage

If the equipment is not to be installed or used immediately, please ensure that the storage environment meets the following requirements:

- 1. Do not unpack the outer package or throw the desiccant away.
- 2. Store the equipment in a clean place. Make sure the temperature and humidity are appropriate and no condensation.
- 3. If the equipment has been long term stored, it should be checked by professionals before being put into use.

### 4.3 Deliverables

Use the delivered terminals and screws. The manufacturer shall not be liable for the equipment damage if other connectors or terminals are used.

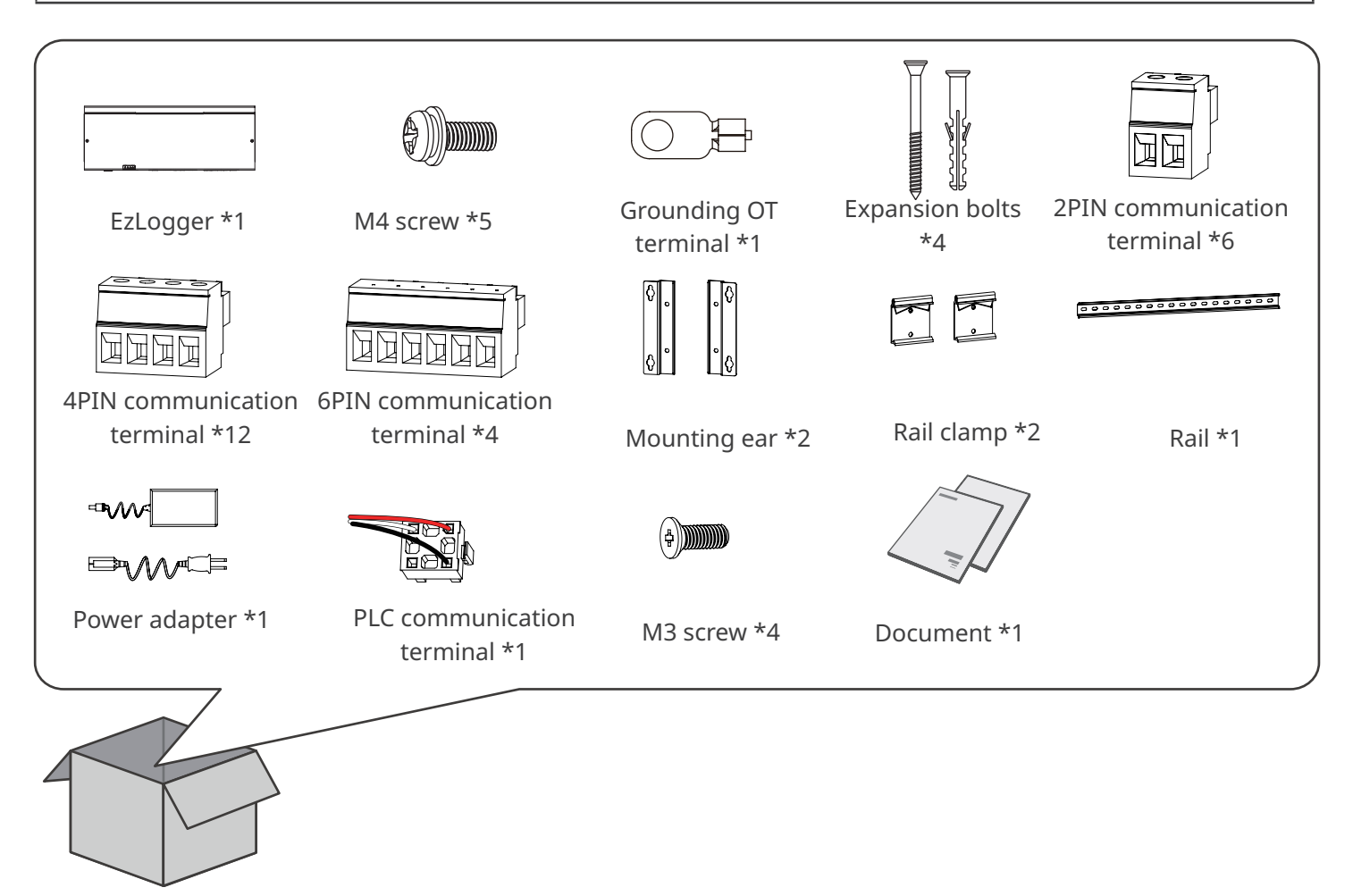

# 5 Installation

# 5.1 Installation Requirements

### **Installation Environment Requirements**

- 1. Do not install the equipment in a place near flammable, explosive, or corrosive materials.
- 2. Install the equipment on a surface that is solid enough to bear its weight.
- 3. The place to install the equipment shall be well-ventilated for heat radiation and large enough for operations.
- 4. The equipment with a high ingress protection rating can be installed outdoors. The temperature and humidity at the installation site should be within the appropriate range.
- 5. Do not install the equipment in a place that is easy to touch, especially within children's reach.
- 6. Install the equipment at a height that is convenient for operation and maintenance, electrical connections, and checking indicators and labels.
- 7. Install the equipment away from electromagnetic interference.

### **Mounting Support Requirements**

- The mounting support shall be nonflammable and fireproof.
- Install the equipment on a surface that is solid enough to bear its weight.

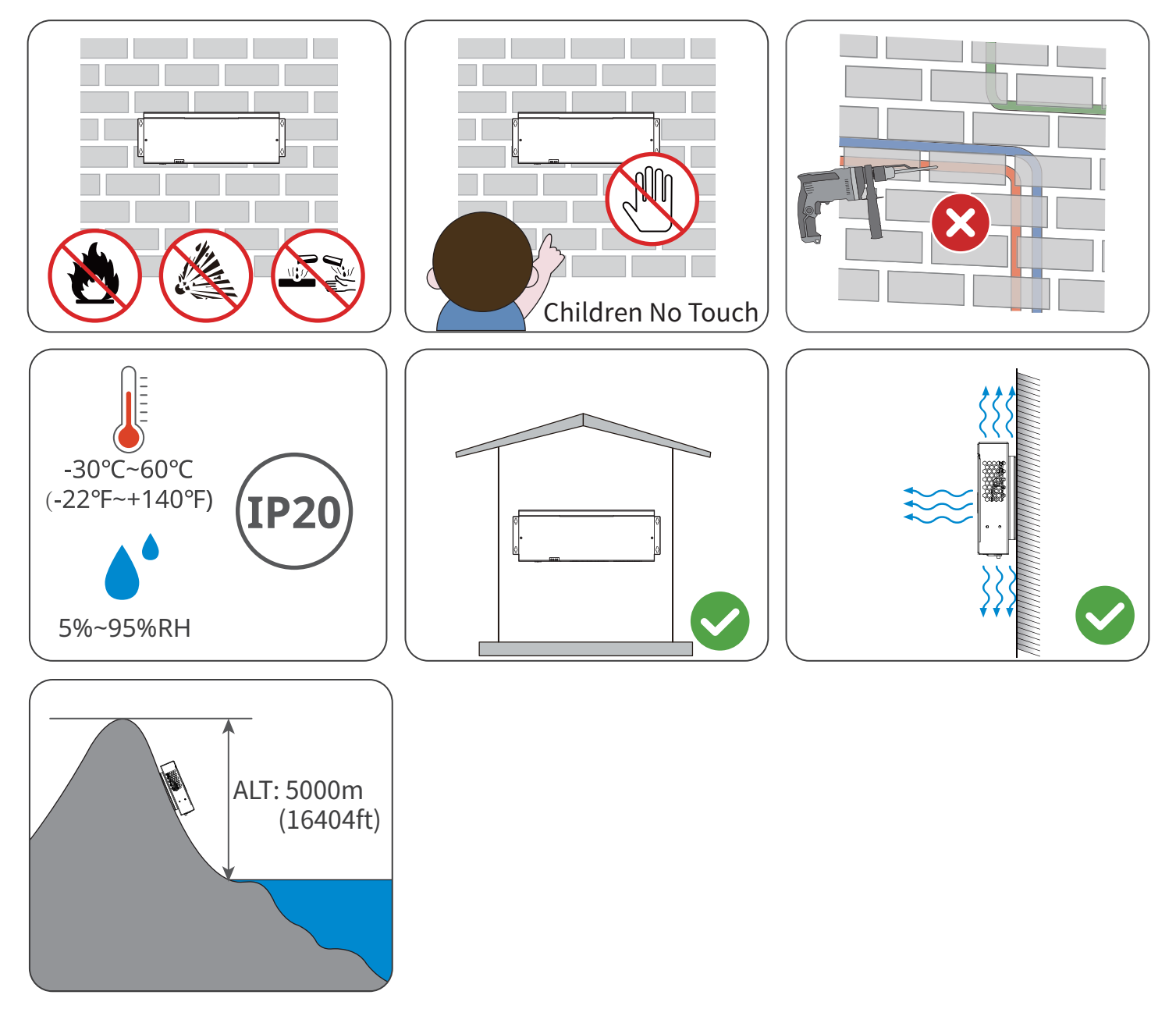

#### **Installation Tool Requirements**

The following tools are recommended when installing the equipment. Use other auxiliary tools on site if necessary.

| Goggles         | Safety shoes  | Safety gloves     | Dust mask     | RJ45 crimping tool |
|-----------------|---------------|-------------------|---------------|--------------------|
|                 |               |                   |               |                    |
| Diagonal pliers | Wire stripper | Hammer drill      | Heat gun      | Crimping tool      |
|                 |               |                   |               |                    |
| Marker          | Level         | Heat shrink tube  | Rubber hammer | Multimeter         |
|                 |               | ● M3/M4<br>● ● M2 |               |                    |
| Vacuum cleaner  | Cable tie     | Torque wrench     |               |                    |

# 5.2 EzLogger Installation

### 5.2.1 Wall-Mounting

#### NOTICE

- Avoid the water pipes and cables buried in the wall when drilling holes.
- Wear goggles and a dust mask to prevent the dust from being inhaled or contacting eyes when drilling holes.

**Step 1** Install the mounting plate on EzLogger with M4 screws.

**Step 2** Put the EzLogger on the wall horizontally and mark positions for drilling holes.

**Step 3** Drill holes to a depth of 30mm with the hammer drill. The diameter of the drill bit should be 8mm. Install the exposition bolts.

**Step 4** Tighten the expansion bolts.

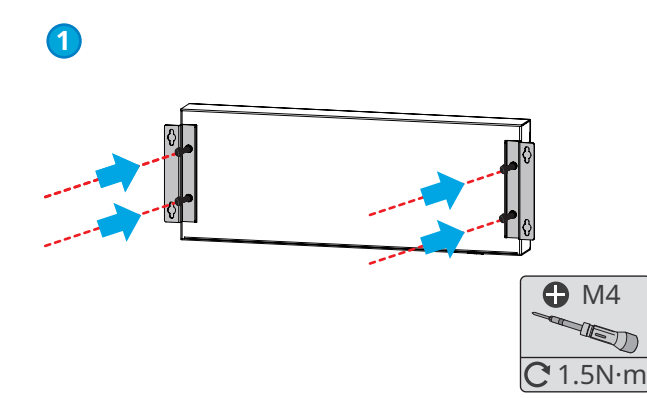

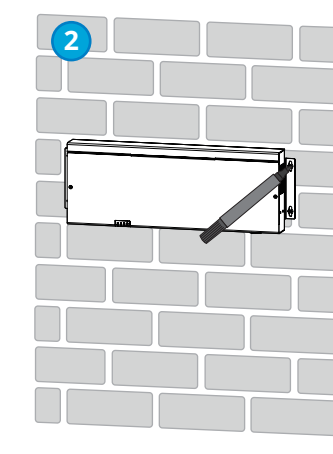

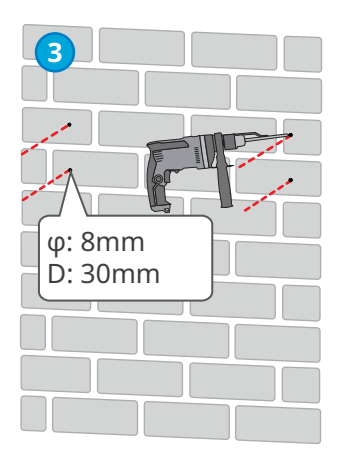

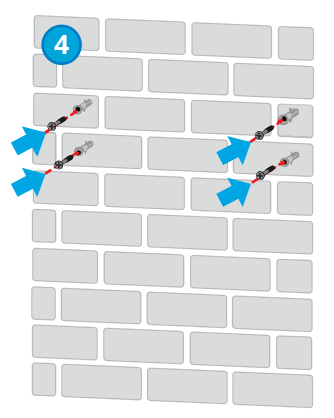

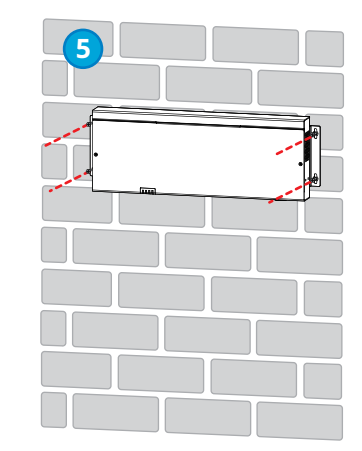

### 5.2.2 Rail-Mounting

NOTICE

- Install the mounting plate of the rail on the EzLogger for rail-mounting.
- The rail shall be installed on a sturdy and stable support.

Step 1 Install the mounting plate on EzLogger with M3 screws.

Step 2 Install the EzLogger onto the rail.

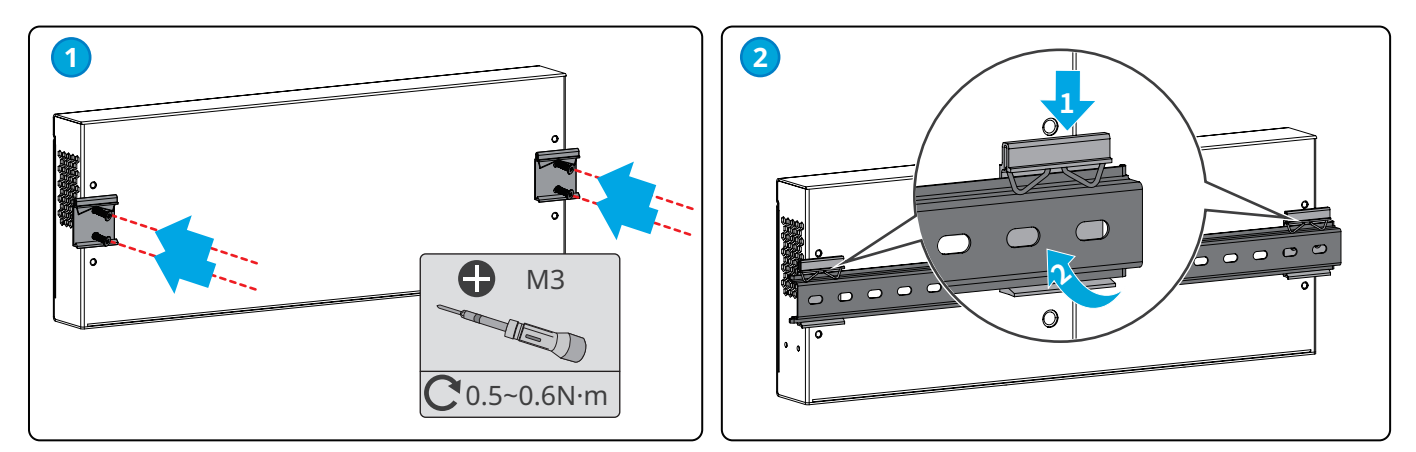

### 5.2.3 Table-Mounting

The EzLogger supports desktop installation.

- Install the EzLogger on a flat desktop to prevent it from sliding and getting damaged.
- Do not place the EzLogger in locations where cables can be easily accessed, as this may result in signal interruption.

# 6 Electrical Connection

# 6.1 Safety Precaution

#### \Lambda DANGER

- Before wiring, disconnect all upstream switches of the EzLogger to ensure it is not powered on. Do not work with power on. Otherwise, an electric shock may occur.
- All operations, cables and parts specification during the electrical connection shall be in compliance with local laws and regulations.
- If the tension is too large, the cable may be poorly connected. Reserve a certain length of the cable before connecting it to the wiring port of the EzLogger.

#### NOTICE

- Wear PPE like safety shoes, safety gloves, and insulating gloves during electrical connections.
- All electrical connections should be performed by qualified professionals.
- Cable colors in this document are for reference only. The cable specifications shall meet local laws and regulations.

| No. | Cable                          | Silkscreen                            | Specification                                                                                                    |  |  |
|-----|--------------------------------|---------------------------------------|----------------------------------------------------------------------------------------------------|--|--|
| 1   | PE cable                       |                                       | <ul> <li>Outdoor copper cable</li> <li>Conductor cross-sectional area: 4mm<sup>2</sup>-6mm<sup>2</sup> (12AWG-10AWG)</li> </ul>                                                   |  |  |
| 2   | DC output ca-<br>ble (12V/24V) | DC OUT 24V<br>0.5A / 12V<br>GND       |                                                                                                    |  |  |
| 3   | DO signal cable                | DO 1-4                                |                                                                                                    |  |  |
| 4   | DI signal cable                | DI 1-8                                | Armoured copper cable                                                                                                    |  |  |
| 5   | AI signal cable                | AI_0-12V<br>AI_0/4-20mA<br>AI_0-100mV | Conductor cross-sectional area: 0.2mm <sup>2</sup> -1.5mm <sup>2</sup> (24AWG-16AWG)                                                                                              |  |  |
| 6   | PT signal cable                | PT100<br>PT1000                       |                                                                                                    |  |  |
| 7   | RS485 signal<br>cable          | RS485 1-8                             | Outdoor shielded twisted pair.                                                                                                    |  |  |
| 8   | CAN signal<br>cable            | CAN 1-4                               | • Conductor cross-sectional area: 0.2mm <sup>2</sup> -1.5mm <sup>2</sup> (24AWG-16AWG)                                                                                            |  |  |
| 9   | Ethernet cable                 | ETH 1-3                               | <ul><li>CAT 5E or higher specifications</li><li>Shielded RJ45 connectors</li></ul>                                                                                                |  |  |
| 10  | Three-phase AC cable           | PLC                                   | <ul> <li>Delivered with the device.</li> <li>Cable length: 5000mm (196.85in.)</li> <li>Conductor cross-sectional area: 0.75mm<sup>2</sup>-4mm<sup>2</sup>(18AWG-11AWG)</li> </ul> |  |  |

### 6.2 Connecting the PE Cable

#### 

- Connect the grounding points of the equipment nearer.
- Before operation, make sure the equipment is reliably grounded.
- To improve the corrosion resistance of the terminal, it is recommended to apply silica gel or paint on the grounding terminal after installing the PE cable.

- Use the OT grounding terminals and screws delivered.
- Prepare the PE cable.

**Step 1** Strip an appropriate length of insulation from the cable.

**Step 2** Crimp the cables to the grounding OT terminals.

Step 3 Wrap the crimping area with insulation tube.

**Step 4** Secure the PE cable to the grounding point of the EzLogger with the M4 screw.

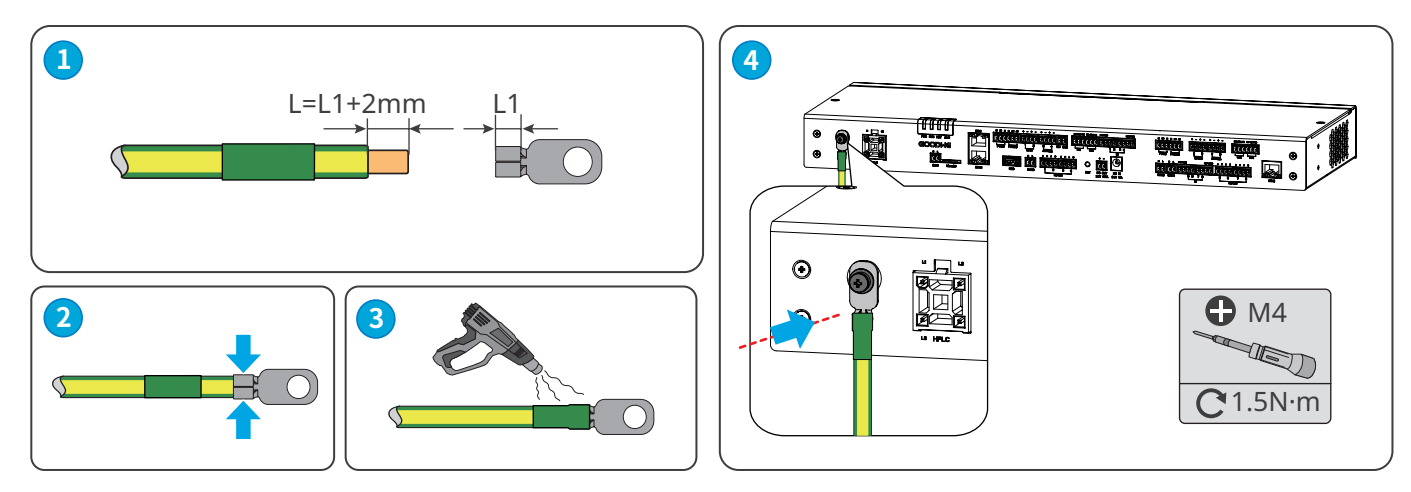

### 6.3 (Optional) Connecting the Three-Phase AC Cable

#### **WARNING**

- When the inverter communicates with the EzLogger via PLC, connect the three-phase AC cable to the PLC port on the EzLogger.
- Ensure that the upstream switches are turned off before connecting the three-phase AC cables.

- Multi-core cables are recommended for PLC communication. The maximum communication distance between the inverter and MV station is 600m.
- When single-core cables are used, the three phase cables must be bound 1m apart. The maximum communication distance between the inverter and MV station is 500m.
- The sampling cable between the EzLogger and the busbar of the MV station should not exceed 3 meters.
- The included AC cable length is 5m, if required, you can prepare the extension cable. Recommended extenstion
- cable specification: 0.75-4mm<sup>2</sup>(18-11AWG).

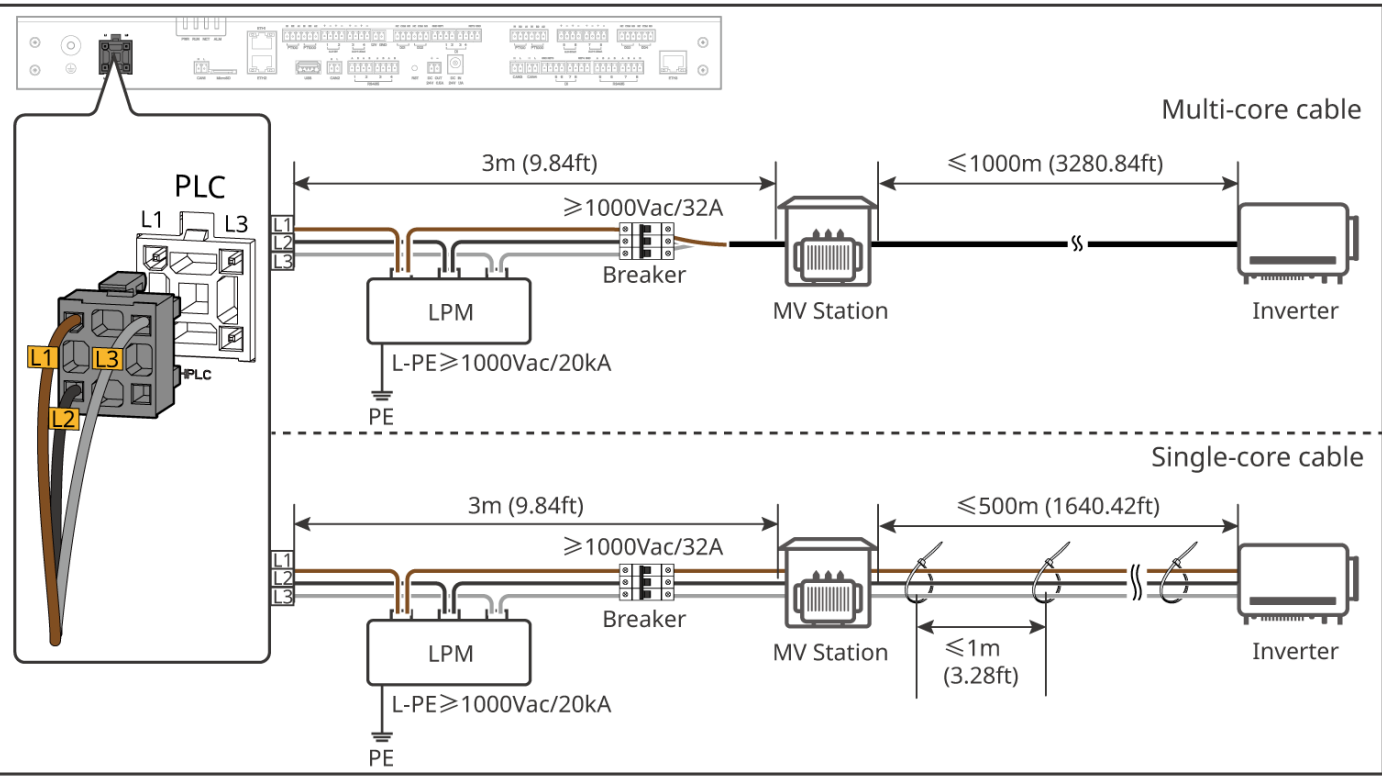

### 6.4 Connecting the Ethernet Cable

- ETH1 port is set to dynamic IP mode by default at the factory. It can be connected to a computer, router, switch, and other devices.
- ETH2 port is set to static IP mode by default at the factory, with the default IP address being 172.18.0.12. It can be connected to a computer for EzLogger configuration.
- ETH1 port IP, ETH2 port IP and the default virtual IP cannot share the same networt segment.
- The functionality of ETH3 port is reserved.
- Refer to Section **8.4.1 Setting Port Parameters** for detailed instructions to modify the IP parameters of ETH1 and ETH2 ports.

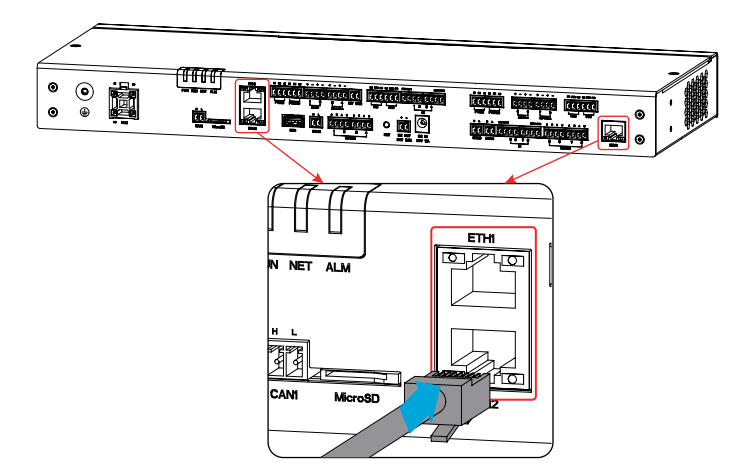

| 12345678 |  |
|----------|--|
|          |  |

| No. | Color          |
|-----|----------------|
| 1   | White & Orange |
| 2   | Orange         |
| 3   | White & Green  |
| 4   | Blue           |
| 5   | White & Blue   |
| 6   | Green          |
| 7   | White & Brown  |
| 8   | Brown          |

# 6.5 Connecting the RS485 Signal Cable

#### NOTICE

- The EzLogger can be connected to RS485 communication devices such as inverters and environmental monitoring instruments via its RS485 port.
- When using shielded twisted-pair cables, the maximum communication distance with external devices is 1000m.
- Make sure to connect the RS485A port and the RS485B port on the EzLogger with the RS485A signal and the RS485B signal respectively of the other communication device.

| Silkscreen        |   |   | Port Definition | Silkscreen             |   | Port Definition |          |
|-------------------|---|---|-----------------|------------------------|---|-----------------|----------|
|                   | 1 | A | RS485_A1        | RS485<br>(EZIO Module) |   | Α               | RS485_A5 |
|                   |   | В | RS485_B1        |                        | 5 | В               | RS485_B5 |
|                   | 2 | A | RS485_A2        |                        | 6 | Α               | RS485_A6 |
| RS485             |   | В | RS485_B2        |                        | 0 | В               | RS485_B6 |
| (EzLogger Module) |   | A | RS485_A3        |                        | - | Α               | RS485_A7 |
|                   | 5 | В | RS485_B3        |                        | ' | В               | RS485_B7 |
|                   | 4 | A | RS485_A4        |                        |   | Α               | RS485_A8 |
|                   | 4 | В | RS485_B4        |                        | ð | В               | RS485_B8 |

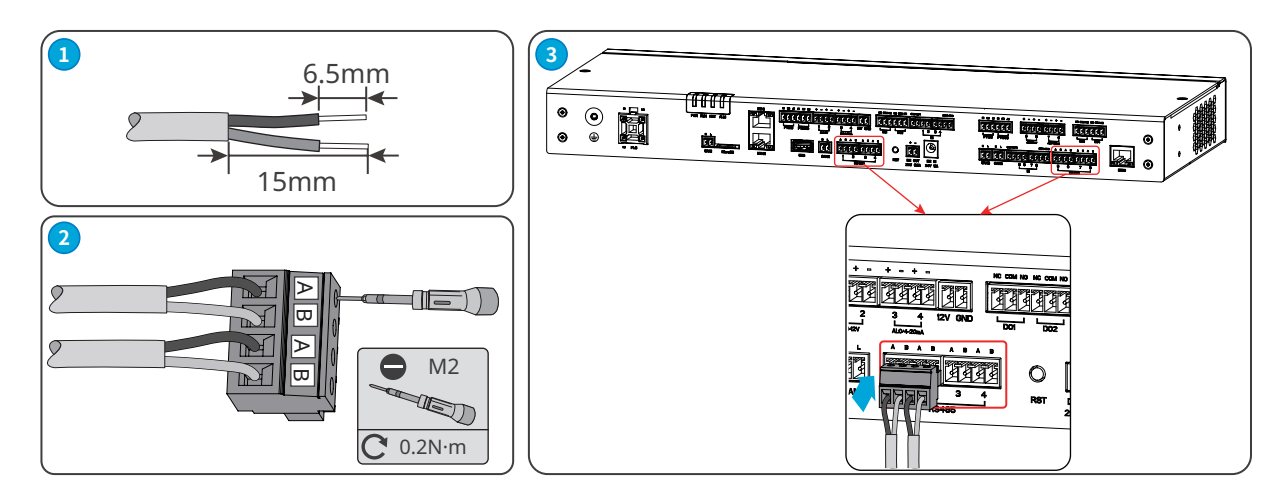

### 6.6 Connecting the DO Signal Cable

- The EzLogger DO port supports to connect with passive contact for signal output.
- The DO port of EzLogger supports a maximum signal voltage of 30V/1A. The NC/COM terminal is the normally closed terminal, and the NO/COM terminal is the normally open terminal.
- It is recommended to keep the signal transmission distance within 10 meters.

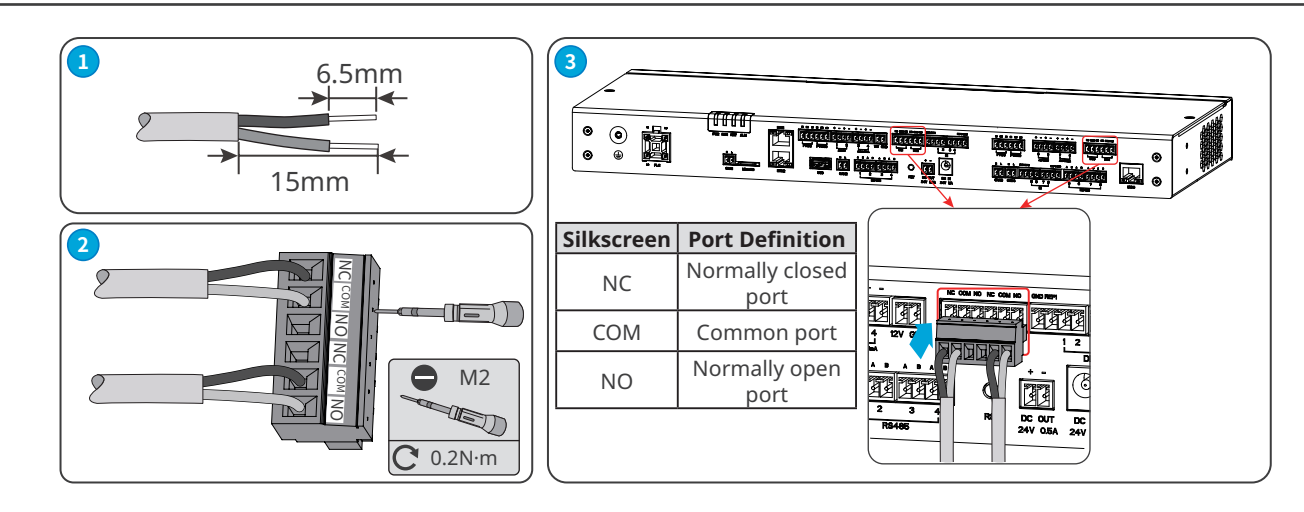

### 6.7 Connecting the DI Signal Cable

NOTICE

- The EzLogger supports to connect with passive contact and active contact for signal output. It is recommended to keep the DI signal cable transmission distance within 10 meters.
- It is recommended to keep the DI signal cable transmission distance within 10 meters.

#### **Passive contact**

| Function | Silkscreen   |   |  |  |  |  |  |
|----------|--------------|---|--|--|--|--|--|
| DI1      | 5554         | 1 |  |  |  |  |  |
| DI2      | REFI         | 2 |  |  |  |  |  |
| DI3      | REF2         | 3 |  |  |  |  |  |
| DI4      |              | 4 |  |  |  |  |  |
| DI5      | REF3<br>REF4 | 5 |  |  |  |  |  |
| DI6      |              | 6 |  |  |  |  |  |
| DI7      |              | 7 |  |  |  |  |  |
| DI8      |              | 8 |  |  |  |  |  |

| Active contact |            |   |  |  |  |
|----------------|------------|---|--|--|--|
| Function       | Silkscreen |   |  |  |  |
| DI1            |            | 1 |  |  |  |
| DI2            | GND        | 2 |  |  |  |
| DI3            | CND        | 3 |  |  |  |
| DI4            | GND        | 4 |  |  |  |
| DI5            | CND        | 5 |  |  |  |
| DI6            | GND        | 6 |  |  |  |
| DI7            | CND        | 7 |  |  |  |
| DI8            | GND        | 8 |  |  |  |

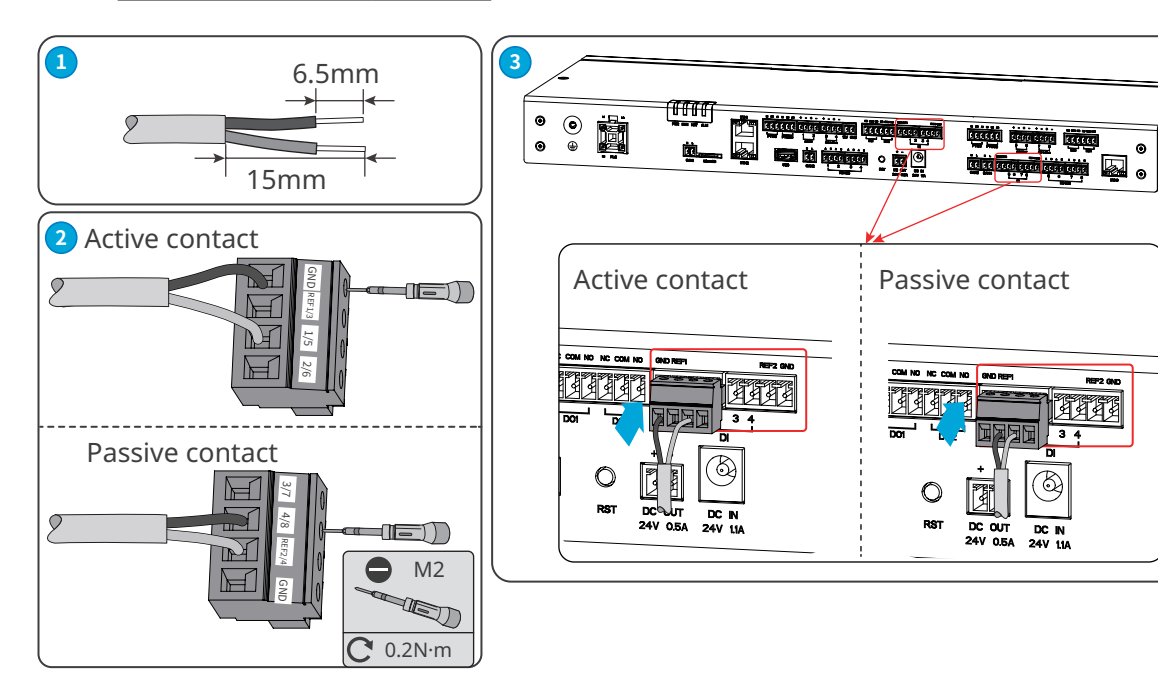

### 6.8 Connecting the PT Signal Cable

- The EzLogger can be connected with 2-wire or 3-wire PT100/PT1000 thermo sensors.
- When connecting a 2-wire PT100/PT1000 thermo sensor, it is necessary to short-circuit the B1 and B2 ports.

NOTICE

| Silkscreen |    | Port Definition | Silkscreen |    | Port Definition |
|------------|----|-----------------|------------|----|-----------------|
|            | B1 | PT100_B1        |            | B1 | PT1000_B1       |
| PT100      | B2 | PT100_B2        | PT1000     | B2 | PT1000_B2       |
|            | A1 | PT100_A         |            | A2 | PT1000_A        |

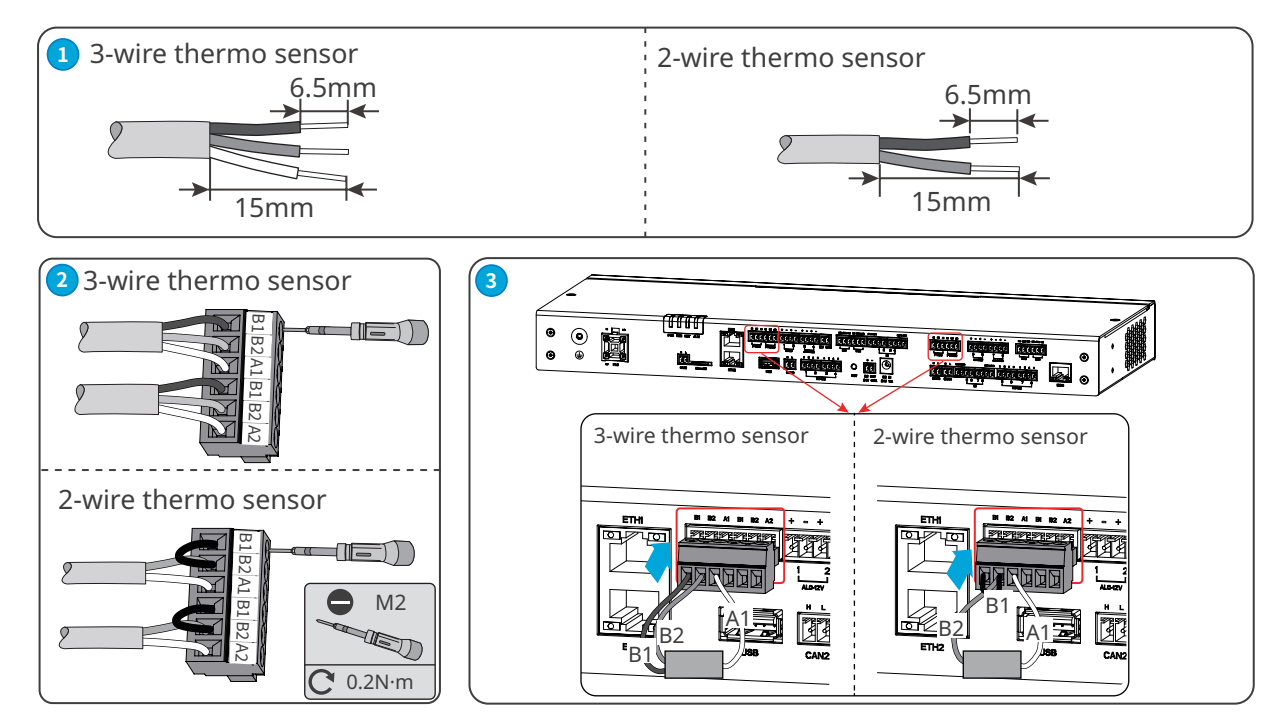

### 6.9 Installing the USB Flash Drive

- Install the USB flash drive into the USB port for software upgrading.
- Contact the after-sales service center to obtain the software upgrading package.
- Prepare a 3.0 interface USB flash drive (FAT32).

# 6.10 Connecting the CAN Signal Cable

NOTICE

Connect with the relevant devices supporting CAN signal communication.

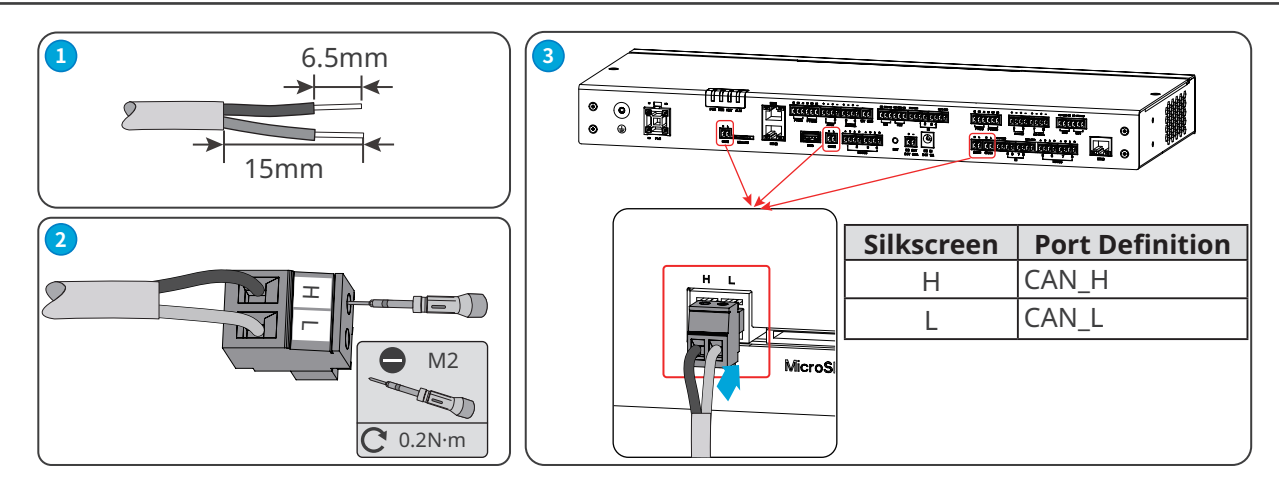

### 6.11 Connecting the 24V DC Output Cable

NOTICE

The EzLogger owns a 24V, 0.5A DC output port, which can provide power to other devices.

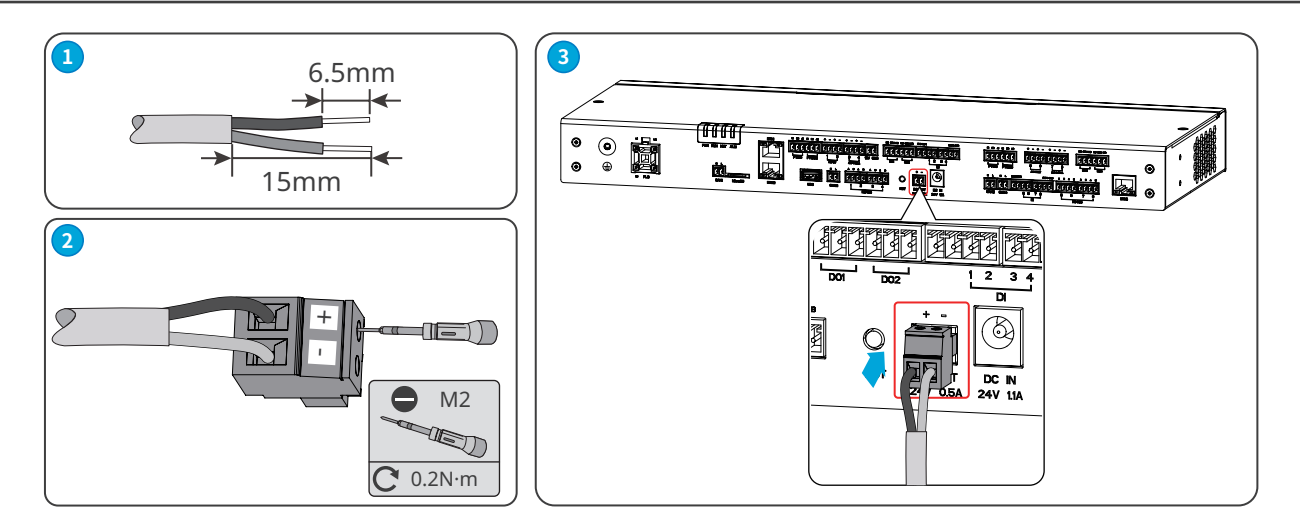

### 6.12 Connecting the 12V DC Output Cable

NOTICE

The EzLogger owns a 12V DC output port to provide power to other devices.

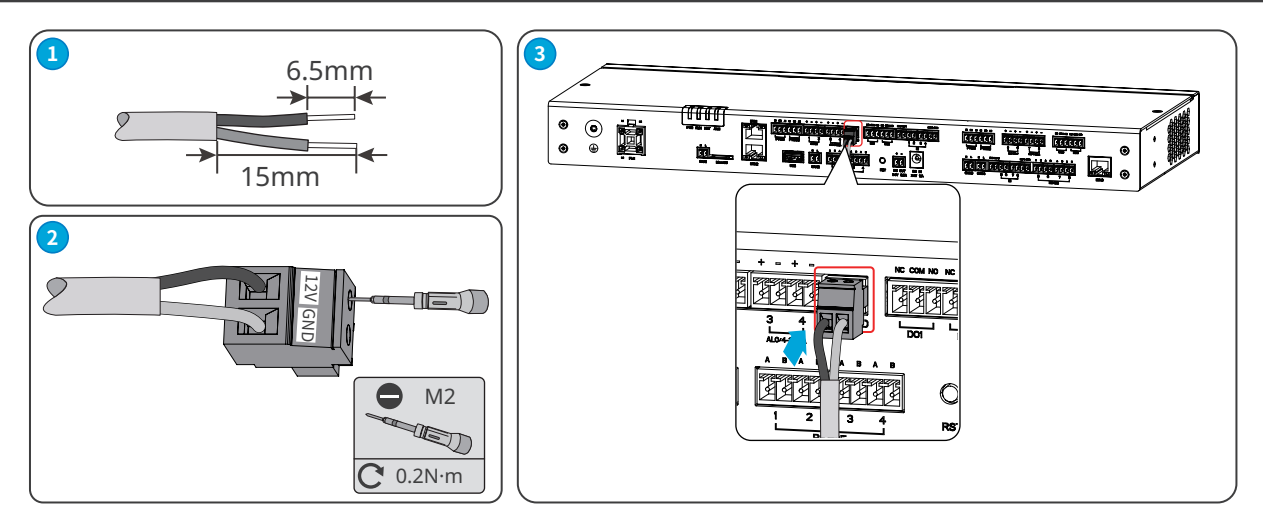

### 6.13 Connecting the Power Adapter

NOTICE

- Connect the power adapter included in the package to the EzLogger's DC input port for power supplying to the EzLogger.
- Power adapter specifications: Input: AC 100V~240V, 50Hz/60Hz; Output: DC 24V, 1.5A.

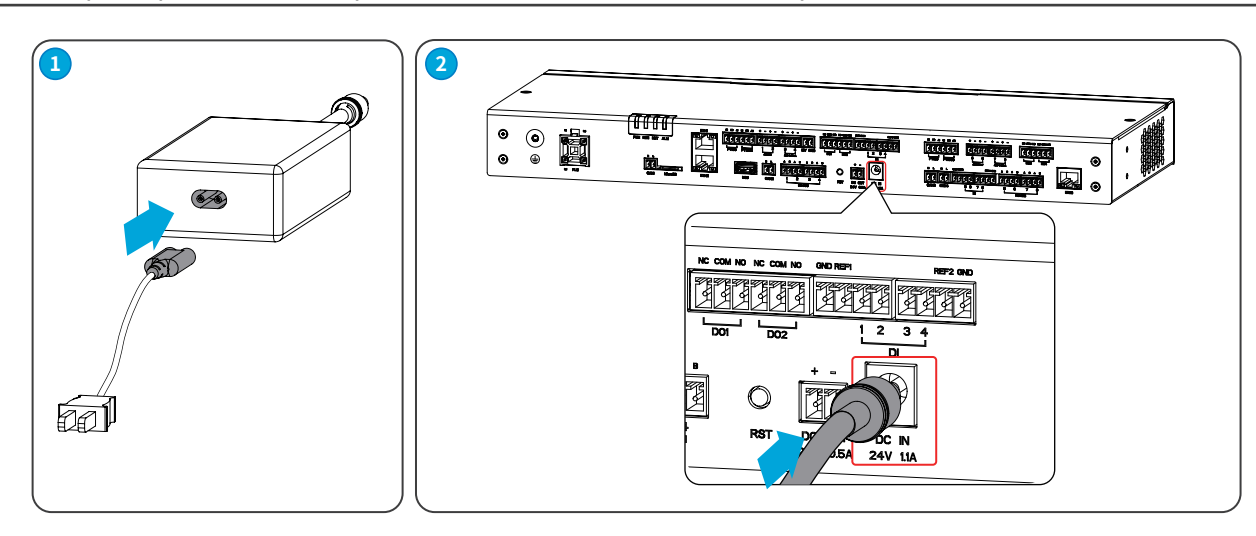

### 6.14 Connecting the AI Cable

#### NOTICE

The EzLogger can receive analog signal over AI ports.

|          | Silkso      | reen | Port Definition                            |  |  |  |
|----------|-------------|------|--------------------------------------------|--|--|--|
| AT 0 10V |             | +    | Supports 0.12 V input voltage              |  |  |  |
|          | AI_0-12V -  |      | supports 0-12 v input voitage.             |  |  |  |
| +        |             | +    |                                            |  |  |  |
|          | AI_0/4-20MA | -    | supports 0-20 mA or 4-20 mA input current. |  |  |  |
|          | AI 0 100mV  | +    | Supports 0 100mV input voltage             |  |  |  |
|          | AI_0-100mV  | _    | Supports o-roomv input voitage.            |  |  |  |

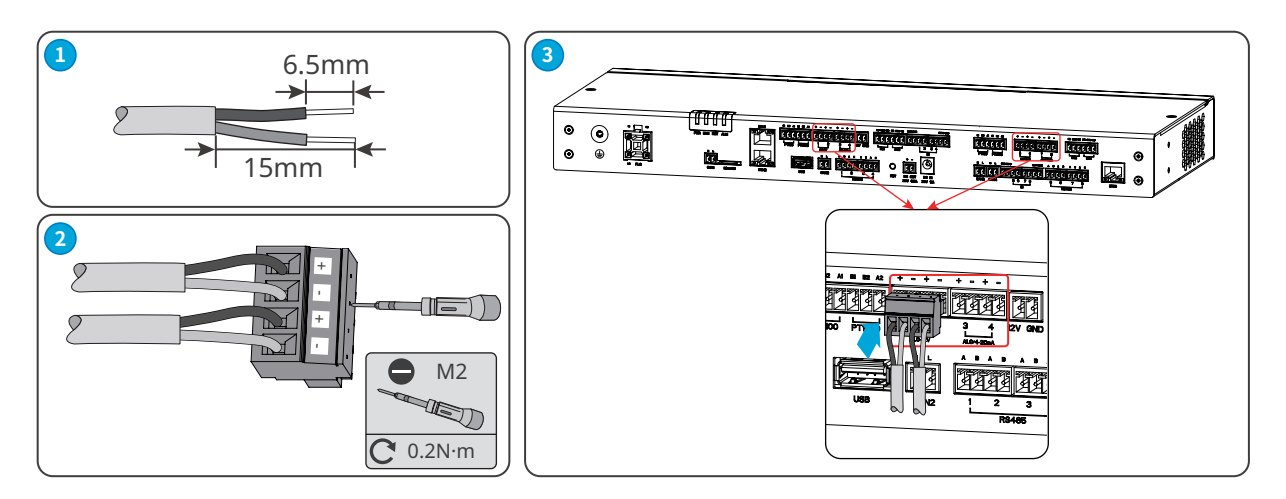

# 7 Equipment Commissioning

# 7.1 Check before Power On

| No. | Checking Item                                                                                                    |
|-----|----------------------------------------------------------------------------------------------------|
| 1   | The EzLogger should be securely installed in a location that is easily accessible for operation and maintenance, and the installation environment should be clean and tidy. |
| 2   | Ensure that the protective ground wire, DC input wire, DC output wire, and communication wire are connected correctly and securely.                                         |
| 3   | Cable ties are intact, routed properly and evenly.                                                                                                    |
| 4   | The input signal and input power parameters of the EzLogger should be within the operating range of the equipment.                                                          |

### 7.2 Power On

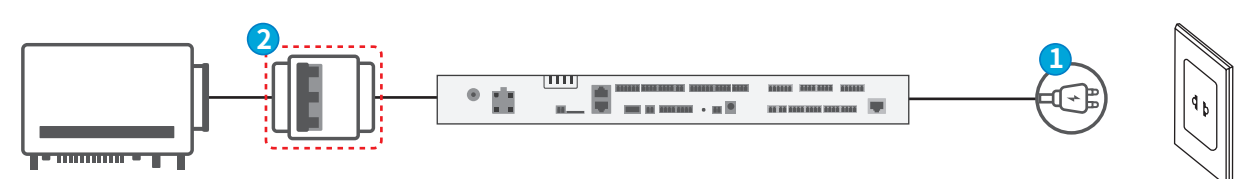

**Step 1** Insert the power adapter into the AC socket and turn on the switch on the AC socket side.

**Step 2** (Optional) When using PLC signal communication, turn off the upstream switch of the three-phase AC input port.

# 8 System Commissioning

### 8.1 Indicators and Button

#### **LED Indicators**

| Silkscreen | Status | Description                                                                                                    |  |  |  |  |
|------------|--------|----------------------------------------------------------------------------------------------------|--|--|--|--|
|            |        | Steady green: The device is powered on.                                                                                                    |  |  |  |  |
| PVVR       |        | Green off: The device power supply is abnormal.                                                                                            |  |  |  |  |
| RUN        |        | Steady green/Green off: The device fails to work.                                                                                          |  |  |  |  |
|            |        | Slow blinking green: The device is working properly.                                                                                       |  |  |  |  |
|            |        | Steady green: Communication between the device and the server is normal.                                                                   |  |  |  |  |
| NET        |        | Fast blinking green: Communication between the device and the router is normal, but communication between the device and the server fails. |  |  |  |  |
|            |        | Slow blinking green: Communication between the device and the router fails.                                                                |  |  |  |  |
|            |        | Steady red: All the connected inverters are in fault status.                                                                               |  |  |  |  |
| ALM        |        | Fast blinking red: the equipment is being upgraded.                                                                                        |  |  |  |  |
|            |        | Red off: At least one inverter in the system is working properly.                                                                          |  |  |  |  |

#### **Button Functionality**

| RST Button Definition |                                                                                    |
|-----------------------|------------------------------------------------------------------------------------|
| Long press 6-20S      | EzLogger reboots and restores factory default network settings and login password. |
| Press 1-3S            | EzLogger restarts.                                                                 |

### 8.2 Introduction of WEB

EzLogger supports equipment-related parameters setting, equipment operation information and error information viewing through the WEB interface, to get to know the system status timely.

#### **WARNING**

- WEB software version shown in this document is V1.6.9.15. The screen shots are for reference only. The actual display may differ.
- The name, range, and default value of the parameters are subject to change or adjust. The actual display prevails
- When issuing reset, shutdown and upgrade commands to the inverter, it may happen the inverter not to be connected to the grid and affect the power generation.
- The grid parameters, protection parameters, characteristics parameters and power adjust parameters of the inverter shall be set by professionals. Improper settings may cause the inverter not to be connected to the grid. Wrong settings of power adjust parameters may cause the inverter connected to the grid improperly, thus affecting the power generation.
- To prevent the generating capacity from being influenced by wrong settings, the grid dispatch parameters shall be set by professionals.

#### Layout

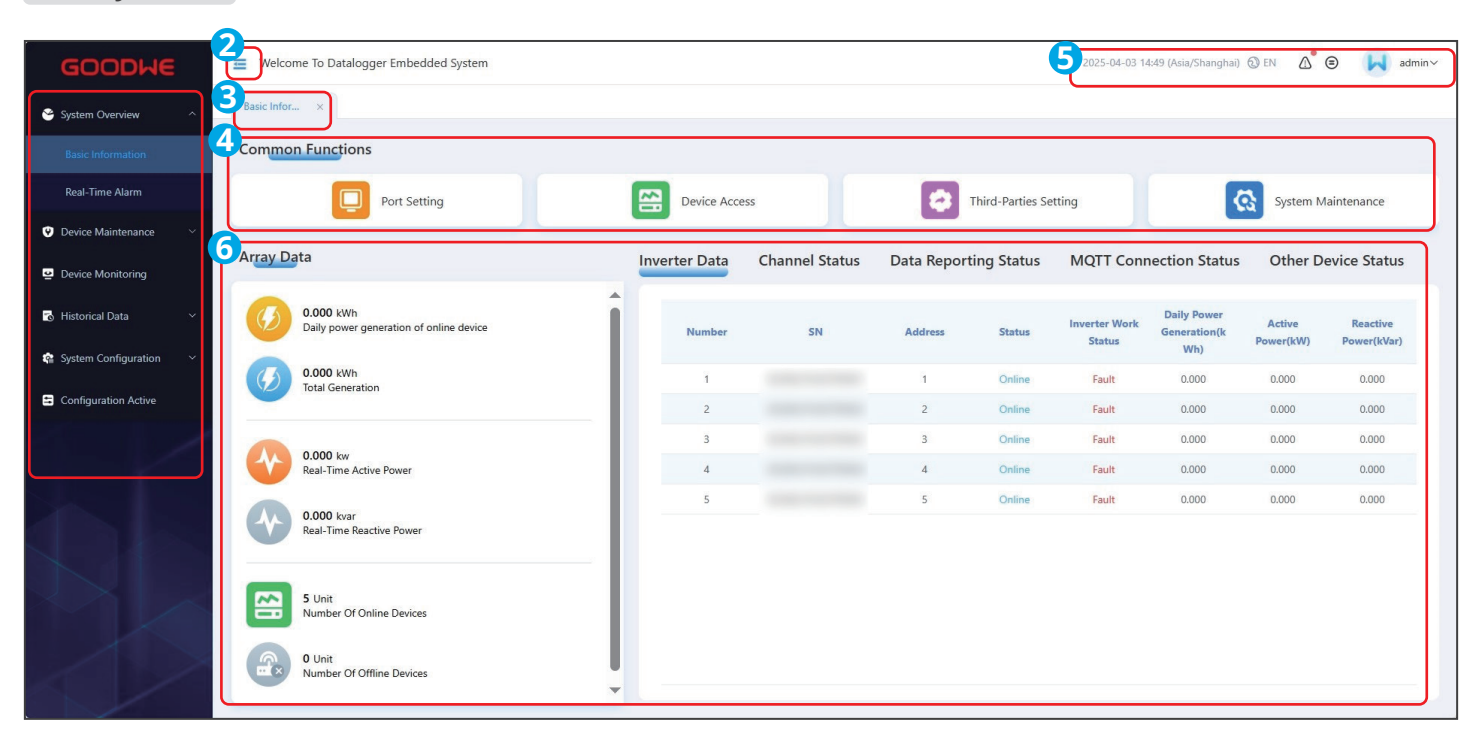

| No. | Function Area    | Description                                                                                                    |  |  |  |
|-----|------------------|----------------------------------------------------------------------------------------------------|--|--|--|
| 1   | Menu List        | Area for the menu list. Click the Main Menu and the Sub-Menu will be displayed.                                                                                                    |  |  |  |
| 2   | Menu list button | Click to hide or show the menu list.                                                                                                    |  |  |  |
| 3   | Tag list         | Display the opened menu list.                                                                                                    |  |  |  |
| 4   | Common Functions | Display the functions often used, which is easy for operation. Able to be set in the Menu List.                                                                                                    |  |  |  |
| 5   | System Status    | <ul> <li>Select the system language.</li> <li>Display the alarming information. Click it to check the real-time alarms.</li> <li>Display the version of the product.</li> <li>Display the log in status. Click it to log out.</li> </ul>                                                                                                    |  |  |  |
| 6   | Array Data       | <ul> <li>Display the corresponding functional items or parameter setting under each menu.</li> <li>Subqueue data: Subqueue power generation, active power, reactive power, etc.</li> <li>Inverter data:Inverter SN, address, communication status, operating status, power generation, etc.</li> <li>Channel status: IEC 104 or Modbus-TCP forwarding status.</li> <li>Data Reporting Status: FTP/SFTP or Email status.</li> <li>MQTT Connection Status:MQTT server connection status.</li> <li>Other device status: Address and communication status of EMIs, MV stations, or other devices.</li> </ul> |  |  |  |

#### Menu on the Interface

|    | Main Menu                              | Welcome To Datalogger Embedded System              |               |                  |            | 2025-04-03 14:49 (Asia/Shanghai) 🔞 EN | ∆ ⊜ | admin~ |
|----|----------------------------------------|----------------------------------------------------|---------------|------------------|------------|---------------------------------------|-----|--------|
|    | System Overview ×                      | Basic Infor × Port Setting ×                       |               |                  |            |                                       |     |        |
| ø  | Device Maintenance                     | LAN Configuration Third-party Device Configuration |               |                  |            |                                       |     |        |
|    | Port Setting                           | Third Level Menu                                   | election FTH2 | 2                | ~          |                                       |     |        |
|    | Networking Setting                     | * Acquisition                                      | Method STAT   | ric              | ~          |                                       |     |        |
|    | Device Access<br>Third-Parties Setting | *15                                                | Address       |                  |            |                                       |     |        |
|    | Parameter Setting                      | * Subr                                             | et Mask       |                  |            |                                       |     |        |
|    | Device Upgrade                         | * Default                                          | Sateway       |                  |            |                                       |     |        |
|    | Device Log                             | Preferred DN<br>Spare DN                           | S Server      |                  |            |                                       |     |        |
|    | Sub Menu                               |                                                    |               | cal area network | • Internet |                                       |     |        |
| 6  | Historical Data 🛛 🗸                    |                                                    |               | Setting          |            |                                       |     |        |
| \$ | System Configuration V                 |                                                    |               |                  |            |                                       |     |        |
| E  | Configuration Active                   |                                                    |               |                  |            |                                       |     |        |
|    |                                        |                                                    |               |                  |            |                                       |     |        |
|    |                                        | L                                                  |               |                  |            |                                       |     |        |

| Main Menu            | Sub Menu          | Third Level Menu | Description                                                                                                    |  |  |
|----------------------|-------------------|------------------|----------------------------------------------------------------------------------------------------|--|--|
| System Over-<br>view | Basic Information | -                | <ul> <li>Basic function settings such as Port Setting,<br/>Device Access, Forwarding Service<br/>Configuration, System Maintenance.</li> <li>Basic information checking such as Power<br/>Generation of Online Device Today, Total<br/>Generation, Teal-time Active Power, Real-time<br/>Reactive Power, Number Of Online Devices,<br/>Number Of Offline Devices, and so on.</li> </ul> |  |  |
|                      | Real-time Alarm   | -                | Total Number Of Fault Alarms, Fault Alarm ID,<br>Fault Alarm Name, Device SN and Generation<br>Time are displayed. Click the Manually Refresh<br>button to refresh the latest alarming list.                                                                                                    |  |  |

| Main Menu               | Sub Menu                        | Third Level Menu                         | Description                                                                                                    |  |  |
|-------------------------|---------------------------------|------------------------------------------|----------------------------------------------------------------------------------------------------|--|--|
|                         |                                 | LAN Configuration                        | Set the wired network's parameters. Support to connect with Northbound Gateway devices via wired network.                                                         |  |  |
|                         | Port Settings                   | RS485 Third-<br>Parties<br>Configuration | Set RS485 parameters of the equipment. Support to connect with equipments via RS485. The baud rate of the RS485 includes 300, 1200, 2400, 9600, 19200 and 115200. |  |  |
|                         | Networking Settings             | Inverter<br>Networking                   | Set the inverters connected with the EzLogger, and set the Modbus address of the inverter.                                                                        |  |  |
|                         | Device Access                   | -                                        | Add devices.                                                                                                    |  |  |
|                         |                                 | IEC104                                   | Set IEC104 parameters.                                                                                                    |  |  |
|                         |                                 | Modbus-TCP                               | Set Modbus-TCP parameters.                                                                                                    |  |  |
|                         | Forwarding Setting              | Email                                    | Set Email parameters.                                                                                                    |  |  |
| Device                  |                                 | FTP/SFTP                                 | Set FTP/SFTP parameters.                                                                                                    |  |  |
| Maintenance             |                                 | Goose                                    | Set Goose parameters.                                                                                                    |  |  |
|                         | Devementer Catting              | Datalogger                               | Set the parameters of log settings, array capacity,<br>prototype device, PID-IMD, subqueue capacity<br>offset, and so on.                                         |  |  |
|                         | Parameter Setting               | Inverter                                 | Set the parameters of the inverter such as the grid, protection, feature and power adjusting.                                                                     |  |  |
|                         |                                 | MV Station                               | Set the parameters of the box substation remotely.                                                                                                    |  |  |
|                         | Device Upgrade                  | Data Logger                              | Upgrade the EzLogger.                                                                                                    |  |  |
|                         |                                 | Inverter                                 | Upgrade the inverter.                                                                                                    |  |  |
|                         |                                 | Other                                    | Upgrade the firmware version of MAIN-CCO, CAN-<br>CCO, or CAN-EZIO when HPLC is applied.                                                                          |  |  |
|                         | Device Log                      | -                                        | Check or export the Operation Log of the equipment.                                                                                                    |  |  |
|                         | -                               | Inverter                                 | Check the inverter's parameters.                                                                                                    |  |  |
| Device                  | -                               | Weather Station                          | Check the parameters of the weather station.                                                                                                    |  |  |
| Monitoring              | -                               | MV Station                               | Check the MV station's parameters.                                                                                                    |  |  |
|                         | -                               | IEC104                                   | Check the IEC104 parameters.                                                                                                    |  |  |
|                         | Historical Faults And<br>Alarms | -                                        | Check the historical faults and alarms.                                                                                                    |  |  |
| Historical Data         | Historical Data<br>Export       |                                          | Export historical data.                                                                                                    |  |  |
|                         | Power Control Log               | -                                        | Check the record of power control.                                                                                                    |  |  |
|                         | System<br>Maintenance           | -                                        | <ul> <li>Reset the EzLogger.</li> <li>Restore factory settings.</li> <li>Import all configuration files.</li> <li>Export all configuration files.</li> </ul>      |  |  |
| System<br>Configuration | System Time                     | -                                        | Set the way to calibrate the time: by system or manually.                                                                                                    |  |  |
|                         | Safety Setting                  | -                                        | Set the safety parameters such as the account and password, and so on.                                                                                            |  |  |
|                         | System Debugging                |                                          | -                                                                                                    |  |  |
|                         | Version                         | -                                        | Check the version of the EzLogger.                                                                                                    |  |  |
| Configuration<br>Active | -                               | -                                        | Saving the parameters.                                                                                                    |  |  |

### 8.3 Log In

#### NOTICE

Before login, ensure that the equipment meets the following requirements:

- Support Windows 7 or above version.
- Browser: Chrome 52, Firefox 58, IE9 or above are recommended.
- The computer's network port is connected to EzLogger's ETH port with a network cable.

#### Steps

#### Log in to the web using a default IP address

**Step 1** Connect the computer to the ETH2 port of a EzLogger using a network cable.

**Step 2** Set the IP addresses of the Ezlogger and the computer in the same network segment.

| No. | IP Parameter    | Factory Default Value of the EzLogger | Example Value on the Computer |
|-----|-----------------|---------------------------------------|-------------------------------|
| 1   | IP Address      | 172.18.0.12                           | 172.18.0.10                   |
| 2   | Subnet Mask     | 255.255.255.0                         | 255.255.255.0                 |
| 3   | Default Gateway | 172.18.0.1                            | 172.18.0.1                    |

| Internet Protocol Version 4(TCP/IPv4) Properties                                                                                                    |          |  |    |    |                   | ×    |  |
|----------------------------------------------------------------------------------------------------|----------|--|----|----|-------------------|------|--|
| General                                                                                                    |          |  |    |    |                   |      |  |
| You can get IP settings assigned automatically if your network supports<br>this capability. Otherwise, you need to ask your network administrator<br>for the appropriate IP settings. |          |  |    |    |                   |      |  |
| O Obtain an IP address automatical                                                                                                    | у        |  |    |    |                   |      |  |
| • Use the following IP address:                                                                                                    |          |  |    |    |                   | - 1  |  |
| IP address:                                                                                                    |          |  |    |    |                   |      |  |
| Subnet mask:                                                                                                    |          |  |    |    |                   |      |  |
| Default gateway:                                                                                                    |          |  |    |    |                   |      |  |
| Obtain DNS server address autom                                                                                                    | atically |  |    |    |                   |      |  |
| • Use the following DNS server addr                                                                                                    | esses:   |  |    |    |                   | - 1  |  |
| Preferred DNS server:                                                                                                    |          |  |    |    |                   |      |  |
| <u>A</u> lternate DNS server:                                                                                                    | .        |  |    |    |                   |      |  |
| Validate settings upon exit                                                                                                    |          |  |    | Ad | l <u>v</u> anced. |      |  |
|                                                                                                    | E        |  | OK |    | Car               | ncel |  |

Step 3 Enter https://172.18.0.12:443 in the address bar of the web browser and press Enter.

**Step 4** Select the language according to the actual demanding. Log in with the initial account and password. For first login, a reminder will pop up to prompt you to change the password. After setting the new password, login with the new password.

#### Log in to the web using a dynamic IP address

**Step 1** Connect the EzLogger to a computer using a network cable.

**Step 2** Check the IP address assigned to the gateway on the router management page.

**Step 3** Enter **https://XXX.XX** in the address bar of the web browser and press Enter. XXX.XX.XX refers to the IP address assigned by the router.

**Step 4** Select the language according to the actual demanding. Log in with the initial account and password. For first login, a reminder will pop up to prompt you to change the password. After setting the new password, login with the new password.

- Use the initial password to login. Change the password regularly and keep it in mind.
- Long press the RST button of the EzLogger for 6-20 seconds to restore the initial password if you forgot the password.

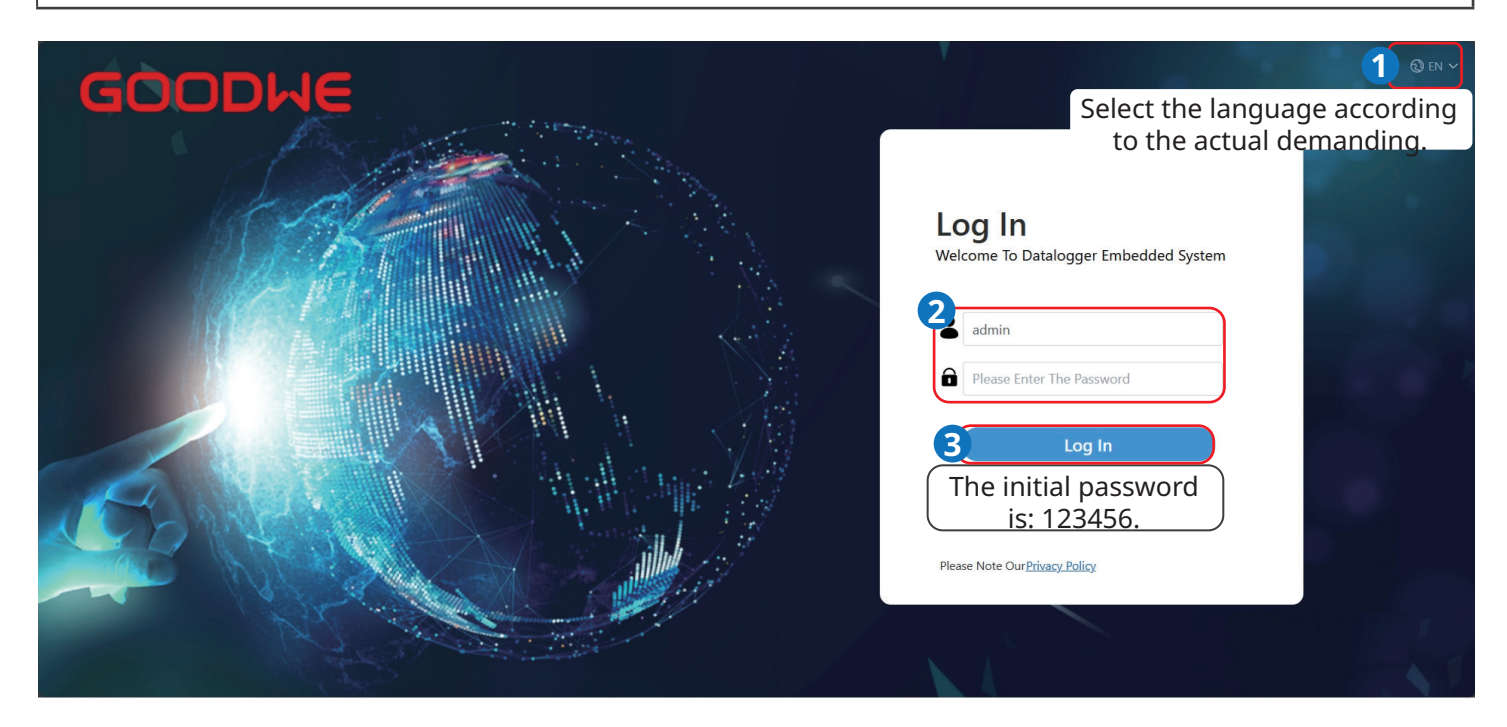

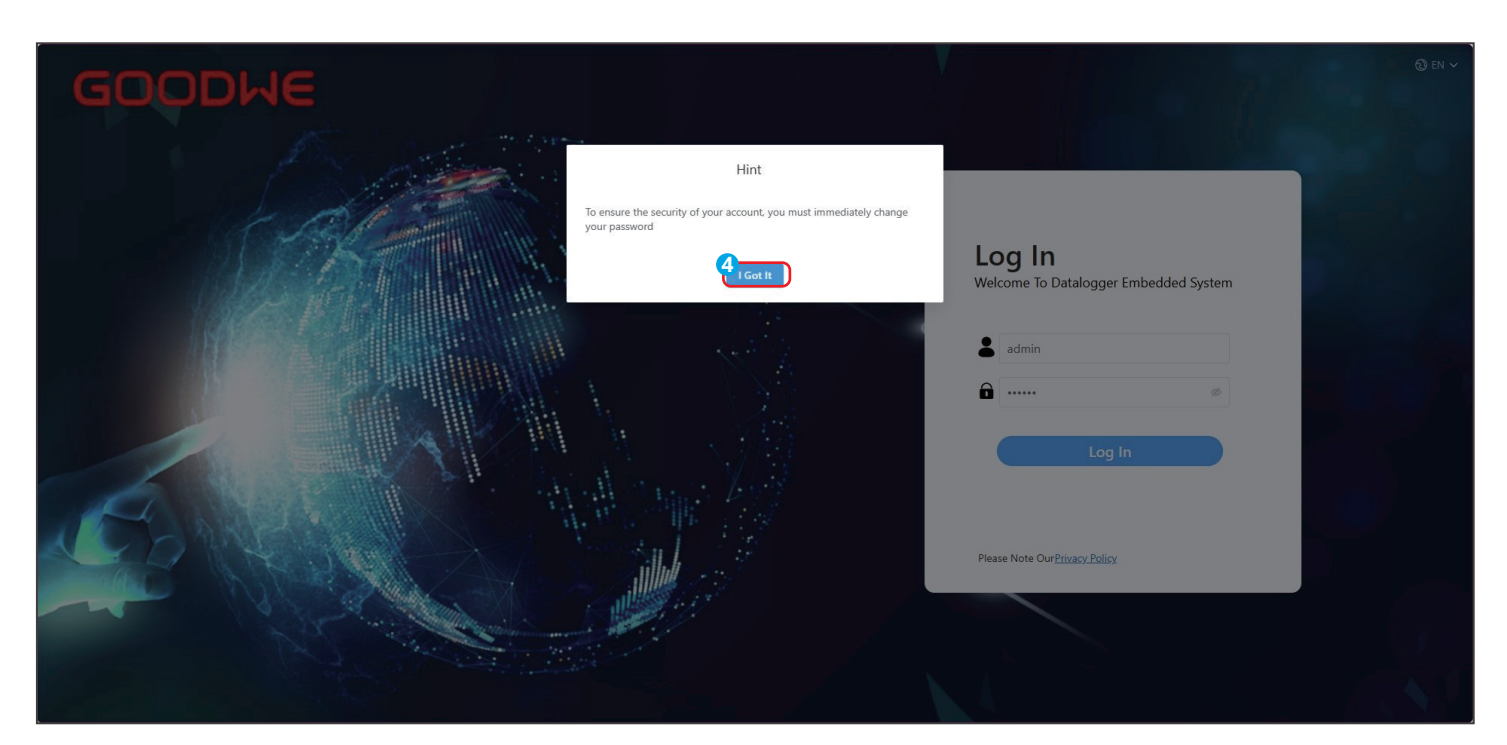

| GOODWE |                |                               |  |
|--------|----------------|-------------------------------|--|
|        | Reset Password | r Embedded System             |  |
|        | Please         | Cog In Note OurPrivacy.Policy |  |

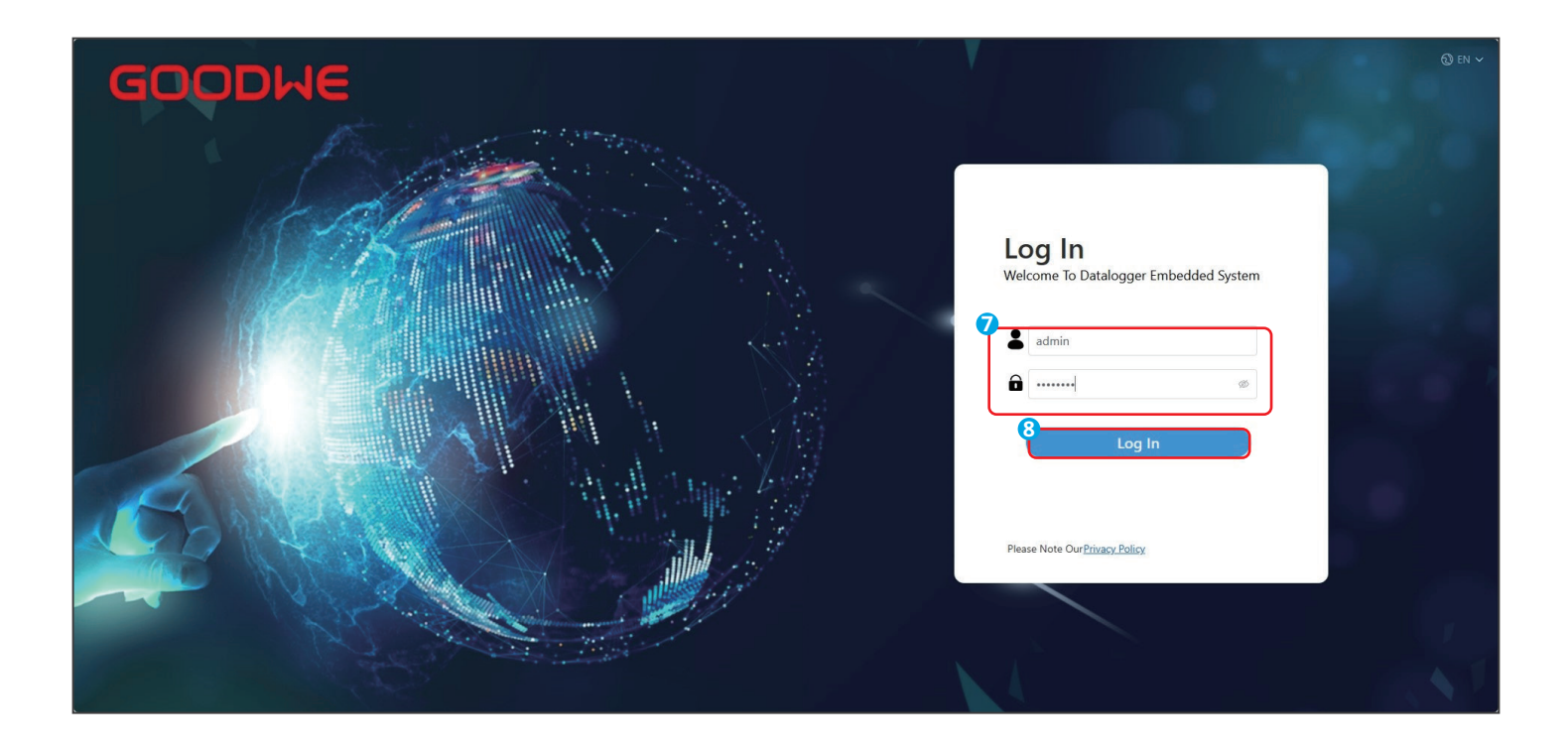

### 8.4 Setting Parameters

### 8.4.1 Setting the Port Parameters

Set the related parameters, and click "Submit" to finish the setting.

#### LAN Configuration

| GOODWE                     | Welcome To Datalogger Embedded System                | 2025-04-03 14:49 (Asia/Shanghai) 🔞 EN | ∆ ⊜ | admin~ |
|----------------------------|------------------------------------------------------|---------------------------------------|-----|--------|
| 😤 System Overview 🛛 🗸      | Basic Infor × Port Setting ×                         |                                       |     |        |
| Device Maintenance         | 3 LAN Configuration Third-party Device Configuration |                                       |     |        |
| 2 Port Setting             |                                                      |                                       |     |        |
| Networking Setting         | Port Selection ETH2 ×                                |                                       |     |        |
| Device Access              | *Acquisition Method STATIC ~                         |                                       |     |        |
| Third-Parties Setting      | * IP Address                                         |                                       |     |        |
| Parameter Setting          | * Subnet Mask                                        |                                       |     |        |
| Device Upgrade             | * Default Gateway                                    |                                       |     |        |
| Device Log                 | Preferred DNS Server                                 |                                       |     |        |
| Pevice Monitoring          | Spare DNS Server                                     |                                       |     |        |
| 🗟 Historical Data 🛛 🗸      | local area network     o Internet                    |                                       |     |        |
| 🎕 System Configuration 🗸 🗸 | C Setting                                            |                                       |     |        |
| Configuration Active       |                                                      |                                       |     |        |
|                            |                                                      |                                       |     |        |

| Parameter            | Description                                                                                                    |
|----------------------|----------------------------------------------------------------------------------------------------|
| Port Selection       | Select based on the actual network port connected to the EzLogger.                                                                                                    |
| Acquisition Method   | <ul> <li>Select "STATIC" and manually enter the fixed network parameters.</li> <li>Select "DHCP" and the IP address is obtained and the registration is completed automatically.</li> </ul>                                                                               |
| IP Address           | Set according to the power plant planning. If the IP address is modified, log in with the new IP address.                                                                                                    |
| Subnet Mask          | Set according to the actual subnet mask of the LAN which the EzLogger belongs to.                                                                                                    |
| Default Gateway      | Set according to the actual gateway of the LAN which the EzLogger belongs to.                                                                                                    |
| Preferred DNS Server | Ignore this parameter when connecting to a LAN.<br>In scenarios where a public network is connected (e.g., connecting to hosted cloud,<br>Email, third-party FTP, etc., with server addresses using domain names), configure it<br>as the IP address of the LAN's router. |
| Spare DNS Server     | Ignore this parameter in common situations.<br>When the preferred DNS server fails to resolve a domain name, use the alternate DNS server.                                                                                                    |
| LAN/Internet         | <ul> <li>Select "Internet" if you need to connect to the server and send data to the GoodWe cloud.</li> <li>Select "LAN" if you need to set forwarding parameters to connect to the third monitoring platform and so on.</li> </ul>                                       |

RS485

| GOODWE                     | 🔄 Welcome To  | Datalogger Embedded Syst  | em                  |          |          | 2025-04-03 14:49 (Asia/Shang | ghai) 🕄 EN 🔥 😑 📕 admin~           |
|----------------------------|---------------|---------------------------|---------------------|----------|----------|------------------------------|-----------------------------------|
| 😤 System Overview 🛛 🗸      | Basic Infor × | Port Setting ×            |                     |          |          |                              |                                   |
| Device Maintenance         | LAN Config    | guration 3 Third-party Do | evice Configuration |          |          |                              |                                   |
| Port Setting               | Number        | RS485 Name                | Baud Rate           | Data Bit | Stop Bit | Parity Method                | Operation                         |
| Networking Setting         | 1             | RS485-1                   | 9600                | 8        | 1        | No Parity                    | 4 Communication Parameter Setting |
| Device Access              | 2             | RS485-2                   | 9600                | 8        | 1        | No Parity                    | Communication Parameter Setting   |
| Third-Parties Setting      | 3             | RS485-3                   | 9600                | 8        | 1        | No Parity                    | Communication Parameter Setting   |
| Parameter Setting          | 4             | RS485-4                   | 9600                | 8        | 1        | No Parity                    | Communication Parameter Setting   |
|                            | 5             | RS485-5                   | 9600                | 8        | 1        | No Parity                    | Communication Parameter Setting   |
| Device Upgrade             | 6             | RS485-6                   | 9600                | 8        | 1        | No Parity                    | Communication Parameter Setting   |
| Device Log                 | 7             | RS485-7                   | 9600                | 8        | 1        | No Parity                    | Communication Parameter Setting   |
| Device Monitoring          | 8             | RS485-8                   | 9600                | 8        | 1        | No Parity                    | Communication Parameter Setting   |
| 🐼 Historical Data 🛛 🗸      |               |                           |                     |          |          |                              |                                   |
| 🎕 System Configuration 🛛 🔧 |               |                           |                     |          |          |                              |                                   |
| Configuration Active       |               |                           |                     |          |          |                              |                                   |
|                            |               |                           |                     |          |          |                              |                                   |

| GOODWE                     | 🔳 Welcome Te | o Datalogger Emb | edded System    |                                     |                                         |   | 2025-04-03 15:31 (Asia/Shang | hai) 🕲 EN 🛆 😑 📕 admin~            |
|----------------------------|--------------|------------------|-----------------|-------------------------------------|-----------------------------------------|---|------------------------------|-----------------------------------|
| 🗳 System Overview 🛛 🗸      | Parameter 🔅  | < Device Up      | × Third-Parti × | Networkin $	imes$ Device Mo $	imes$ | Device Log $\times$ Device Acc $\times$ |   |                              |                                   |
| O Device Maintenance       | LAN Confi    | guration         | _               | RS485 Config                        | uration                                 | × |                              |                                   |
| Port Setting               | Number       | R5485 I          | 5<br>Name       | RS485-1                             |                                         | ן | Parity Method                | Operation                         |
| Networking Setting         | 1            | RS485-1          | Baud Rate       | 9600                                | ~                                       |   | No Parity                    | Communication Parameter Setting - |
| Device Access              | 2            | RS485-2          | Data Rit        | 0 Dite                              | <br>                                    |   | No Parity                    | Communication Parameter Setting . |
| Third-Parties Setting      | 3            | RS485-3          | Data bit        |                                     |                                         |   | No Parity                    | Communication Parameter Setting - |
| Parameter Setting          | 4            | RS485-4          | Check Method    | No Parity                           | ~                                       |   | No Parity                    | Communication Parameter Setting - |
|                            | 5            | RS485-5          | Stop Bit        | 1                                   | ~                                       |   | No Parity                    | Communication Parameter Setting - |
| Device Upgrade             | 6            | RS485-€          |                 |                                     |                                         | ) | No Parity                    | Communication Parameter Setting . |
| Device Log                 | 7            | RS485-7          |                 | 6 Cancel                            | Yes                                     |   | No Parity                    | Communication Parameter Setting   |
| Device Monitoring          | 8            | RS485-&          | _               |                                     |                                         |   | No Parity                    | Communication Parameter Setting   |
| 🚯 Historical Data 🛛 🗸      |              |                  |                 |                                     |                                         |   |                              |                                   |
| 🏟 System Configuration 🛛 🗠 |              |                  |                 |                                     |                                         |   |                              |                                   |
| Configuration Active       |              |                  |                 |                                     |                                         |   |                              |                                   |
|                            |              |                  |                 |                                     |                                         |   |                              |                                   |

| Parameter    | Description                                                                                                    |
|--------------|----------------------------------------------------------------------------------------------------|
| Name         | Select based on the actual RS485 port the equipment connected to.                                                                                |
| Baud Rate    | Set according to the baud rate of the connected equipment. Supported values: 300, 1200, 2400, 9600, 19200, and 115200.                           |
| Data Bit     | Supported values: 7 bits and 8 bits.                                                                                                    |
| Check Method | Set according to the parity check method of the connected equipment. Supported values: Odd Parity, Even Parity, 1 Checksum, 0 Parity, No Parity. |
| Stop Bit     | Set according to the stop bit of the connected equipment. Supported values: 1, 1.5, and 2.                                                       |

### 8.4.2 Setting Network

#### NOTICE

- Ensure that the working status and communication status of the inverter is normal when setting the network.
- Devices in the system could complete networking via HPLC, PLC or RS485. HPLC: controller of EzLogger3000U-A or the in-built EzLogger3000U-A. PLC: controller of EzLogger3000U or in-built EzLogger3000U.
- When communicating via HPLC, note that:
  - The white list function only applies to HPLC. Add the inverters to the white list based on different networking node, like MAIN-CCO or CAN-CCO.
  - To add a new device, just add its SN to the whitelist and click Start Searching. After searching, set its Terminal Address and MV Station Number.
  - Adding a new device to the effective whitelist will not affect or overwrite previously added device.
- When communicating via PLC or RS485, if a new device needs to be added, search device again and set the terminal address of the new device.

**Step 1** Enter the Networking setting via **Device Maintenance** > **Networking Setting.** Choose the node that needs networking based on actual needs, and click Start Searching. Supported networking nodes: RS485-1/2/3/4, CAN-CCO, MAIN-CCO.

Step 2 Click Stop Searching when the number of searched devices matches that of the actual number.

Step 3 (Only applicable to HPLC) Click White List to add the white list.

**Step 4** (Only applicable to HPLC) Enable **White List** to add the white list. Add the actually used inverter SN of the current networking node to the white list. If there are devices that cannot be searched or need to be added to networking in advance, manually add the device SN to the white list.

Step 5 (Only applicable to HPLC) Click Setting to finish white list setting.

**Step 6** (Only applicable to HPLC) Return to the networking setting, choose the networking node and click **Start Searching** again, and devices added to the white list could be searched.

**Step 7** Set the terminal address and the MV station number of the device based on actual needs, and make sure the terminal address and the MV station number do not repeat. If there are devices that cannot be searched, click **Manually Add** and input the device SN and the address. Click **Setting** to finish networking setting.

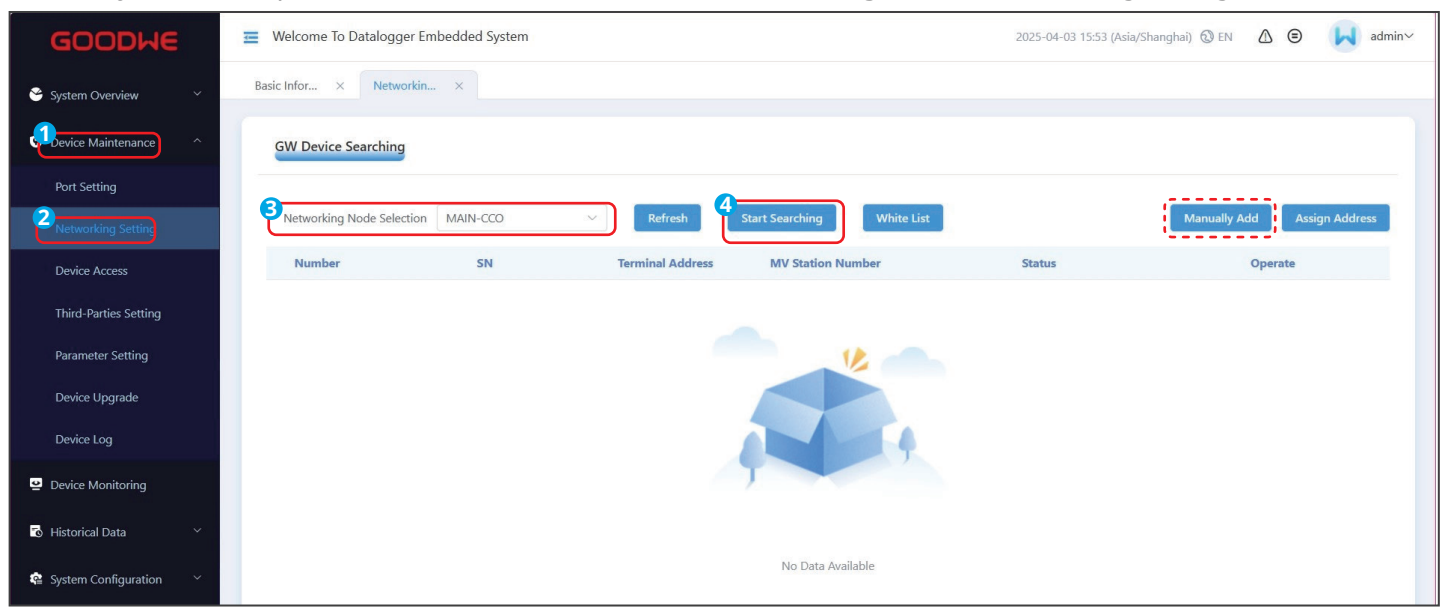

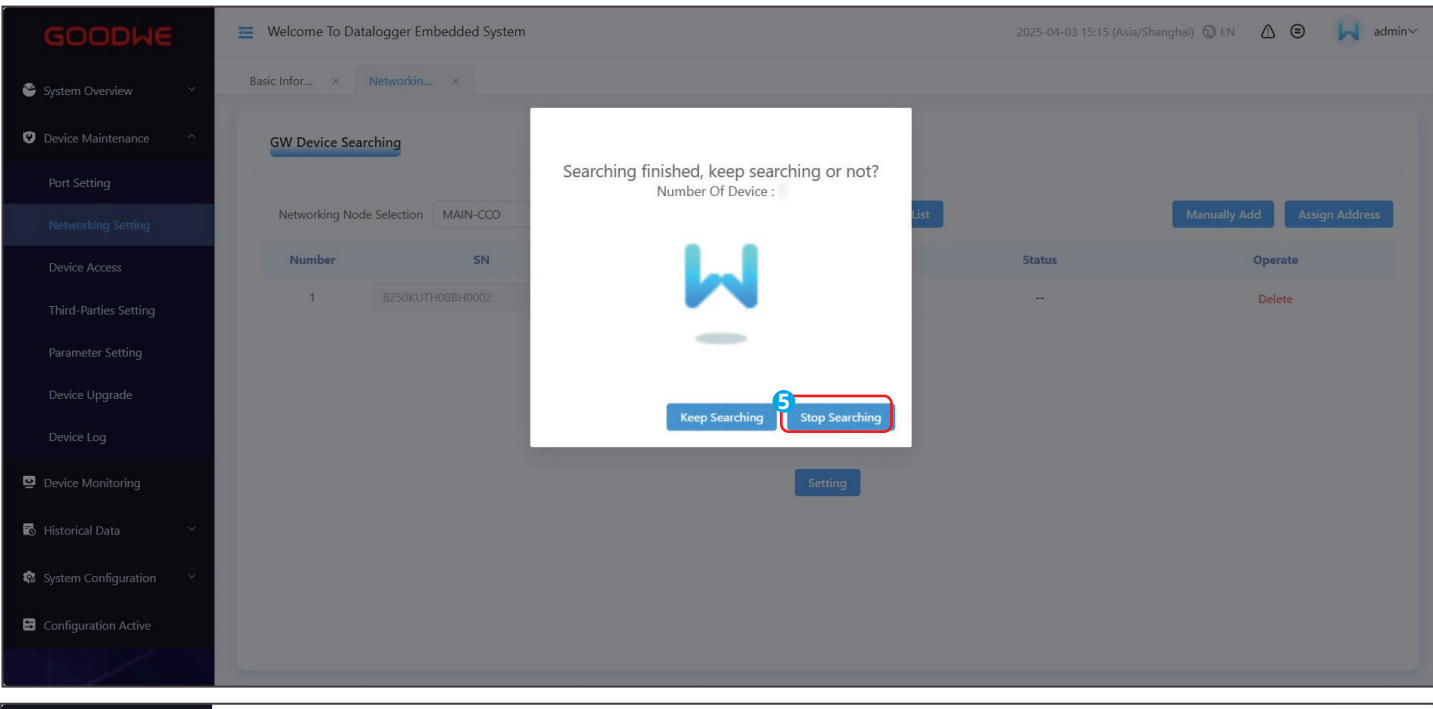

| GOODWE                     | \Xi 🛛 Welcome To Datalogg | er Embedded System |                  |                            | 2025-04-03 15:53 (As | ia/Shanghai) 🕲 EN \land 😑 📕 admin~ |
|----------------------------|---------------------------|--------------------|------------------|----------------------------|----------------------|------------------------------------|
| 😤 System Overview 🛛 🗸 👻    | Basic Infor × Netwo       | orkin ×            |                  |                            |                      |                                    |
| Device Maintenance         | GW Device Searching       | I.                 |                  |                            |                      |                                    |
| Port Setting               |                           |                    |                  | 6                          |                      |                                    |
| Networking Setting         | Networking Node Selec     | ction MAIN-CCO     | Refresh          | Start Searching White List |                      | Manually Add Assign Address        |
| Device Access              | Number                    | SN                 | Terminal Address | MV Station Number          | Status               | Operate                            |
| Third-Parties Setting      | 1                         |                    |                  |                            |                      | Delete                             |
| Parameter Setting          | 2                         |                    |                  |                            |                      | Delete                             |
| Device Upgrade             |                           |                    |                  |                            |                      |                                    |
| Device Log                 |                           |                    |                  |                            |                      |                                    |
| Pevice Monitoring          |                           |                    |                  |                            |                      |                                    |
| 🔂 Historical Data 🛛 🗡      |                           |                    |                  |                            |                      |                                    |
| 😰 System Configuration 🛛 🗡 |                           |                    |                  |                            |                      |                                    |

| GOODHE                     | 😇 Welcome To Da | talogger Embedded Syst | em                       |                |              |         |                   | 2025-04-03 14:49 (Asia/Shanghai) 🔞 EN | ∆ ⊜  | admin~ |
|----------------------------|-----------------|------------------------|--------------------------|----------------|--------------|---------|-------------------|---------------------------------------|------|--------|
| 📽 System Overview 🛛 🗸      | Basic Infor ×   | Port Setting × Netw    |                          |                |              |         |                   |                                       |      |        |
| Oevice Maintenance         | GW Device Sea   | urching                |                          | White List     |              | ×       |                   |                                       |      |        |
| Port Setting               |                 |                        | Whitelist Enabled Enable | ~              | Quick Import |         |                   |                                       |      |        |
| Networking Setting         | Networking No   | de Selection MAIN-CCO  |                          |                |              |         |                   |                                       |      |        |
| Device Access              | Number          | 2                      | Number                   | SN             |              | Operate | Status            | Ope                                   | rate |        |
| Third-Parties Setting      | 1               |                        |                          | V              |              |         | ting Successfully | / De                                  | lete |        |
| Parameter Setting          | 2               |                        |                          |                |              |         | cing Successfully | / De                                  | lete |        |
| Device Upgrade             | 3               |                        |                          |                | 4            |         | cing Successfully | / De                                  | lete |        |
| Device Log                 | 4               |                        |                          | 7              |              |         | ting Successfully | / De                                  | lete |        |
| Device Monitoring          | 5               |                        |                          |                |              |         | ting Successfully | / De                                  | lete |        |
|                            |                 |                        |                          | No Data Availa | ble          |         |                   |                                       |      |        |
| 🐻 Historical Data 🛛 🗠      |                 |                        |                          |                |              |         |                   |                                       |      |        |
| 🏟 System Configuration 🛛 🗸 |                 |                        |                          | Setting        |              |         |                   |                                       |      |        |
| Configuration Active       |                 |                        |                          |                |              |         |                   |                                       |      |        |
|                            |                 |                        |                          |                |              |         |                   |                                       |      |        |
|                            |                 |                        |                          |                |              |         |                   |                                       |      |        |
|                            |                 |                        |                          |                | Setting      |         |                   |                                       |      |        |

#### 08 System Commissioning 🛃

#### User Manual V1.4-2025-07-30

Device Monitoring
 Historical Data

| GOODWE                     | 😇 Welcome To I | Datalogger Embedded Syste | m                       |               |         |               | 2025-04-03 14:49 (Asia/Shanghai) 🕲 EN 🛛 🙆 📕 | admin∨ |
|----------------------------|----------------|---------------------------|-------------------------|---------------|---------|---------------|---------------------------------------------|--------|
| 🗳 System Overview 🛛 🗸      | Basic Infor ×  | Port Setting × Netwo      |                         |               |         |               |                                             |        |
| Device Maintenance         | GW Device S    | earching                  |                         | White List    |         | ×             |                                             |        |
| Port Setting               |                |                           | Whitelist Enabled Enabl | e 🗸 Quick Imp | ort     |               |                                             |        |
| Networking Setting         | Networking f   | Node Selection MAIN-CCO   | Number                  | SN            | Operate |               |                                             |        |
| Device Access              | Number         | SI                        | Number                  | л             | Operate | Status        | Operate                                     |        |
| Third-Parties Setting      | 1              |                           | 1                       |               | Delete  | ding Successf | ully Delete                                 |        |
| Paramotor Sotting          | 2              |                           | 2                       |               | Delete  | cing Successf | ully Delete                                 |        |
| Farameter Setting          | 3              |                           | 3                       |               | Delete  | cing Successf | ully Delete                                 |        |
| Device Upgrade             | 4              |                           | 4                       |               | Delete  | ting Successf |                                             |        |
| Device Log                 |                |                           | 5                       |               | Delete  |               |                                             |        |
| Device Monitoring          | 5              |                           |                         |               |         | cing Successf | 'uliy Delete                                |        |
| 🚯 Historical Data 🛛 👋      |                |                           |                         | 8 Setting     |         |               |                                             |        |
| 🏟 System Configuration 🛛 🔧 |                |                           |                         |               |         |               |                                             |        |
| Configuration Active       |                |                           |                         |               |         |               |                                             |        |
|                            |                |                           |                         |               |         |               |                                             |        |

| GOODWE                                   | Welcome To Datalogger Embedded System                                   | 2025-04-03 15:53 (Asia/Shanghai) 🕃 EN 🛆 Θ 🗼 admin~ |
|------------------------------------------|-------------------------------------------------------------------------|----------------------------------------------------|
| 😤 System Overview 🛛 🗸                    | Basic Infor × Networkin ×                                               |                                                    |
| ♥ Device Maintenance ^                   | GW Device Searching                                                     |                                                    |
| Port Setting                             | <b>0</b>                                                                |                                                    |
| Networking Setting                       | Networking Node Selection MAIN-CCO V Refresh Start Searching White List | Manually Add Assign Address                        |
| Device Access                            | Number SN Terminal Address MV Station Number                            | Status Operate                                     |
| Third-Parties Setting                    |                                                                         |                                                    |
| Parameter Setting                        |                                                                         |                                                    |
| Device Upgrade                           |                                                                         |                                                    |
| Device Log                               |                                                                         |                                                    |
| Pevice Monitoring                        |                                                                         |                                                    |
| 🐻 Historical Data 🛛 🗸                    |                                                                         |                                                    |
| 😵 System Configuration 🛛 🗡               | No Data Available                                                       |                                                    |
| Configuration Active                     |                                                                         |                                                    |
|                                          | Setting                                                                 |                                                    |
| í se se se se se se se se se se se se se |                                                                         |                                                    |
| GOODWE                                   | Welcome To Datalogger Embedded System                                   | 2025-04-03 15:26 (Asia/Shanghai) 🕄 EN 🛕 间 📕 admin~ |
| 🐣 System Overview 🛛 🗸                    | Basic Infor × Networkin ×                                               |                                                    |
| Device Maintenance                       | GW Device Searching                                                     |                                                    |
| Port Setting                             |                                                                         |                                                    |
| Networking Setting                       | Networking Node Selection MAIN-CCO   Refresh Start Searching White List | Manually Add Assign Address                        |
| Device Access                            | Number SN Terminal Address MV Station Number                            | Status Operate                                     |
| Third-Parties Setting                    | 1                                                                       | Networking Successfully Delete                     |
| Parameter Setting                        | 2                                                                       | Networking Successfully Delete                     |
| Device Upgrade                           | 3                                                                       | Networking Successfully Delete                     |

😡 08 System Commissioning

#### User Manual V1.4-2025-07-30

| GOODWE                     | 💳 Welcome To Datalogger Em | bedded System |                  |                            | 2025-04-03 15:26 (Asia/Sh | anghai) 🕲 EN 🛆 😑 📕 admin~   |
|----------------------------|----------------------------|---------------|------------------|----------------------------|---------------------------|-----------------------------|
| 😤 System Overview 🛛 🗸      | Basic Infor × Networkin    | ×             |                  |                            |                           |                             |
| Device Maintenance ^       | GW Device Searching        |               |                  |                            |                           |                             |
| Port Setting               |                            |               |                  |                            |                           |                             |
| Networking Setting         | Networking Node Selection  | MAIN-CCO 🗸    | Refresh          | Start Searching White List |                           | Manually Add Assign Address |
| Device Access              | Number                     | SN            | Terminal Address | MV Station Number          | Status                    | Operate                     |
| Third-Parties Setting      | 1                          |               | 3                | 2                          | Networking Successfully   | Delete                      |
| Parameter Setting          | 2                          |               | 4                | 2                          | Networking Successfully   | Delete                      |
| Device Upgrade             | 3                          |               | 5                | 2                          | Networking Successfully   | Delete                      |
| Device Log                 |                            |               |                  |                            |                           |                             |
| Pevice Monitoring          |                            |               |                  |                            |                           |                             |
| 🐻 Historical Data 🛛 🗸      |                            |               |                  |                            |                           |                             |
| 📽 System Configuration 🛛 🗡 |                            |               |                  |                            |                           |                             |
| Configuration Active       |                            |               |                  |                            |                           |                             |
|                            |                            |               |                  | Setting                    |                           |                             |

### 8.4.3 Adding Devices

#### NOTICE

- EzLogger supports importing access point tables and forwarding point tables of third-party devices like meters or EMIs. It is recommended to import all the point tables of meters, EMIs, and other devices connected to the EzLogger before adding devices.
- Contact the after-sales service to obtain the device access point table and forwarding point table.
- When the communication method is the same, some inverter models support mixing connection. The actual situation prevails.
- When adding devices, contact the after-sales if you need to configure parameters in **Advanced Setting**.

#### **Step 1** Click **Device Maintenance** > **Device Access** to add devices.

**Step 2** Enter the information based on actual situation.

If required, click Advanced Settings to change the device name.

| System Overview V                     | Device Acc ×      |                    |                             |              |                    |                           |                            |                                |                        |
|---------------------------------------|-------------------|--------------------|-----------------------------|--------------|--------------------|---------------------------|----------------------------|--------------------------------|------------------------|
| Device Maintenance                    | 3<br>Batch Import | Access Point Table | Batch Import Forwarding Poi | nt Table     |                    |                           |                            | 4 Add De                       | avice Advanced Setting |
| Port Setting                          | Number            | Device Name        | Device Type                 | Device Model | Communication Port | Communication<br>Protocol | IEC104 Forwarding<br>Table | Modbus TCP<br>Forwarding Table | Operate                |
| 2 Networking Setting<br>Device Access | 1                 |                    |                             |              |                    |                           |                            |                                | Edit Delete            |
| Third-Parties Setting                 | 2                 |                    |                             |              |                    |                           |                            |                                | Edit Delete            |
| Parameter Setting                     |                   |                    |                             |              | Setting            |                           |                            |                                |                        |
| Device Upgrade<br>Fault Recording     |                   |                    |                             |              |                    |                           |                            |                                |                        |
| Device Log                            |                   |                    |                             |              |                    |                           |                            |                                |                        |
| Device Monitoring                     |                   |                    |                             |              |                    |                           |                            |                                |                        |
| o Historical Data 🗸 🗸                 |                   |                    |                             |              |                    |                           |                            |                                |                        |
| 🎕 System Configuration 🗸 🗸            |                   |                    |                             |              |                    |                           |                            |                                |                        |
| Configuration Active                  |                   |                    |                             |              |                    |                           |                            |                                |                        |

| GOODWE                     | 😇 Welcome T | 😑 Welcome To Datalogger Embedded System 2025-07-03 16:37 (Please select a time zone) 🚯 EN 🛆 😁 📕 admin 🗸 |                          |                             |   |                       |                                |                       |
|----------------------------|-------------|----------------------------------------------------------------------------------------------------|--------------------------|-----------------------------|---|-----------------------|--------------------------------|-----------------------|
| 🗳 System Overview 🛛 🗸      |             |                                                                                                    |                          |                             |   |                       |                                |                       |
| O Device Maintenance       | Batch Impor | t Access Point Table                                                                                    | -                        | Add Device                  |   | ×                     | Add De                         | vice Advanced Setting |
| Port Setting               | Number      | Device Name                                                                                             | 5 * Device Name          | Please enter a device name  |   | 104 Forwarding        | Modbus TCP<br>Forwarding Table | Operate               |
| Networking Setting         | 1           |                                                                                                    | * Device Type            | Inverter                    | ~ | 225_IEC104_inverter.m | HT225.modbustcp                | Edit Delete           |
| Third-Parties Setting      | 2           |                                                                                                    | * Communication Protocol | Modbus-RTU                  | ~ |                       | Tx.modbustcp                   | Edit Delete           |
| Parameter Setting          |             |                                                                                                    | * Communication Port     | RS485-1                     | ~ |                       |                                |                       |
| Device Upgrade             |             |                                                                                                    | * IEC104 Forwarding      | Yes <b>O</b> No             |   |                       |                                |                       |
| Fault Recording            |             |                                                                                                    | * Modbustcp Forwarding   | 🔿 Yes 🔹 No                  |   |                       |                                |                       |
| Device Log                 |             |                                                                                                    |                          | 2                           |   |                       |                                |                       |
| Historical Data            |             |                                                                                                    |                          | Advanced Setting Cancel Yes |   |                       |                                |                       |
| 🏟 System Configuration 🛛 🗠 |             |                                                                                                    |                          |                             |   |                       |                                |                       |
| Configuration Active       |             |                                                                                                    |                          |                             |   |                       |                                |                       |
|                            |             |                                                                                                    |                          |                             |   |                       |                                |                       |
|                            |             |                                                                                                    |                          |                             |   |                       |                                |                       |

#### Adding Inverters

| Parameter                                    | Description                                                                                                    |  |  |  |  |  |
|----------------------------------------------|----------------------------------------------------------------------------------------------------|--|--|--|--|--|
| Device Name                                  | Supports to define device names based on the actual situation.                                                                                                    |  |  |  |  |  |
| Device Type                                  | Select "Inverter".                                                                                                    |  |  |  |  |  |
| Device Subtype                               | elect the connected inverter series. Support: HT225/250 or UT320/350.                                                                                                    |  |  |  |  |  |
| Communication Protocol                       | Set based on the communication protocol of the inverter. Support: Modbus-RTU.                                                                                                    |  |  |  |  |  |
| When the Communication situation:            | on Protocol is Modbus-RTU, set the following parameters based on actual                                                                                                    |  |  |  |  |  |
| Fast Acquisiton Mode                         | Only applicable to HPLC/PLC scenarios, contact after-sales service for more details.                                                                                                    |  |  |  |  |  |
| Communication<br>Interface                   | <ul> <li>Select based on the actual port on the EzLogger the device is connected to.</li> <li>RS485-1~RS485-4: Select the actual connected port when the inverter's RS485 port is connected to RS485 1-4 ports of the EzLogger.</li> <li>CAN-EZIO: Select CAN-EZIO when the inverter's RS485 port is connected to RS485 5-8 ports of the EzLogger.</li> <li>CAN-CCO/MAIN-CCO: Select CAN-CCO/MAIN-CCO based on actual situation when the inverter is connected to the PLC port in a dual-split scenario.</li> </ul> |  |  |  |  |  |
| Terminal Address                             | Refers to the device address of the inverter. Set according to the actual power plant planning.                                                                                                    |  |  |  |  |  |
| Device ID                                    | Displayed when selecting the CAN-EZIO communication interface. Set according to the actual EzLogger port the device connected to.                                                                                                    |  |  |  |  |  |
| MV Station Number                            | Displayed when selecting the CAN-CCO communication interface. Set according to the actual MV station number.                                                                                                    |  |  |  |  |  |
| IEC104 Forwarding                            | Select based on the imported device forwarding point table.                                                                                                    |  |  |  |  |  |
| Modbus-TCP Forwarding                        | Select based on the imported device forwarding point table.                                                                                                    |  |  |  |  |  |
| Query Interval                               |                                                                                                    |  |  |  |  |  |
| Frame Response Timeout<br>In Milliseconds    | The parameters are under "Advanced Setting". Contact after-sales service center for configuration if needed.                                                                                                    |  |  |  |  |  |
| Transmit Response<br>Timeout In Milliseconds |                                                                                                    |  |  |  |  |  |
| Number Of Retries After<br>Response Timeout  |                                                                                                    |  |  |  |  |  |

### Adding Other Devices

| Parameter                         | Description                                                                                                    |
|-----------------------------------|----------------------------------------------------------------------------------------------------|
| Device Name                       | Supports to define the device names based on the actual situation.                                                                                                    |
| Device Type                       | Select "Other Device".                                                                                                    |
| Communication Protocol            | Select based on the communication protocol of the device. Support Modbus-RTU, and GW-XPH.                                                                                                    |
| When the Communication situation: | on Protocol is Modbus-RTU, set the following parameters based on actual                                                                                                    |
| Communication<br>Interface        | Select based on the actual port the EzLogger connected to. When the RS485 port of the other device is connected to RS485 5-8 ports of the EzLogger, select CAN-EZIO.                                         |
| Device Model                      | <ul> <li>Set the device subtype. Support: EMI, MV station.</li> <li>If you need to add an EMI, manually click Add environmental monitoring instrument, and input EMI address and the point table.</li> </ul> |
| MV Station Subtype                | When selecting the device subtype as MV station, set the MV station subtype as general or split-type.                                                                                                    |
| Terminal Address                  | Device address. Set the parameter based on the actual power plant planning. Supports: rapid continuous input or manual interval input.                                                                       |
| Device ID                         | Displayed when selecting the CAN-EZIO communication interface. Set according to the actual EzLogger port the device connected to.                                                                            |
| Agreement Type                    | Select protocol type used by the device based on the device.                                                                                                    |

| Parameter                     | Description                                                                                                    |  |  |  |  |
|-------------------------------|----------------------------------------------------------------------------------------------------|--|--|--|--|
| Access Point Table            | Input the access point table of the connected device.                                                                                 |  |  |  |  |
| IEC104 Forwarding             | Select based on the imported device forwarding point table.                                                                           |  |  |  |  |
| Modbus-TCP Forwarding         | Select based on the imported device forwarding point table.                                                                           |  |  |  |  |
| MV Station Power<br>Mapping   | Select based on the imported remote MV station power mapping point table.                                                             |  |  |  |  |
| When the Communication        | on Protocol is GW-XPH, set the following parameters based on actual situation:                                                        |  |  |  |  |
| Communication<br>Interface    | Select based on the actual port the EzLogger connected to.                                                                            |  |  |  |  |
| Terminal Address              | Device address. Set the parameter based on the actual power plant planning.                                                           |  |  |  |  |
| Add EMI                       | If you need to add an EMI, manually click <b>Add environmental monitoring instrument</b> , and input EMI address and the point table. |  |  |  |  |
| IEC104 Forwarding             | Select based on the imported device forwarding point table.                                                                           |  |  |  |  |
| Modbus-TCP Forwarding         | Select based on the imported device forwarding point table.                                                                           |  |  |  |  |
| When the Communication        | on Protocol is 104 master, set the following parameters based on actual situation:                                                    |  |  |  |  |
| Local IP Address              | Set the IP address of the Ethernet port of the EzLogger.                                                                              |  |  |  |  |
| Local Port                    | Suggested to be set as 0.                                                                                                    |  |  |  |  |
| Remote IP                     | Set the IP address of the remote device collected via 104 master protocol.                                                            |  |  |  |  |
| Remote Port                   | Set the port number of the remote device collected via 104 master protocol.                                                           |  |  |  |  |
| Remote Public Address         | Set the 104 public address of the remote device collected via 104 master protocol.                                                    |  |  |  |  |
| Source Address                | Set the 104 source address of the EzLogger.                                                                                           |  |  |  |  |
| Access Point Table            | Set the 104 protocol point table applied by the remote device.                                                                        |  |  |  |  |
| IEC 104 Forwarding            | The EzLogger forwards 104 address mapping table applied by the remote device data.                                                    |  |  |  |  |
| Modbustcp Forwarding          | The EzLogger forwards modbustcp address mapping table applied by the remote device data.                                              |  |  |  |  |
| MV Station Power Map-<br>ping | Set the power data mapping table of the remote device.                                                                                |  |  |  |  |

**Step 3: (Optional)** After completing the parameter settings, click **Edit** or **Delete** to modify parameters or delete devices.

| GOODWE                     | Telcor      | me To Datalogger Emb | edded System        |                  | 2023-08-31 03:21 (F   | Please Select A Time Zo   | ne) 🕲 EN  🙆                | admin ~                        |             |
|----------------------------|-------------|----------------------|---------------------|------------------|-----------------------|---------------------------|----------------------------|--------------------------------|-------------|
| 😤 System Overview 🛛 🗸      | Networking  | × Device Access ×    |                     |                  |                       |                           |                            |                                |             |
| Device Maintenance         | Batch Impor | t Access Point Table | Batch Import Forwar | ding Point Table |                       |                           |                            |                                | Add Device  |
| Port Setting               | Number      | Device Name          | Device Type         | Device Subtype   | Communication<br>Port | Communication<br>Protocol | IEC104<br>Forwarding Table | Modbus TCP<br>Forwarding Table | Operate     |
| Networking Settings        | 1           |                      |                     |                  |                       |                           |                            |                                | Edit Delete |
| Device Access              |             |                      |                     |                  |                       |                           |                            |                                |             |
| Forwarding Setting         |             |                      |                     |                  | Submit                |                           |                            |                                |             |
| Parameter Setting          |             |                      |                     |                  |                       |                           |                            |                                |             |
| Device Upgrade             |             |                      |                     |                  |                       |                           |                            |                                |             |
| Device Log                 |             |                      |                     |                  |                       |                           |                            |                                |             |
| Pevice Monitoring          |             |                      |                     |                  |                       |                           |                            |                                |             |
| Nistorical Data V          |             |                      |                     |                  |                       |                           |                            |                                |             |
| 🏩 System Configuration 🛛 🗸 |             |                      |                     |                  |                       |                           |                            |                                |             |

**Step 4** Click Submit after completing the settings.

| GOODWE                | - Welcom      | 🖻 Welcome To Datalogger Embedded System 2023-08-31 03:21 (Please Select A Time Zone) 🕲 EN 🛆 🙆 🙀 |                      |                 |                       |                           |                            |                                | admin ~     |
|-----------------------|---------------|-------------------------------------------------------------------------------------------------|----------------------|-----------------|-----------------------|---------------------------|----------------------------|--------------------------------|-------------|
| 😁 System Overview 🛛 🗸 | Networking ×  | Device Access ×                                                                                 |                      |                 |                       |                           |                            |                                |             |
| Device Maintenance    | Batch Import. | Access Point Table                                                                              | Batch Import Forward | ing Point Table |                       |                           |                            |                                | Add Device  |
| Port Setting          | Number        | Device Name                                                                                     | Device Type          | Device Subtype  | Communication<br>Port | Communication<br>Protocol | IEC104<br>Forwarding Table | Modbus TCP<br>Forwarding Table | Operate     |
| Networking Settings   | 1             |                                                                                                 |                      |                 |                       |                           |                            |                                | Edit Delete |
|                       |               |                                                                                                 |                      |                 |                       |                           |                            |                                |             |
| Forwarding Setting    |               |                                                                                                 |                      |                 | Submit                |                           |                            |                                |             |
| Parameter Setting     |               |                                                                                                 |                      |                 |                       |                           |                            |                                |             |
| Device Upgrade        |               |                                                                                                 |                      |                 |                       |                           |                            |                                |             |
| Device Log            |               |                                                                                                 |                      |                 |                       |                           |                            |                                |             |
| Pevice Monitoring     |               |                                                                                                 |                      |                 |                       |                           |                            |                                |             |
| Nistorical Data V     |               |                                                                                                 |                      |                 |                       |                           |                            |                                |             |

**Step 4** Click Configuration Active to complete the configurations.

| GOODWE                                      | Welcome To Datalogger Embedded System | 2023-08-31 03:36 (Please Select A Time Zone) 🕲 EN 🛛 🏠 🤅 | admin 🗸     |
|---------------------------------------------|---------------------------------------|---------------------------------------------------------|-------------|
| 🐣 System Overview 🛛 🗸                       | Basic Inform × Configuratio ×         |                                                         |             |
| Device Maintenance                          | Configuration Take Effect             |                                                         | Take Effect |
| Pevice Monitoring                           |                                       |                                                         |             |
| Historical Data                             |                                       |                                                         |             |
| System Configuration   Configuration Active |                                       |                                                         |             |
|                                             |                                       |                                                         |             |

### 8.4.4 Setting Inverter Parameters

NOTICE

- The parameters to be set vary with the inverter type. The actual interface prevails.
- Enter 0 or 1 to enable or disable a function. Except Island Mode: 0 indicates disable the function, and 1 indicates enable the function. Island Mode: 1 indicates disable the function, and 0 indicates enable the function.

|    | GOODWE                               | 💳 Welcome To Datalogger Em | Welcome To Datalogger Embedded System |                   |                                                              |                  |                             | Select A Time Zon | e) 🕄 EN 🧥 🗐           | admin ~           |
|----|--------------------------------------|----------------------------|---------------------------------------|-------------------|--------------------------------------------------------------|------------------|-----------------------------|-------------------|-----------------------|-------------------|
| 1  | System Overview   Device Maintenance | Networking ×<br>Datalogger | MV Static                             | on                |                                                              |                  |                             |                   |                       |                   |
|    | Port Setting                         | 4 evice Type UT320/350 ~   | Grid                                  | Parameter Setting | Protection Parar                                             | neter Setting C  | Characteristic Parameter Se | tting Power A     | djustment Parameter S | tingebug Special  |
|    | Networking Settings                  |                            | 5                                     | Number            | Parameter Name                                               | Register Address | s Modified Value            | Range ⑦           | Gain                  | Unit <sup>®</sup> |
|    | Device Access                        |                            |                                       | 1                 | Safety code                                                  | 42500            | 0                           | [0,65535]         | 1                     |                   |
|    | Forwarding Setting                   |                            | -                                     | 2                 | Grid Type                                                    | 41335            | 0                           | [0,1]             | 1                     |                   |
| 2  | Parameter Setting                    |                            |                                       | 3                 | 1.1 times overload<br>function                               | 42006            | 0                           | [0,1]             | 1                     |                   |
|    | Device Upgrade                       |                            | J                                     | 4                 | Grid fault recovery automatic startup                        | 42029            | 0                           | [0,1]             | 1                     |                   |
| ē  | Device Log Device Monitoring         |                            |                                       | 5                 | Fault condition<br>Grid connection<br>waiting time           | 42537            | 0                           | [30, 30000]       | 1                     | s                 |
| E. | Historical Data ~                    |                            |                                       | 6                 | Fault condition<br>lowerer limit of<br>connection<br>voltage | 42540            | 0                           | [800,1400]        | 10                    | %Vn               |
|    |                                      |                            |                                       |                   | Fault condition                                              |                  |                             |                   |                       |                   |

#### **Grid Parameters**

| Parameter                                                     | Description                                                                                                    |
|---------------------------------------------------------------|----------------------------------------------------------------------------------------------------|
| Safety Code                                                   | Select based on the grid standards of the country/region where the inverter is located and its application scenario.                                                                                                    |
| Grid Type                                                     | Set whether the inverter's output includes the neutral (N) cable based on its application scenario.<br>0: three-phase four wire (3W/PE); 1: three phase five wire (3W/N/PE)                                                                                      |
| 1.1 Times Overload<br>Function                                | The inverter outputs overload power after enabling this function.                                                                                                    |
| Normal condition Grid<br>connection waiting time              | <ul><li>The waiting time for connecting the inverter to the grid when meeting the following requirements.</li><li>1. The inverter is powered on for the first connection.</li><li>2. The utility grid voltage and frequency meet certain requirements.</li></ul> |
| Normal condition upper<br>limit of connec-tion volt-<br>age   | The inverter cannot connect to the grid if it is powered on for the first connection and the grid voltage is higher than the Normal condition upper limit of connection volt-age.                                                                                |
| Normal condition lower<br>limit of connec-tion volt-<br>age   | The inverter cannot connect to the grid if it is powered on for the firstconnection and the grid voltage is lower than Normal condition lower limit of connec-tion volt-age.                                                                                     |
| Normal condition upper<br>limit of connec-tion fre-<br>quency | The inverter cannot connect to the grid if it is powered on for the first connection and<br>the grid frequency is higher than Normal condition upper limit of connection fre-<br>quency                                                                          |
| Normal condition lower<br>limit of connec-tion fre-<br>quency | The inverter cannot connect to the grid if it is powered on for the first connection and<br>the grid frequency is lower than the Normal condition lower limit of connection fre-<br>quency.                                                                      |

| Parameter                                    | Description                                                                                    |
|----------------------------------------------|------------------------------------------------------------------------------------------------|
| Voltage of Enter the curve (0.1%)            | Set the trigger voltage value for reactive power compensation according to the (cos -P) curve. |
| Voltage of quit the curve(0.1%)              | Set the exit voltage value for reactive power compensation according to the (cos -P) curve.    |
| Fault condition Grid connection waiting time | Set the waiting time for the inverter to restart after a grid failure is restored.             |
| Fault condition lowerer                      | In some countries/regions, when the inverter is shut down due to a fault protection,           |
| limit of connection                          | the inverter is not allowed to reconnect to the grid if the grid voltage exceeds the set       |
| voltage                                      | value of the Reconnect Grid-connected Voltage Upper Limit.                                     |
| Fault condition upper                        | In some countries/regions, when the inverter is shut down due to a fault protection, it        |
| limit of connection                          | is not allowed to reconnect to the grid if the grid voltage is lower than the set value of     |
| voltage                                      | the Reconnect Grid-connected Voltage Lower Limit.                                              |
| Fault condition lowerer                      | In some countries/regions, when the inverter is shut down due to a fault protection,           |
| limit of connection                          | the inverter is not allowed to reconnect to the grid if the grid frequency is higher than      |
| frequency                                    | the set value of the Reconnection Grid Frequency Upper Limit.                                  |
| Fault condition upper                        | In some countries/regions, when the inverter is shut down due to a fault protection,           |
| limit of connection                          | the inverter is not allowed to reconnect to the grid, if the grid frequency is lower than      |
| frequency                                    | the set value of the Reconnection Grid Frequency Lower Limit.                                  |

#### Protection Parameters

| Parameter                                    | Description                                                                                                    |
|----------------------------------------------|----------------------------------------------------------------------------------------------------|
| ISO Threshold                                | To protect the equipment, the inverter performs an insulation impedance check on<br>the input side during self-check at startup. If the measured value is lower than the<br>set value, the inverter will not connect to the grid. |
| Voltage unbalance protection point           | Set the inverter protection threshold when the grid voltage is unbalanced.                                                                                                    |
| Phase Angle offset<br>protection             | The standards of certain countries and regions require that the inverter needs to be protected when the phase angle offset of the power grid three phases exceeds a certain value.                                                |
| 10min overvoltage<br>trigger value (0.1%)    | Set the 10-min overvoltage protection threshold.                                                                                                    |
| 10min trigger trip time                      | Set the 10-min overvoltage protection duration.                                                                                                    |
| Overvoltage Trigger n<br>Order Value (0.1%)  | Set the Level n overvoltage protection threshold.                                                                                                    |
| Overvoltage Triggers n<br>Order Trip time    | Set the Level n overvoltage protection duration.                                                                                                    |
| Undervoltage Trigger n<br>Order Value (0.1%) | Set the Level n undervoltage protection threshold.                                                                                                    |
| Undervoltage Trigger n<br>Order Trip Time    | Set the Level n undervoltage protection duration.                                                                                                    |
| Overfrequency Trigger n<br>Order Value       | Set the level n overfrequency protection threshold.                                                                                                    |
| Overfrequency Trigger n<br>Order Trip Time   | Set the level n overfrequency protection duration.                                                                                                    |
| Underfrequency Trigger n<br>Order Value      | Set the level n underfrequency protection threshold.                                                                                                    |
| Underfrequency Trigger n<br>Order Trip Time  | Set the level n overfrequency protection duration.                                                                                                    |

#### Feature Parameters

| Parameter                                           | Description                                                                                                    |
|-----------------------------------------------------|----------------------------------------------------------------------------------------------------|
| Shadow Mppt Function 1                              | PV strings may exist significant shading in PV systems where the inverter is applied.<br>Enabling this feature, allows the inverter to perform a global MPPT scan at regular<br>intervals to find the maximum power point.                                                                                                    |
| Shadow Scan Period                                  | Set the intervals for MPPT scanning. Able to be set after enabling the "Shadow Mppt FunctionSwitch 1".                                                                                                    |
| Leakage Current<br>Optimization Mode                | RCD refers to the residual current from the inverter to the ground. To ensure the safety of equipment and personnel, the RCD value shall be lower than the value specified by the standards. When the inverter is externally installed with an AC switch that has residual current detection function, enable this feature, to reduce the residual current generated by the inverter during operation and prevent unintended operation of the AC switch. |
| Night Reactive Power<br>Switch                      | In certain application scenarios, grid companies may require the inverter to provide reactive power compensation during the night, to ensure the power factor of the local grid meets the requirements.                                                                                                    |
| Pid Night Protection<br>Function Switch             | The inverter outputs reactive power at night. With PID night protection function enabled, the inverter will automatically shut down when it detects that the PID module voltage compensation is abnormal.                                                                                                    |
| Terminal Voltage Control<br>Switch                  | When the short-circuit capacity of the grid or the installed capacity of the power plant<br>is less than 3, excessive grid impedance can affect the grid quality and may cause the<br>inverter to malfunction. In such cases, if the inverter needs to operate normally, this<br>parameter should be enabled.                                                                                                    |
| Harmonic Optimization<br>Mode                       | Enable this feature, and it will optimize the output current harmonics of the inverter.                                                                                                    |
| Panel Type                                          | Set the type of PV panels.                                                                                                    |
| Pid Prevent Function<br>Switch                      | Enable or disable the PID prevent function.                                                                                                    |
| Pid Repair Function<br>Switch                       | Enable or disable the PID repair function.                                                                                                    |
| Communication<br>Disconnect Switch                  | According to the standards or requirements of some countries/regions, the inverter must be shut down when the communication fails for more than a certain time.                                                                                                    |
| Communication<br>Disconnection Recovery<br>Settings | Enable the <b>Communication Disconnect Switch</b> , the inverter will automatically shut down when the inverter communication break reaches <b>Communication</b><br><b>Disconnection Recovery Settings</b> .                                                                                                    |
| Start-Up Active Power<br>Adjustment Rate            | Set the rate of power change when the inverter is started up.                                                                                                    |
| Shutdown Active Power<br>Regulation Rate            | Set the rate of power change when the inverter is shut down.                                                                                                    |
| Afci Detection Switch                               | It is required that inverters shall own DC arc detection function by the North American standards.                                                                                                    |
| Power Off Command<br>Hold                           | According to the standard requirements of some countries/regions, the inverter is still in the command shutdown state when it is shutdown and powered on again.                                                                                                    |
| Maximum Active Power                                | Set the upper limit of the maximum active power.                                                                                                    |
| Total Power Generation                              | Set the initial value of the inverter's power generation. In scenarios where the inverter<br>is replaced, set the initial value of the new inverter's power generation to the total<br>power generation of the original inverter, to ensure the continuous accumulation of<br>power generation.                                                                                                    |

| Parameter                                                | Description                                                                                                    |
|----------------------------------------------------------|----------------------------------------------------------------------------------------------------|
| LVRT Enable                                              | <ul> <li>Low voltage ride-through (LVRT) refers to the situation, when the grid experiences a short-term low voltage abnormality, the inverter cannot immediately disconnect from the grid and has to work for a period of time.</li> <li>Enable this feature, the inverter's LVRT is being activated.</li> </ul>                                                                                                    |
| The Judgment Threshold                                   | Set the threshold for triggering LVRT. The threshold settings should meet the local                                                                                                    |
| Of Entering LVRT                                         | grid standard.                                                                                                    |
| LVRT Positive Sequence<br>Reactive K Value               | During LVRT, the inverter needs to generate positive sequence reactive power to<br>support the grid. This parameter is used to set the positive-sequence reactive power<br>generated by the inverter.<br>For example, If the Low Wear Positive Sequence Reactive Power K Value is set to 2,<br>the increment of positive-sequence reactive current generated by the inverter is 20%<br>of the rated current when the AC voltage decreases by 10% during LVRT. If the value<br>is set to 0, the increment of positive-sequence reactive current generated by the<br>inverter remains at 0, regardless of the AC voltage decreases during LVRT. |
| LVRT Negative Sequence<br>Reactive K Value               | During LVRT, the inverter needs to generate negative sequence reactive power to<br>support the grid. This parameter is used to set the negative-sequence reactive power<br>generated by the inverter.<br>For example, if the Low Wear-Through Sequence Reactive Power K Value is set to 2,<br>the increment of negative-sequence reactive current generated by the inverter is 20%<br>of the rated current when the AC voltage decreases by 10% during LVRT. If the value<br>is set to 0, the increment of negative-sequence reactive current generated by the<br>inverter remains at 0, regardless of the AC voltage decreases during LVRT.  |
| LVRT Positive Reactive<br>Power Current Limit<br>Percent | During LVRT, the inverter needs to limit the reactive current.<br>For example, if the <b>LVRT Positive Reactive Power Current Limit Percent</b> is set to<br>50, the upper limit of the inverter's reactive current is 50% of the rated current during<br>LVRT.                                                                                                    |
| LVRT Null-Current Mode<br>Enter Voltage Limit            | If the grid voltage is less than <b>LVRT Null-Current Mode Enter Voltage Limit</b> during LVRT, the zero current mode will be used.                                                                                                    |
| Current Distribution<br>Mode                             | Set the LVRT mode. Available options include zero current mode, constant current mode, reactive power priority mode, and active power priority mode.                                                                                                    |
| HVRT Enable                                              | <ul> <li>The High Voltage Ride-Through (HVRT) refers to the situation, when the grid voltage is abnormally high for a short time, the inverter cannot disconnect from the grid immediately and has to work for some time.</li> <li>Enable this feature, the inverter's HVRT is being activated.</li> </ul>                                                                                                    |
| The Judgment Threshold<br>Of Entering HVRT               | Set the threshold for triggering HVRT. The threshold settings should meet the local grid standard.                                                                                                    |
| HVRT Positive Sequence<br>Reactive K Value               | During HVRT, the inverter needs to generate positive sequence reactive power to<br>support the grid. This parameter is used to set the positive-sequence reactive power<br>generated by the inverter.<br>For example, If the <b>High Wear Positive Sequence Reactive Power K Value</b> is set to<br>2, the increment of positive-sequence reactive current generated by the inverter is<br>20% of the rated current, when the AC voltage increases by 10% during HVRT.                                                                                                    |
| HVRT Negative Sequence<br>Reactive K Value               | Similarly, during HVRT, the inverter needs to generate negative sequence reactive<br>power to support the grid. This parameter is used to set the negative-sequence<br>reactive power generated by the inverter.<br>For example, If the <b>High Negative Sequence Reactive Power K Value</b> is set to 2, the<br>increment of negative-sequence reactive current generated by the inverter is 20% of<br>the rated current, when the AC voltage increases by 10% during HVRT.                                                                                                    |
| The Judgment Threshold<br>Of Quiting LVRT                | Set the threshold for existing LVRT. The threshold settings should meet the local grid standard.                                                                                                    |

| Parameter                                      | Description                                                                                                    |  |  |  |  |
|------------------------------------------------|----------------------------------------------------------------------------------------------------|--|--|--|--|
| Ride Through End Active<br>Power Recover Speed | The Active Power Recovery Rate At The End Of Crossing parameter determines the rate at which the active power current recovers to its pre-crossing value during the fault ride-through recovery process.                      |  |  |  |  |
| LVRT Null-Current Mode<br>Enable               | Certain countries and regions have requirements on the output current during LVRT.<br>In this case, set this parameter to Enable. After the setting, the output current is less<br>than 10% of the rated current during LVRT. |  |  |  |  |
| Island Mode                                    | Set whether to enable the island protection function.                                                                                                    |  |  |  |  |
| Pu Curve Enable                                | Set the P-U curve according to the standard requirements of certain countries/ regions.                                                                                                    |  |  |  |  |
| Qu Curve Enable                                | Set the Q-U curve according to the standard requirements of certain countries/ regions.                                                                                                    |  |  |  |  |
| Frequency Shift Protect<br>Threshold Value     | Enable this function to protect the inverter when the grid frequency changes too fast.                                                                                                    |  |  |  |  |
| Frequency Shift Protect<br>Threshold Value     | Set the frequency change protection threshold.                                                                                                    |  |  |  |  |
| Frequency Shift Protect<br>Time                | Set the frequency change protection duration.                                                                                                    |  |  |  |  |

#### Power Regulation Parameters

| Parameter                                                   | Description                                                                                                    |  |  |  |
|-------------------------------------------------------------|----------------------------------------------------------------------------------------------------|--|--|--|
| Active Power Control<br>Method                              | The standards and regulations of some countries and regions require to enable <b>Active Power Control Method</b> to control the active power output.                                                            |  |  |  |
| Maximum Apparent<br>Power                                   | Set the output upper threshold for the maximum apparent power.                                                                                                    |  |  |  |
| Active Power Gradient                                       | Set the change speed of the inverter's active power.                                                                                                    |  |  |  |
| Active Power Fixed Value<br>Derating                        | Adjust the active power output of the inverter by fixed value.                                                                                                    |  |  |  |
| Active Power Percentage<br>Derating(0.1%)                   | Adjust the active power output of the inverter by percentage.                                                                                                    |  |  |  |
| Reactive Power Gradient                                     | Set the change speed of the inverter's reactive power.                                                                                                    |  |  |  |
| Reactive Power<br>Compensation(Pf)                          | Set the power factor of the inverter.                                                                                                    |  |  |  |
| Reactive Power<br>Compensation(Q/S)                         | Set the reactive power output from the inverter.                                                                                                    |  |  |  |
| Night Reactive Power<br>Compensation<br>Percentage Derating | During the reactive power compensation at night, the reactive power is scheduled by percentage.                                                                                                    |  |  |  |
| Night Reactive Power<br>Switch                              | In certain application scenarios, grid companies may require the inverter to provide reactive power compensation during the night, to ensure the power factor of the local grid meets the requirements.         |  |  |  |
| Night Reactive Power<br>Parameters Enable                   | Enable this parameter, the inverter outputs reactive power based on the setting value of <b>Night Reactive Power Compensation Fixed Value</b> . Otherwise, the inverter executes the remote scheduling command. |  |  |  |
| Night Reactive Power<br>Compensation Fixed<br>Value         | During the reactive power compensation at night, the reactive power is scheduled by fixed value.                                                                                                    |  |  |  |
| Over Frequency Point                                        | The standards of certain countries and regions require that the output active power of inverters be derated when the power grid frequency exceeds a certain value.                                              |  |  |  |

| Parameter                                    | Description                                                                                                    |
|----------------------------------------------|----------------------------------------------------------------------------------------------------|
| Hysteresis Frequency<br>Point                | Set the frequency threshold for exiting over-frequency derating.                                                                                                    |
| P(F) Power Slope (Slope)                     | Set the decreasing speed of the overfrequency derating.                                                                                                    |
| Recover Power Slope                          | Set the recovering speed of the overfrequency derating.                                                                                                    |
| Primary Fm Curve Enable                      | Enable <b>Primary Fm Curve Enable</b> to adjust the active power and ensure the proper working of the inverter when the grid frequency is unstable.                                       |
| P(F) Curve Eable                             | Enable P(F) curve when it is required by local grid standards and requirements.                                                                                                    |
| Under Frequency Point                        | Set the frequency threshold of underfrequency rise power.                                                                                                    |
| Recover Power Slope                          | Set the recovery rate of underfrequency rise power.                                                                                                    |
| Hysteresis Frequency<br>Point                | Set the exit frequency of underfrequency rise powe.                                                                                                    |
| Active Control Adjust                        | The percentage of the inverter maximum active power output to the rated power.<br>For example, when the Active Control Adjust is set to 10, the reactive power output is 10%*rated power. |
| PF Reactive Power Adjust                     | Set the reactive power output of the inverter.                                                                                                    |
| Reactive Power Adjust<br>(Percentage Adjust) | The percentage of the inverter reactive power output to the rated power.<br>For example, when the Reactive Power Adjust is set to 10, the reactive power output is 10%*rated power.       |
| Frequency-Power Curve                        | Enable or disable the Frequency-Power Curve.                                                                                                    |
| Derating Reference<br>Power Mode             | Adjust the inverter output power based on apparent active power, rated active power, etc.                                                                                                 |
| PU Curve Enable                              | Enable PU curve when it is required by local grid standards and requirements.                                                                                                    |
| Voltage3(0.1%)                               | The percentage of actual voltage to the rated voltage at V3 point                                                                                                    |
| Voltage4(0.1%)                               | The percentage of actual voltage to the rated voltage at V4 point                                                                                                    |
| Recovery Slope (0.1%)                        | The percentage of inverter active power to the apparent power at V4 point                                                                                                    |

### 8.4.5 Setting the MV Station's Parameters

- NOTICE
   Ensure that the communcation status of the MV station is normal before setting the parameters.
- MV station control needs to be completed by the professionals. Please refrain from changing arbitrarily.

| GOODWE                                | \Xi Welcome To Datalogger Embedded System 2023-08-31 02-40 (Please Select A Time Zone) 🛈 EN 🛆 🕲 🙀 adm |                                                         |                             |                |  |  |
|---------------------------------------|----------------------------------------------------------------------------------------------------|---------------------------------------------------------|-----------------------------|----------------|--|--|
| System Overview<br>Device Maintenance | Parameter S × Networking<br>Datalogger Inverter                                                       | Device Access Configuration × Forwarding × Device Uppr. | ×<br>of the MV station.     |                |  |  |
| Networking Settings                   | Number                                                                                                | Parameter Name                                          | Remote Control Point Number | Operate        |  |  |
| Device Access                         | 1                                                                                                    | Reset signal                                            | 3                           | Remote Control |  |  |
| Forwarding Setting                    | 2                                                                                                    | Remote control opening of 1QF                           | 4                           | Remote Control |  |  |
| 2<br>Parameter Setting                | 3                                                                                                    | Remote control closing of 1QF                           | 5                           | Remote Control |  |  |
| Device Upgrade                        | 4                                                                                                    | Remote control opening of 2QF(reserved)                 | 6                           | Remote Control |  |  |
| Device Log                            | 5                                                                                                    | Remote control closing of 2QF(reserved)                 | 7                           | Remote Control |  |  |
| Device Monitoring                     | 6                                                                                                    | Remote control opening of high-voltage circuit breake   | 8                           | Remote Control |  |  |
|                                       | 7                                                                                                    | Remote control closing of high-voltage circuit breake   | 9                           | Remote Control |  |  |
| Historical Data                       |                                                                                                    |                                                         |                             |                |  |  |
| 🏫 System Configuration 🗠              |                                                                                                    |                                                         |                             |                |  |  |
| Configuration Active                  |                                                                                                    |                                                         |                             |                |  |  |
|                                       |                                                                                                    |                                                         |                             |                |  |  |
|                                       |                                                                                                    |                                                         |                             |                |  |  |
|                                       |                                                                                                    |                                                         |                             |                |  |  |
|                                       |                                                                                                    |                                                         |                             |                |  |  |

### 8.4.6 Setting the EzLogger's Parameters

Step 1: Follow below steps to set the EzLogger's parameters.

| GOODWE                     | 🚍 Welcome To Datalogger Embedded System 2025-07-03 16:41 (Please select a time zone) 🔕 EN 🔬 Θ 📙 |           |                 |           |      |   |  |
|----------------------------|-------------------------------------------------------------------------------------------------|-----------|-----------------|-----------|------|---|--|
| 😤 System Overview 🛛 🗸      | Parameter ×                                                                                     |           |                 |           |      |   |  |
| Device Maintenance ^       | Datalogger Inverter M                                                                           | / Station |                 |           |      |   |  |
| Port Setting               | 4                                                                                               | Number    | Name            | Value     | Unit |   |  |
| Networking Setting         | Operating Log Setting                                                                           | 1         | Log File Number |           | Unit |   |  |
| Device Access              | Array Capacity                                                                                  | 2         | Log File Size   |           | м    |   |  |
| Third-Parties Setting      | Prototype Setting                                                                               |           |                 | 5 Cathler |      |   |  |
| 2<br>Parameter Setting     | PID-IMD Setting                                                                                 |           |                 | Setting   |      |   |  |
| Device Upgrade             | Subqueue offset value                                                                           |           |                 |           |      |   |  |
| Fault Recording            | North Protect                                                                                   |           |                 |           |      |   |  |
| Device Log                 |                                                                                                 |           |                 |           |      | _ |  |
| Pevice Monitoring          |                                                                                                 |           |                 |           |      |   |  |
| 🕤 Historical Data 🛛 🗸 🕹    |                                                                                                 |           |                 |           |      |   |  |
| 🏫 System Configuration 🛛 👋 |                                                                                                 |           |                 |           |      |   |  |
| Configuration Active       |                                                                                                 |           |                 |           |      |   |  |
|                            |                                                                                                 |           |                 |           |      |   |  |

| Tab                   | Parameter           | Description                                                                                                    |  |  |
|-----------------------|---------------------|----------------------------------------------------------------------------------------------------|--|--|
| Operating Log         | Log File Size       | Set the size and quantity of log files to be stored according to the                                                                                 |  |  |
| Settings              | Number Of Log Files | actual demanding.                                                                                                    |  |  |
| Aarray Capacity       | Aarray Capacity     | Set according to the actual array capacity.                                                                                                    |  |  |
| Prototype<br>Capacity | Modbus Address      | After enabling, input device address of the prototype. This device<br>can serve as a standard reference and does not accept any power<br>scheduling. |  |  |

| Tab                         | Parameter Description                 |                                                                                                    |  |  |
|-----------------------------|---------------------------------------|----------------------------------------------------------------------------------------------------|--|--|
|                             | IMD Status                            | When the datalogger is connected to the MV station, the IMD function needs to be enabled because the PID function of the inverter and the IMD function of the station are mutually exclusive.                                                                                                    |  |  |
|                             | Access Port                           | The IMD connects to the DO port of the datalogger. Select the port based on the actual connection.                                                                                                    |  |  |
| PID-IMD Setting             | PID&IMD Switch Cycle                  | <ul> <li>Set the operation duration for PID or IMD. After the set time expires, the system switches between PID and IMD.</li> <li>For example: If set to 60min, PID runs for 60 minutes, then switches to IMD for 60 minutes, and IMD switches to PID after running for 60 minutes.</li> </ul>                                                                                                    |  |  |
|                             | PID&IMD Switch<br>Protection Duration | <ul> <li>Set the protection duration during the switch between PID and IMD.</li> <li>For example: If set to 5s, after the PID cycle ends, the system waits 5 seconds before switching to IMD.</li> </ul>                                                                                                    |  |  |
| Subqueue<br>Capacity Offset | Subqueue Capacity<br>Offset Value     | <ul> <li>When photovoltaic panels are partially shaded or the actual PV string power input is insufficient, adjust the offset value based on the actual subqueue capacity to ensure balanced power distribution among inverters.</li> <li>For example: A subqueue has 10 inverters (320kW each) with a total capacity of 3200kW, but the actual connected capacity is 3000kW, then the offset is -200kW.</li> <li>After setting the Subqueue Capacity Offset, click Parameter Setting &gt; Inverter &gt; Power Adjustment Parameter &gt; Actual Installed Capacity and set the value based on acual connected capacity.</li> <li>Caution: Incorrect settings may affect power generation. Contact the after-sales service center if assistance is needed.</li> </ul> |  |  |
|                             | Link Protection Function<br>Switch    | Enable the funciton, if northbound communication is interrupted, the device will execute the preset action plan.                                                                                                    |  |  |
| North Protect               | Protected Link Node<br>Number         | Select the communication link to be protected. Support: IEC 104 and Modbus-TCP.                                                                                                    |  |  |
|                             | Control Strategy<br>Selection         | <ul> <li>After communication disconnection, the protection strategy will<br/>be executed. Support:</li> <li>No action</li> <li>Shutdown</li> <li>Output preset values</li> <li>QU mode</li> <li>QP mode</li> </ul>                                                                                                    |  |  |

### 8.4.7 Setting Forwarding Parameters

### 8.4.7.1 Setting IEC104 Parameters

Set IEC104 parameters when EzLogger is connected to a management system via the IEC104 protocol.

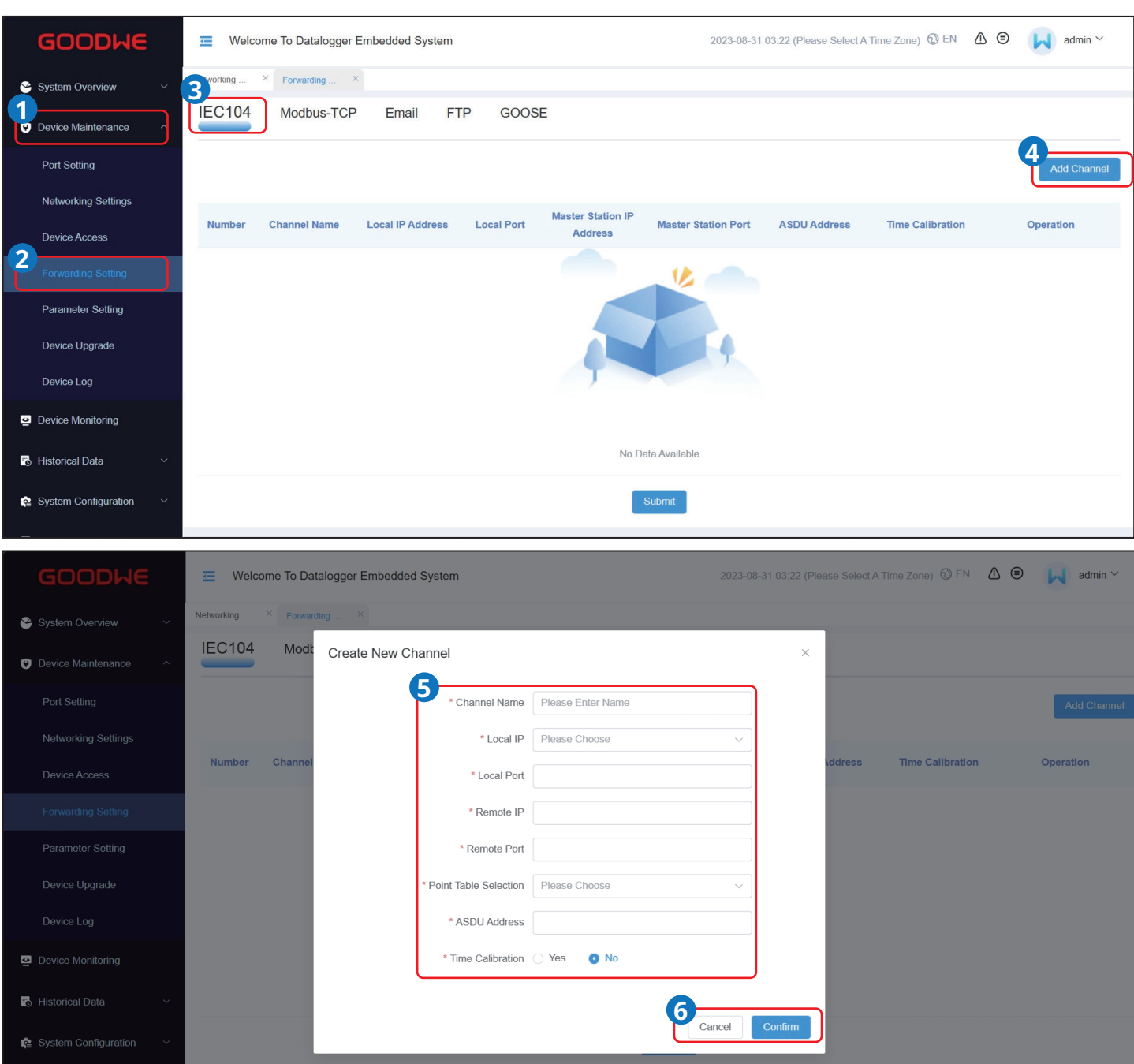

| Parameter             | Description                                                                                                    |
|-----------------------|----------------------------------------------------------------------------------------------------|
| Channel Name          | Supports to define device names based on the actual situation.                                                                            |
| Local IP              | Refers to the IP address of the EzLogger.                                                                                                 |
| Local Port            | Refers to the port number of the EzLogger.                                                                                                |
| Remote IP             | Refers to the IP address of the IEC104 management system.                                                                                 |
| Remote Port           | Refers to the port number of the IEC104 management system. Fill "0" when the con-<br>tralateral port number is not fixed.                 |
| Point Table Selection | Select the imported device point table. the forwarding point table can be mapped while setting. Select according to the actual situation. |
| ASDU Address          | Refers to the address of the IEC104 management system.                                                                                    |
| Time Calibration      | Set time calibration or not based on actual needs.                                                                                        |

#### 8.4.7.2 Setting the Modbus-TCP Parameters

Set Modbus-TCP parameters when EzLogger is connected to a management system via the Modbus-TCP protocol.

**Step 1:** Follow below steps to set the Modbus-TCP parameters.

|   | GOODWE                 | 💳 Welcome  | 😇 Welcome To Datalogger Embedded System 2023-08-31 03:23 (Please Select A Time Zone) 🕲 EN 🛆 Θ 🕠 admir |          |         |         |                   |             |                | admin ~ |             |
|---|------------------------|------------|----------------------------------------------------------------------------------------------------|----------|---------|---------|-------------------|-------------|----------------|---------|-------------|
| * | System Overview ~      | Networking | Forwarding ×                                                                                          | Email    | FTP GOC | SE      |                   |             |                |         |             |
| Ľ | Device Maintenance     |            |                                                                                                    |          |         |         |                   |             |                |         | 4           |
|   | Networking Settings    |            |                                                                                                    |          |         |         |                   |             |                |         | Add Channel |
|   | Device Access          | Number     | Channel Name                                                                                          | Local IP | Loc     | al Port | Master IP         | Master Port | Modbus Address | Operate |             |
| Ľ | Forwarding Setting     |            |                                                                                                    |          |         |         | Ť                 |             |                |         |             |
|   | Parameter Setting      |            |                                                                                                    |          |         |         |                   | 4           |                |         |             |
|   | Device Log             |            |                                                                                                    |          |         | Ţ       |                   |             |                |         |             |
| ē | Device Monitoring      |            |                                                                                                    |          |         |         | No Data Available | e           |                |         |             |
| 6 | Historical Data ~      |            |                                                                                                    |          |         |         | Submit            |             |                |         |             |
| ¢ | System Configuration ~ |            |                                                                                                    |          |         |         |                   |             |                |         |             |

| GOODWE                     | Welcome To Datalogger Embedded System |                         |                     |         |   | Fime Zone) 🔞 EN 🛛 🧴 | 😑 📕 admi | in 🔨  |
|----------------------------|---------------------------------------|-------------------------|---------------------|---------|---|---------------------|----------|-------|
| 😪 System Overview 🗸 🗸      | Networking × Forwarding               | . ×                     |                     |         |   |                     |          |       |
| Device Maintenance         | IEC104                                | 6                       | New Channel         |         | × |                     |          |       |
| Port Setting               |                                       | * Channel Name          | Please Enter A Name |         |   |                     | Add Ch   | annel |
| Networking Settings        | Number                                | * Local IP              | Please Select       | ~       |   | hun Addrosa Opor    | ata      |       |
| Device Access              | Number                                | * Local Port            |                     |         |   | bus Address Oper    |          |       |
| Forwarding Setting         |                                       | * Master IP             |                     |         |   |                     |          |       |
| Parameter Setting          |                                       | * Master Port           |                     |         |   |                     |          |       |
| Device Upgrade             |                                       | * Point Table Selection | Please Choose       | ~       |   |                     |          |       |
| Device Log                 |                                       | Datalogger Modbus-Tcp   | 0 Mod               | bus-Tcp |   |                     |          |       |
| Device Monitoring          |                                       | 6                       |                     |         |   |                     |          |       |
| 🐻 Historical Data 🛛 🗸      |                                       |                         | Cancel Confirm      |         |   |                     |          |       |
| 🎕 System Configuration 🗸 🗸 |                                       |                         | Submit              |         |   |                     |          |       |

| Parameter             | Description                                                        |
|-----------------------|--------------------------------------------------------------------|
| Channel Name          | Supports to define device names based on the actual situation.     |
| Local IP              | Refers to the IP address of the EzLogger.                          |
| Local Port            | Set it as the port number of EzLogger. The default value is "502". |
| Master IP             | Set it as the IP address of the Modbus-TCP management system.      |
| Master Port           | Set it as the port number of the Modbus-TCP management system.     |
| Point Table Selection | Select the imported device point table.                            |
| Modbus Address        | Refers to the Modbus-TCP management system address.                |

#### 8.4.7.3 Setting the Email Parameters

EzLogger supports sending email notifications to users, providing information about power generation, alarms, and equipment status of the power plant system.

**Step 1:** Follow below steps to set the email parameters.

|   | GOODWE                       | 💳 Welcon  | ne To Datalogger E     | mbedded System      |           |          |                    |                      | 2023-08-         | 31 03:28 (Please Sele | ect A Time Zone)   | 🕄 EN 🥼 🖨  | admin~      |
|---|------------------------------|-----------|------------------------|---------------------|-----------|----------|--------------------|----------------------|------------------|-----------------------|--------------------|-----------|-------------|
| S | System Overview 🛛 🗡          | Forwardin | ×                      |                     |           |          |                    |                      |                  |                       |                    |           |             |
| 1 | Device Maintenance ^         | IEC104    | Modbus-TCF             | 3<br>Email          | SFTP GOOS | E        |                    |                      |                  |                       |                    |           |             |
|   | Port Setting                 |           |                        |                     |           |          |                    |                      |                  |                       |                    | 4         | Add Channel |
|   | Networking Settings          |           |                        |                     |           |          |                    |                      |                  |                       |                    | C         |             |
|   | Device Access                | Number    | SMTP Server<br>Address | SMTP Server<br>Port | Username  | Password | Sending<br>Address | Receiving<br>Address | Enable<br>Report | Reporting<br>Mode     | Reporting<br>Cycle | File Mode | Operation   |
| 2 | Forwarding Setting           |           |                        |                     |           |          |                    | 18                   |                  |                       |                    |           |             |
|   | Parameter Setting            |           |                        |                     |           |          |                    |                      |                  |                       |                    |           |             |
|   | Device Upgrade               |           |                        |                     |           |          |                    |                      |                  |                       |                    |           |             |
|   | Device Log                   |           |                        |                     |           |          |                    | 7                    |                  |                       |                    |           |             |
| ē | Device Monitoring            |           |                        |                     |           |          |                    |                      |                  |                       |                    |           |             |
| 6 | Historical Data $\checkmark$ |           |                        |                     |           |          | No Dat             | a Available          |                  |                       |                    |           |             |
| ¢ | System Configuration Y       |           |                        |                     |           |          | S                  | ubmit                |                  |                       |                    |           |             |
| 8 | Configuration Active         |           |                        |                     |           |          |                    |                      |                  |                       |                    |           |             |
|   |                              |           |                        |                     |           |          |                    |                      |                  |                       |                    |           |             |

|                            | 😇 Welcome To Datalogger Embe | 2023-08-31 03:2     | 8 (Please Sele                       |        | D EN 🛆 🤤 | ) 🛃 admin~         |           |             |
|----------------------------|------------------------------|---------------------|--------------------------------------|--------|----------|--------------------|-----------|-------------|
| 🗳 System Overview 🛛 🗡      | Forwardin ×                  | Crea                | te New Channel                       | ×      |          |                    |           |             |
| O Device Maintenance       | IEC104 M                     | SMTP Server Address | Please Enter The SMTP Server Address |        |          |                    |           |             |
|                            |                              | * Enable Ssl        | Select                               | ~      |          |                    |           |             |
|                            |                              | * SMTP Server Port  |                                      |        |          |                    |           | Add Channel |
|                            | SM<br>Number 2               | * Username          | Please Enter User Name               |        | ting     | Reporting<br>Cycle | File Mode | Operation   |
|                            |                              | * Password          | Please Enter Password                |        |          |                    |           |             |
|                            |                              | * Sending Address   | Please Enter The Sending Address     |        |          |                    |           |             |
|                            |                              | * Receiving Address | Please Enter The Receiving Address   |        |          |                    |           |             |
|                            |                              | * Enable Report     | Select                               | ~      |          |                    |           |             |
| Device Monitoring          |                              | * Reporting Mode    | Select                               | ~      |          |                    |           |             |
| 🕏 Historical Data 🛛 🗸      |                              | * File Mode         | Select                               | $\sim$ |          |                    |           |             |
| 🗟 System Configuration 🛛 👋 |                              | 6                   | Cancel Yes                           |        |          |                    |           |             |
| Configuration Active       |                              |                     |                                      |        |          |                    |           |             |

| Parameter           | Description                                                                        |
|---------------------|------------------------------------------------------------------------------------|
| SMTP Server Address | Set the domain name or IP address of the SMTP server.                              |
| Enable SSL          | Set whether to enable the SSL encryption.                                          |
| SMTP Server Port    | Set the port number of the SMTP server for email sending.                          |
| Username            | Set the user name to log into the SMTP server.                                     |
| Password            | Set the password to log into the SMTP server.                                      |
| Sending Address     | Set the sending email's address.                                                   |
| Receiving Address   | Set the receiving email's address.                                                 |
| Enable Report       | Set whether to send the emails.                                                    |
|                     | • Set the email reporting mode. Currently supports: "Cycle" or "Timing".           |
| Reporting Mode      | • When set as "Cycle", set the interval of the reporting cycle.                    |
|                     | When set as "Timing", set the interval of the reporting timing.                    |
| File Mede           | Select the mode for the equipment data in the emails. Currently supports "Inverter |
|                     | Data".                                                                             |

Device Monitorin

Configuration Active

#### 8.4.7.4 Setting the FTP/SFTP Parameters

The FTP/SFTP function is primarily used to connect to the third-party network management. EzLogger can report the configuration information and operational data of the managed power plant system via FTP/SFTP. The EzLogger can be connected to the third-party network management after it is configured correspondingly.

**Step 1:** Follow below steps to set the FTP/SFTP parameters.

| GOODWE                     | Welcome To Datalogger Embedded System                                                  | 2025-04-03 14:56 (Asia/Shanghai) 🕲 EN 🛆 😑 📙 admin~ |
|----------------------------|----------------------------------------------------------------------------------------|----------------------------------------------------|
| System Overview 🛛 🗸        | Basic Infor X Networkin X Device Acc X Third-Parti X                                   |                                                    |
| Device Maintenance         | IEC104 Modbus-TCP Email GOOSE                                                          |                                                    |
| Port Setting               |                                                                                        | 4                                                  |
| Networking Setting         |                                                                                        | Add Channel                                        |
| Device Access              | Number FTP Server Address Username Password Remote Catalogue Enable Report Reporting M | ode Reporting Cycle File Mode Operate              |
| 2 Third-Parties Setting    |                                                                                        |                                                    |
| Parameter Setting          |                                                                                        |                                                    |
| Device Upgrade             |                                                                                        |                                                    |
| Device Log                 |                                                                                        |                                                    |
| Pevice Monitoring          |                                                                                        |                                                    |
| 🏹 Historical Data 🛛 🗠      | No Data Available                                                                      |                                                    |
| 😭 System Configuration 🛛 🗠 | Setting                                                                                |                                                    |
| Configuration Active       | _                                                                                      |                                                    |
|                            |                                                                                        |                                                    |
|                            |                                                                                        |                                                    |
|                            |                                                                                        |                                                    |
|                            | The Walnut & Davland School of Care                                                    |                                                    |
| GOODWE                     | wercome to baratogger embedded system                                                  |                                                    |
| 🗳 System Overview 🛛 🗸      | Basic Infor X Networkin X Device Acc X Third-Parti X                                   |                                                    |
| O Device Maintenance       | IEC104 Modbus-T Create New Channel                                                     | ×                                                  |
| Port Setting               |                                                                                        |                                                    |
| Networking Setting         | * FIP Server Address Prease enter FIP server address                                   | Add Channel                                        |
| Device Access              | Number FTP St                                                                          | oorting Cycle File Mode Operate                    |
| Third-Parties Setting      | * Username Prease enter user name                                                      |                                                    |
| Parameter Setting          | Password Please enter password                                                         |                                                    |
| Device Upgrade             | * Kemote Catalogue Prease enter the remote catalogue                                   |                                                    |

\* Reporting Mode Please select whether report or not.

Cancel 6 Yes

\* File Mode Please select file mode

\* Upload Time Select \* Is It Compressed Select

| GOODWE                     | Welcome 1 | To Datalogger Embeddeo | d System |          |                     |               | 2023-08-31 03:40 ( | Please Select A Time Zo | one) 🕲 EN 🛛 🗴 |                |
|----------------------------|-----------|------------------------|----------|----------|---------------------|---------------|--------------------|-------------------------|---------------|----------------|
| 🐣 System Overview 🛛 🗸      | Forwardin | ×                      |          |          |                     |               |                    |                         |               |                |
| Device Maintenance         | IEC104    | Modbus-TCP Em          | ail SFTP | GOOSE    |                     |               |                    |                         |               |                |
| Port Setting               |           |                        |          |          |                     |               |                    |                         |               | Add Channel    |
| Networking Settings        |           |                        |          |          |                     |               |                    |                         |               |                |
| Device Access              | Number    | FTP Server<br>Address  | Username | Password | Remote<br>Catalogue | Enable Report | Reporting Mode     | Reporting Cycle         | File Mode     | Operate        |
| Forwarding Setting         |           |                        |          |          |                     |               |                    |                         |               | Test           |
| Parameter Setting          | 1         |                        |          | 1        | /                   | IND           | Cycle              |                         | Inverter Data | Edit<br>Delete |
| Device Upgrade             |           |                        |          |          |                     |               |                    |                         |               |                |
| Device Log                 |           |                        |          |          | SL                  | IDMIT         |                    |                         |               |                |
| Device Monitoring          |           |                        |          |          |                     |               |                    |                         |               |                |
| 🔂 Historical Data 🛛 🗸      |           |                        |          |          |                     |               |                    |                         |               |                |
| 📽 System Configuration 🛛 🗡 |           |                        |          |          |                     |               |                    |                         |               |                |

| Parameter          | Description                                                                        |  |  |  |  |
|--------------------|------------------------------------------------------------------------------------|--|--|--|--|
| FTP Server Address | Set the domain name or IP address of the FTP server.                               |  |  |  |  |
| Username           | Set the user name to log into the FTP server.                                      |  |  |  |  |
| Password           | Set the password to log into the FTP server.                                       |  |  |  |  |
| Remote Directory   | Create a subdirectory with the same name under the default directory specified by  |  |  |  |  |
|                    | the FTP server, where the data will be uploaded.                                   |  |  |  |  |
| Whether To Report  | Set whether allows data reporting.                                                 |  |  |  |  |
| Reporting Mode     | Set the mode for data reporting, currently supporting "Cycle" or "Timing".         |  |  |  |  |
|                    | • Set the email reporting mode. Currently supports: "Cycle" or "Timing".           |  |  |  |  |
| Reporting Mode     | • When set as "Cycle", set the interval of the reporting cycle.                    |  |  |  |  |
|                    | • When set as "Timing", set the duration of the reporting timing.                  |  |  |  |  |
| File Mode          | Set the type of data to be reported in the file. Options include "Inverter Data" . |  |  |  |  |

#### 8.4.7.5 Setting GOOSE Parameters

Set GOOSE parameters when EzLogger is connected to the third monitoring system platform via the GOOSE protocol. Consult the after-sales service for the specific parameter configuration.

**Step 1:** Follow below steps to set the parameters. The screenshot is for reference only. The actual parameters prevail.

|    | GOODWE                 | \Xi Welcome To Datalogger Embedded System 2023-08-31 03:24 (Please Select A Time Zone) (2) EN 🛆 Θ 😡 admin ~ |
|----|------------------------|----------------------------------------------------------------------------------------------------|
| ~~ | System Overview 🛛 🗸    | Networking × Forwarding ×                                                                                   |
| 1  | Device Maintenance     | IEC104 Modbus-TCP Email FTP GOOSE                                                                           |
|    | Port Setting           | GOOSE DI Configuration 4 Dispatching Manufacturer Disable                                                   |
|    | Networking Settings    | Number Nam Select the Dispatching Manufacturer based on y Reconfigure Configuration Network Interface       |
| 2  | Device Access          | actual needs. The default selection is Disable.                                                             |
|    | Forwarding Setting     | Currently supports: NR Stable, NR ELECTRIC                                                                  |
|    | Parameter Setting      |                                                                                                    |
|    | Device Upgrade         | No Data                                                                                                    |
|    | Device Log             |                                                                                                    |
| ē  | Device Monitoring      | GOOSE DI Configuration Dual Network Or Not Add Delete                                                       |
| 6  | Historical Data ~      | Data Configuration Network . Operation ID Gocb Quote GolD Data Configuration Network . Operation            |
| ¢  | System Configuration V |                                                                                                    |

# 9 Maintenance

### 9.1 Routine Maintenance

#### 🚹 DANGER

When operating and maintaining the EzLogger, please ensure that the device is powered off. Operating the equipment while it is energized may result in equipment damage or electrical shock hazards.

| Maintaining<br>Item      | Maintaining Method                                                                                                    | Maintaining Period              |
|--------------------------|----------------------------------------------------------------------------------------------------|---------------------------------|
| System cleaning          | Check for any foreign objects or dust in the air intake/exhaust vents.                                                            | Once 6 months or<br>once a year |
| Electrical<br>Connection | Check whether the cables are securely connected. Check whether the cables are broken or whether there is any exposed copper core. | Once 6 months or<br>once a year |
| Environmental inspection | Check for the presence of high electromagnetic interference devices or heat sources around the EzLogger.                          | Once 6 months or<br>once a year |

### 9.2 System Maintenance (WEB)

### 9.2.1 Upgrading

#### Upgrading via USB flash drive (only for EzLogger)

**Step 1** Obtain the upgrading package from after-sales service and prepare a FAT32 USB flash drive (≤32G). **Step 2** Create a new folder named **collector** in the root directory of the USB flash drive. Put the upgrade folder into the collector folder.

**Step 3** Insert the USB flash drive into the USB port of the EzLogger. The fault indicator turns to fast blinking after the EzLogger detects the update package and starts upgrading. If the fault indicator does not blink fast, check whether the upgrade package and USB flash drive are in proper state. The fault indicator turns to steady on or off after upgrading.

**Step 4** The EzLogger will restart automatically after upgrading.

#### Upgrading via WEB

**Step 1** Obtain the upgrading package from after-sales service.

Step 2 Keep the upgrading package on Local Disk of the computer and follow the steps below.

**Step 3** The web will automatically turn to the login page after the upgrading.

#### Upgrading EzLogger

| GOODWE                     | Welcome To Datalogger Embedded System |                               | 2025-04-03 15:31 (Asia/Shanghai) 🔞 EN | _ | admin~ |
|----------------------------|---------------------------------------|-------------------------------|---------------------------------------|---|--------|
| 👻 System Overview 🛛 🗸 👻    | Basic Infor × Parameter × Device U    | p × Third-Parti × Networkin × |                                       |   |        |
| Device Maintenance         | Jata Logger Inverter Other            |                               |                                       |   |        |
| Port Setting               | 6 Emmunera Backage Solartion          | 5 Imaget Eirmunge Perform     |                                       |   |        |
| Networking Setting         | Printware Fackage Selection           |                               | 9                                     |   |        |
| Device Access              | 4 Number                              | Device SN                     | Current Version                       |   |        |
| Third-Parties Setting      | 1                                     |                               |                                       |   |        |
| Parameter Setting          |                                       |                               |                                       |   |        |
| 2<br>Device Upgrade        |                                       |                               |                                       |   |        |
| Device Log                 |                                       |                               |                                       |   |        |
| Device Monitoring          |                                       |                               |                                       |   |        |
| 🏹 Historical Data 🛛 🗸      |                                       |                               |                                       |   |        |
| 🏟 System Configuration 🛛 🗸 |                                       |                               |                                       |   |        |
| Configuration Active       |                                       |                               |                                       |   |        |
|                            |                                       |                               |                                       |   |        |

### ₩ 09 Maintenance

#### Upgrading Inverter

- Do not use Broadcast Upgrade if different inverters are mix connected.
- Ensure that the communication between the EzLogger and the inverter is normal.
  Transparent messages from the master station will be blocked during inverter upgrades.

| GOODWE                                                                                                    | . Welcome To Datalogger Ember                                                                                                    | dded System                                                                                                    | 2023-08-31 03:27                                                                                                    | Please Select A Time Zone) 🔞 EN 🛛 🕻   | 🛆 🗐 📕 admin ~                                                                                                    |
|----------------------------------------------------------------------------------------------------|----------------------------------------------------------------------------------------------------|----------------------------------------------------------------------------------------------------|----------------------------------------------------------------------------------------------------|---------------------------------------|----------------------------------------------------------------------------------------------------|
| 😚 System Overview 🛛 🗸                                                                                                    | Networking × Device Upgr ×                                                                                                    |                                                                                                    |                                                                                                    |                                       |                                                                                                    |
| Device Maintenance                                                                                                    | Data Logger                                                                                                    | Dther                                                                                                    |                                                                                                    |                                       |                                                                                                    |
| Port Setting                                                                                                    | Device Type UT320/350                                                                                                    | ARM Firmware                                                                                                    | V Omware Package Sel                                                                                                    | ection Please Choose ~                |                                                                                                    |
| Networking Settings                                                                                                    | Import Firmware Package                                                                                                    | 9 🛃 Start Upgrading                                                                                                    | Scheduled Upgrade Select St                                                                                                    | art Upgrading or S                    | Scheduled                                                                                                    |
| Device Access                                                                                                    |                                                                                                    |                                                                                                    | Upgra                                                                                                    | <b>de</b> based on actua              | l needs.                                                                                                    |
| Forwarding Setting                                                                                                    | 8 Number Devic                                                                                                    | e Subtype Device SN                                                                                                    | Current ARM Version                                                                                                    | ARM Transmission<br>Progress          | Status                                                                                                    |
| Parameter Setting                                                                                                    | 1                                                                                                    |                                                                                                    |                                                                                                    |                                       |                                                                                                    |
| 2 Device Upgrade                                                                                                    | 2                                                                                                    |                                                                                                    |                                                                                                    |                                       |                                                                                                    |
| Device Log                                                                                                    | 3                                                                                                    |                                                                                                    |                                                                                                    |                                       |                                                                                                    |
| P Device Monitoring                                                                                                    |                                                                                                    |                                                                                                    |                                                                                                    |                                       |                                                                                                    |
| Nistorical Data V                                                                                                    | Tick a sir                                                                                                    | nale device or multi dev                                                                                                    | vices to be upgrade                                                                                                    | d.                                    |                                                                                                    |
| 🏫 System Configuration 🛛 🗸                                                                                                    |                                                                                                    | igie defice el mater de                                                                                                    | need to be apgrade                                                                                                    |                                       | I                                                                                                    |
|                                                                                                    |                                                                                                    |                                                                                                    |                                                                                                    |                                       |                                                                                                    |
|                                                                                                    |                                                                                                    |                                                                                                    |                                                                                                    |                                       |                                                                                                    |
| GOODWE                                                                                                    | 🚎 Welcome To Datalogger Embe                                                                                                    | dded System                                                                                                    | 2023-08-31 03:28                                                                                                    | (Please Select A Time Zone) 🕲 EN 🕠    | 🛆 🗐 🙀 admin ~                                                                                                    |
|                                                                                                    | Welcome To Datalogger Embe                                                                                                    | dded System<br>Scheduled Upgrad                                                                                                    | 2023-08-31 03:28<br>e                                                                                                    | (Please Select A Time Zone) ③ EN 。    | 🛆 🖻 📕 admin ~                                                                                                    |
| GOODWE                                                                                                    | Welcome To Datalogger Embe                                                                                                    | dded System<br>Scheduled Upgrad                                                                                                    | 2023-08-31 03-28<br>e<br>)3:28:20                                                                                                    | (Please Select A Time Zone) ③ EN 4    | 🛆 😑 🔛 admin 🗠                                                                                                    |
| COODWE  System Overview  Device Maintenance                                                                                                    | Welcome To Datalogger Embe V Device Type UT320/350 ARM Upgrade Sequence 1                                                                                                    | dded System<br>Scheduled Upgrad                                                                                                    | 2023-08-31 03:28<br>e<br>33:28:20 Broadcast Upgrade<br>: Firmware Package Please Choose                                                                                                    | (Please Select A Time Zone) @ EN X    | ▲ 🕲 📕 admin ∽                                                                                                    |
| GOODWE     System Overview     Verview     Port Setting                                                                                                    | Welcome To Datalogger Embe  Device Type UT320/350  ARM Upgrade Sequence 1  DSP Upgrade Sequence 2                                                                                                    | dded System Scheduled Upgrad Comme Setting © 2023-08-31                                                                                                    | 2023-08-31 03 28 e 33 28:20 Broadcast Upgrade Firmware Package Please Choose Firmware Package Please Choose                                                                                                    | (Please Select A Time Zone) ③ EN X    |                                                                                                    |
| GOODWE     System Overview     System Overview     Device Maintenance     Port Setting     Networking Settings                                                                                                    | Welcome To Datalogger Embe      UT320/350     ARM Upgrade Sequence     DSP Upgrade Sequence     CPL D. Upgrade Sequence                                                                                                    | dded System Scheduled Upgrad Comme Setting © 2023-08-31 Selec Selec                                                                                                    | 2023-08-31.03-28<br>e<br>33-28-20 Broadcast Upgrad<br>Firmware Package Please Choose<br>Firmware Package Please Choose                                                                                                    | (Please Select A Time Zone) ③ EN<br>× | ▲ ③ ▲ admin ~                                                                                                    |
| CONCINE     System Overview     System Overview     Overview     Overview     Device Maintenance     Overview     Device Maintenance     Device Access     Device Access     Device Access                                                                                                    | Welcome To Datalogger Ember N      Device Type UT320/350      ARM Upgrade Sequence 1      DSP Upgrade Sequence 2      CPLD Upgrade Sequence 3                                                                                                    | dded System Scheduled Upgrad Comme Setting Comme Setting Comme Setting Comme Setting Selec Selec | 2023-08-31 03:28 e 33:28:20 Broadcast Upgrad Firmware Package Please Choose Firmware Package Please Choose Firmware Package Please Choose                                                                                                    | (Please Select A Time Zone)  EN X X   | A                                                                                                    |
| COCODINC     System Overview     System Overview     Port Setting     Networking Settings     Device Access     Forwarding Setting                                                                                                    | Welcome To Datalogger Embe UT320/350 ARM Upgrade Sequence DSP Upgrade Sequence CPLD Upgrade Sequence                                                                                                    | dded System Scheduled Upgrad Comparison Selection Comparison Selection C | 2023-08-31 03 28<br>e<br>33:28:20 Broadcast Upgrade<br>Firmware Package Please Choose<br>Firmware Package Please Choose<br>Firmware Package Please Choose<br>evice SN                                                                                                    | (Please Select A Time Zone) © EN      | ▲ ② Admin ~ Status                                                                                                    |
| GOODINE     System Overview     System Overview     Oevice Maintenance     Oevice Maintenance     Oevice Access     Device Access     Forwarding Setting     Parameter Setting     Device Access                                                                                                    | Welcome To Datalogger Embe V V V V V V C CPLD Upgrade Sequence CPLD Upgrade Sequence CPLD Upgrade SeqUence CPLD Upgrade Sequence CP | dded System  Scheduled Upgrad  Control Control | 2023-08-31 03 28 e 33 28-20 Broadcast Upgrade Firmware Package Please Choose Firmware Package Please Choose | (Please Select A Time Zone) ③ EN<br>× | ▲       ●       ●       ●       ●       ●       ●       ●       ●       ●       ●       ●       ●       ●       ●       ●       ●       ●       ●       ●       ●       ●       ●       ●       ●       ●       ●       ●       ●       ●       ●       ●       ●       ●       ●       ●       ●       ●       ●       ●       ●       ●       ●       ●       ●       ●       ●       ●       ●       ●       ●       ●       ●       ●       ●       ●       ●       ●       ●       ●       ●       ●       ●       ●       ●       ●       ●       ●       ●       ●       ●       ●       ●       ●       ●       ●       ●       ●       ●       ●       ●       ●       ●       ●       ●       ●       ●       ●       ●       ●       ●       ●       ●       ●       ●       ●       ●       ●       ●       ●       ●       ●       ●       ●       ●       ●       ●       ●       ●       ●       ●       ●       ●       ●       ●       ●       ●       ●       ● |
| GOODINE     System Overview     System Overview     Oevice Maintenance     Oevice Maintenance     Oevice Access     Forwarding Setting     Oevice Access     Forwarding Setting     Oevice Upgrade     Device Log                                                                                                    | Welcome To Datalogger Embe  V  Device Type UT320/350  ARM Upgrade Sequence DSP Upgrade Sequence CPLD Upgrade Sequence                                                                                                    | dded System  Scheduled Upgrad  Control Control | 2023-08-31.03-28 e 33-28-20 Broadcast Upgrad Firmware Package Please Choose Firmware Package Please Choose Firmware Package Please Choose Evice SN                                                                                                    | (Please Select A Time Zone)  S EN     | ▲ ② → admin ~ Status                                                                                                    |
| GOODDWE     System Overview     System Overview     Oevice Maintenance     Port Setting     Port Setting     Networking Settings     Device Access     Forwarding Setting     Parameter Setting     Device Upgrade     Device Log                                                                                                    | Welcome To Datalogger Embe UT320/350 ARM Upgrade Sequence DSP Upgrade Sequence CPLD Upgrade Sequence CPLD Upgrade Sequence 1 2 3 4 4 5 5 5 5 5 5 5 5 5 5 5 5 5 5 5 5 5                                                                                                    | dded System  Scheduled Upgrad  Comme Setting © 2023-08-31  Selec  Selec  Selec  Selec  D                                                                                                    | 2023-08-31 03 28 e 33:28:20 Broadcast Upgrade Firmware Package Please Choose Firmware Package Please Choose Firmware Package Please Choose evice SN                                                                                                    | (Please Select A Time Zone) S EN      | ▲       ●       ↓       admin ~         Status       ●       ↓       ↓                                                                                                    |
| <ul> <li>System Overview</li> <li>System Overview</li> <li>Oevice Maintenance</li> <li>Port Setting</li> <li>Port Setting</li> <li>Networking Settings</li> <li>Device Access</li> <li>Forwarding Setting</li> <li>Parameter Setting</li> <li>Device Upgrade</li> <li>Device Log</li> <li>Device Monitoring</li> </ul>                                                                                                    | Welcome To Datalogger Ember V Device Type UT320/350  ARM Upgrade Sequence DSP Upgrade Sequence CPLD Upgrade Sequence CPLD Upgrade Sequence  V U U U U U U U U U U U U U U U U U U                                                                                                    | dded System  Scheduled Upgrad  Control Control | 2023-08-31 03 28 e 33.28:20 Broadcast Upgrade Firmware Package Please Choose Firmware Package Please Choose Firmware Package Please Choose                                                                                                    | (Please Select A Time Zone) C EN      | ▲ ● → admin ~ Status                                                                                                    |
| GOODDACE     System Overview     System Overview     Oevice Maintenance     Oevice Maintenance     Oevice Access     Oevice Access     Oevice Access     Oevice Access     Oevice Access     Oevice Cupgrade     Oevice Upgrade     Oevice Log     Oevice Log     Oevice Monitoring     Oevice Monitoring | Welcome To Datalogger Ember V  Cervice Type UT320/350  ARM Upgrade Sequence DSP Upgrade Sequence CPLD Upgrade Sequence CPLD Upgrade Sequence  V  Number  1  2  3  4  5                                                                                                    | dded System  Scheduled Upgrad  Control Control | 2023-08-31 03:28                                                                                                    | (Please Select A Time Zone)           | ▲       ●       ●       ●       ●       ●       ●       ●       ●       ●       ●       ●       ●       ●       ●       ●       ●       ●       ●       ●       ●       ●       ●       ●       ●       ●       ●       ●       ●       ●       ●       ●       ●       ●       ●       ●       ●       ●       ●       ●       ●       ●       ●       ●       ●       ●       ●       ●       ●       ●       ●       ●       ●       ●       ●       ●       ●       ●       ●       ●       ●       ●       ●       ●       ●       ●       ●       ●       ●       ●       ●       ●       ●       ●       ●       ●       ●       ●       ●       ●       ●       ●       ●       ●       ●       ●       ●       ●       ●       ●       ●       ●       ●       ●       ●       ●       ●       ●       ●       ●       ●       ●       ●       ●       ●       ●       ●       ●       ●       ●       ●       ●       ●       ●       ●       ●       ●       ●       ● |

#### Upgrading Other Device

- Upgrades the firmware version of MAIN-HPLC, CAN-HPLC or CAN-EZIO when HPLC is used.
  Obtain the firmware package from the after sales service.

| GOODWE                     | 😇 Welcome To Datalogger Embedde         | ed System                  |                             |                             | 2025-04-03 15:31 (Asia/Shanghai) 🔞 EN | ∆ ⊜    | admin~ |
|----------------------------|-----------------------------------------|----------------------------|-----------------------------|-----------------------------|---------------------------------------|--------|--------|
| 😁 System Overview 🛛 🗸      | Basic Infor $\times$ Parameter $\times$ | Device Up × Third-Parti    | $\times$ Networkin $\times$ |                             |                                       |        |        |
| Device Maintenance         | Data Logger Inverter                    | Other                      |                             |                             |                                       |        | Î      |
| Port Setting               | 4                                       | Firmware Package Selection | on Select V                 | 5 Import Firmware Package   | 8 Start Upgrading                     |        |        |
| Networking Setting         |                                         |                            |                             |                             | ,                                     |        |        |
| Device Access              | Number                                  | Device Name C              | urrent CCO Version Number   | Current HPLC Version Number | CCO Transmission Progress             | Status |        |
| Third-Parties Setting      | □ 1                                     | CAN-CCO                    |                             |                             |                                       |        |        |
| Parameter Setting          |                                         |                            |                             |                             |                                       |        |        |
| 2<br>Device Upgrade        |                                         |                            |                             |                             |                                       |        |        |
| Device Log                 |                                         |                            |                             |                             |                                       |        |        |
| Pevice Monitoring          |                                         |                            |                             |                             |                                       |        |        |
| 🐻 Historical Data 🛛 🗸      |                                         |                            |                             |                             |                                       |        |        |
| 🏟 System Configuration 🛛 🗠 |                                         |                            |                             |                             |                                       |        |        |
| Configuration Active       |                                         |                            |                             |                             |                                       |        |        |
|                            |                                         |                            |                             |                             |                                       |        |        |

### 9.2.2 Maintaining the EzLogger System

**Step 1:** Maintain the EzLogger system as in following steps.

| GOODWE                              | Welcome To Datalogger Embedded System | 2025-07-03 16:43 (Please select a time zone) 🔞 EN | ∆ ⊜ | admin~ |
|-------------------------------------|---------------------------------------|---------------------------------------------------|-----|--------|
| 😤 System Overview 🛛 🗸 🗸             | System Ma ×                           |                                                   |     |        |
| Device Maintenance                  | 3                                     |                                                   |     |        |
| Device Monitoring                   | Reset Logger                          |                                                   |     | Reset  |
| Historical Data ~                   | Restore Factory Setting               |                                                   | R   | estore |
| System Configuration ^              | Data Clearing                         |                                                   |     | Clear  |
| 2 System Maintenance<br>System Time | Import All Configuration Files        |                                                   |     | nport  |
| Safety Setting                      | Export All Configuration Files        |                                                   | E   | xport  |
| Version                             |                                       |                                                   |     |        |
| Configuration Active                |                                       |                                                   |     |        |
|                                     |                                       |                                                   |     |        |

| Parameter                      | Description                                                                                                    |
|--------------------------------|----------------------------------------------------------------------------------------------------|
| Reset Logger                   | Perform a system reset, and the EzLogger will automatically shut down and restart. The cache data, such as imported firmware packages will be cleared.                                                                                                    |
| Restore Factory Settings       | <ul> <li>Restore Factory Settings: clear device access information, forwarding information, login password.</li> <li>Communication Configuration: restore network settings.</li> <li>Data Collection: clear logs, historical alarms, historical data.</li> </ul>                                                                                                    |
| Data Clearing                  | Clear all EzLogger data including historical records, temporary files, and operational logs, then reboot EzLogger.                                                                                                    |
| Import All Configuration Files | <ul> <li>After replacing the EzLogger, import the previously exported configuration file<br/>from the local storage to the new EzLogger. Once the import is successful, the<br/>EzLogger will restart, and the configuration file will take effect. Confirm that<br/>the device parameters are correctly configured.</li> <li>Only for EzLogger with the same version.</li> </ul> |
| Export All Configuration Files | <ul> <li>Before replacing the EzLogger, export the configuration file to the local storage.</li> <li>Only for EzLogger with the same version.</li> </ul>                                                                                                    |

### 9.2.3 Set System Time

• Modifying the date and time will affect the integrity of the system's power generation and performance data records. Please refrain from changing the time zone and system time arbitrarily.

NOTICE

• When setting the clock source as IEC104 or Modbus TCP, enable **Time Calibration** in **Third-Parties Setting**.

**Step 1:** Set the system time according to the following operation.

| GOODWE                 | Welcome To Datalogger Embedded System    | 2023-08-31 03:35 (Please Select A Time Zone) 🕲 EN 🛆 Θ 😡 admin ~ |
|------------------------|------------------------------------------|-----------------------------------------------------------------|
| 😤 System Overview 🛛 🗸  | Basic Inform × System Time × System Time |                                                                 |
| ♥ Device Maintenance ∨ |                                          |                                                                 |
| Device Monitoring      | 3 Time Zone                              | (UTC+09:00) Tokyo ~                                             |
| Historical Data ~      | Date                                     | 2023-08-31                                                      |
| System Configuration   | Time                                     | © 03.36:16                                                      |
| System Maintenance     | Clock Source                             | Goodwe Cloud Platform Tim V                                     |
| Safety Setting         | Most Recent Time                         | 1970-01-01 00:00:00                                             |
| System Debugging       |                                          | 4 Кеер                                                          |
| Version                |                                          |                                                                 |
| Configuration Active   |                                          |                                                                 |
|                        |                                          |                                                                 |

| Parameter    | Description                                                                                   |
|--------------|-----------------------------------------------------------------------------------------------|
| Time Zone    | The never stars can be medified when Menuel Cynchronization is calested as Clerk              |
| Date         | The parameters can be modified when <b>Manual Synchronization</b> is selected as <b>Clock</b> |
| Time         | Source.                                                                                       |
| Clask Course | Set the clock source. Supported: NTP, IEC104, Modbus-TCP, Manual Synchronization, Good-       |
| Clock Source | we Cloud Platform Time Synchronization.                                                       |

### 9.3 Power Off

#### **A**DANGER

- Power off the equipment before operations and maintenance. Otherwise, the equipment may be damaged or electric shocks may occur.
- Delayed discharge. Wait for a minimum of 60 seconds until the components are discharged after power off.

(Optional) Step 1 When using PLC signal communication, turn off the upstream switch of the PLC cable connected the EzLogger.

Step 2 Unplug the power adapter from the socket.

### 9.4 Removing the EzLogger

- Ensure the equipment is powered off.
- Wear PPEs during operation.

Step 1 Disconnect all electrical connections of the equipment, including DC cables, communication cables, and protective ground wires.

Step 2 Remove the equipment.

Step 3 Store the equipment properly. If the equipment will be used again in the future, ensure that the storage conditions meet the requirements.

### 9.5 Disposing of the EzLogger

If the equipment cannot work any more, dispose of it according to the local disposal requirements for electrical equipment waste. Do not dispose of it as household waste.

### 9.6 Troubleshooting

Perform troubleshooting according to the following methods. Contact the after-sales service if these methods do not work.

Collect the information below before contacting the after-sales service, so that the problems can be solved quickly.

- 1. Equipment information like serial number, software version, installation date, fault time, fault frequency, etc.
- 2. Installation environment. It is recommended to provide some photos and videos to assist in analyzing the problem.
- 3. Utility grid situation.

| No. | Fault                                                                                | Cause                                                                                                    | Solutions                                                                                                    |
|-----|--------------------------------------------------------------------------------------|----------------------------------------------------------------------------------------------------|----------------------------------------------------------------------------------------------------|
| 1   | The equipment<br>is not able to<br>power on.                                         | <ul> <li>The power input port of the equipment is not securely connected.</li> <li>The power adapter is not securely connected to the socket.</li> <li>The power adapter is malfunctioning.</li> <li>Equipment malfunction.</li> </ul>                                        | <ul> <li>Reconnect the power input ports.</li> <li>Reconnect the power adapter to the socket.</li> <li>Replace the power adapter.</li> <li>If the problem persists, contact your distributor or after-sales service center.</li> </ul>                                                                                                    |
| 2   | ETH<br>communication<br>abnormal                                                     | <ul> <li>Ethernet cable is not properly connected.</li> <li>Failed IP address communication between the EzLooger and other equipments connected via Ethernet cable.</li> <li>Switch or router abnormal.</li> <li>ETH port damaged.</li> <li>Equipment malfunction.</li> </ul> | <ul> <li>Reconnect the Ethernet cable.</li> <li>Double-check and set the equipment's IP address to establish successful communication.</li> <li>Replace the switch or router.</li> <li>Connect the network cable to another ETH port.</li> <li>If the problem persists, contact your distributor or after-sales service center.</li> </ul>                                                                                                    |
| 3   | RS485<br>communication<br>abnormal                                                   | <ul> <li>RS485 wiring abnormal.</li> <li>RS485 communication parameter setting abnormal.</li> <li>Equipment malfunction.</li> </ul>                                                                                                    | <ul> <li>Check if the cable connections are correct and secure.</li> <li>Recheck and set the RS485 communication parameters.</li> <li>If the problem persists, contact your distributor or after-sales service center.</li> </ul>                                                                                                    |
| 4   | HPLC/PLC<br>communication<br>abnormal                                                | <ul> <li>HPLC/PLC wiring abnormal.</li> <li>HPLC/PLC communication parameter setting abnormal.</li> <li>Equipment malfunction.</li> </ul>                                                                                                    | <ul> <li>Ensure that the HPLC/PLC cables are properly connected and the switches are closed correctly.</li> <li>Check if the modbus address or MV station number is correct.</li> <li>Check if the HPLC/PLC communication mode is set correctly, including the equipment ID.</li> <li>Check the HPLC/PLC version of the equipment.</li> <li>Contact your distributor or after-sales service center.</li> <li>If the problem persists, contact your distributor or after-sales service center.</li> </ul> |
| 5   | The web shows<br>the device as<br>Offline or Online<br>but fails to<br>refresh data. | <ul> <li>The device is offline for a long time</li> <li>Device power switch, program issues, wiring problems</li> </ul>                                                                                                    | <ul> <li>Check whether the MV station number and device RS485 address are correctly configured.</li> <li>Check whether all communication link are on.</li> <li>Check if the inverters have failed.</li> <li>Check whether the inverters' ARM version meet the requirements.</li> <li>If the problem persists, contact your distributor or after-sales service center.</li> </ul>                                                                                                    |
| 6   | Failed to<br>log in to the<br>embedded web.                                          | <ul> <li>Incorrect IP address or port<br/>information</li> <li>Incompatibility between old and<br/>new software versions</li> </ul>                                                                                                    | <ul> <li>Check network configuration, ensure the IP address is in the same subnet and the same local area network.</li> <li>Clear browser cache.</li> <li>Log in via https://XXX:443.</li> <li>Check IP address and port information.</li> <li>Restart the device.</li> <li>If the problem persists, contact your distributor or after-sales service center.</li> </ul>                                                                                                    |

### ₩ 09 Maintenance

| No. | Fault                                                                   | Cause                                                                                                    | Solutions                                                                                                    |
|-----|-------------------------------------------------------------------------|----------------------------------------------------------------------------------------------------|----------------------------------------------------------------------------------------------------|
| 7   | Inverter not<br>detected in<br>HPLC/PLC<br>network                      | <ul> <li>Incorrect device wiring</li> <li>EzLogger model mismatch</li> <li>Outdated inverter software version</li> </ul> | <ul> <li>Check device wiring status.</li> <li>Verify host/slave HPLC &amp; PLC versions</li> <li>Validate EzLogger model and communication method.</li> <li>Confirm network status.</li> </ul>                                                                                                    |
| 8   | Discrepancy<br>between<br>actual power<br>generation and<br>web display | Inverter time setting error                                                                                              | Log in to the web and perform time calibration.<br>Or use the dedicated APP to configure the inverter<br>time.                                                                                                    |
| 9   | MQTT<br>connection<br>status abnormal<br>on web                         | No connection to router or MQTT<br>server                                                                                | <ul> <li>If the server rejected connection, verify the router's internet connectivity.</li> <li>If server connection failed: <ul> <li>check MQTT configuration parameters (server IP, port, username, password).</li> <li>confirm that "Internet" is selected in LAN settings.</li> </ul> </li> </ul> |

# **10 Technical Parameters**

| Technical Parameters             | EzLogger3000U                                          | EzLogger3000U-A                                        |
|----------------------------------|--------------------------------------------------------|--------------------------------------------------------|
| Device Management                |                                                        |                                                        |
| Max. Number of Connected Devices | 200                                                    | 200                                                    |
| Electrical                       |                                                        |                                                        |
| AC Power Supply                  | 100~240V, 50/60Hz                                      | 100~240V, 50/60Hz                                      |
| DC Power Supply                  | 24V                                                    | 24V                                                    |
| Power Consumption (W)            | ≤27                                                    | ≤27                                                    |
| Communication Interface          |                                                        |                                                        |
| LAN                              | 2                                                      | 2                                                      |
| PLC                              | 1*PLC                                                  | 1*HPLC                                                 |
| RS485                            | COM×8                                                  | COM×8                                                  |
| Digital/Analog Input/Output      | DI×8, DO×4, AI×8                                       | DI×8, DO×4, AI×8                                       |
| PT100/PT1000                     | PT100×2, PT1000×2                                      | PT100×2, PT1000×2                                      |
| Active DO                        | 12V, 100mA                                             | 12V, 100mA                                             |
| Communication Protocol           |                                                        |                                                        |
| Ethernet                         | Modbus-TCP, IEC 60870-5-104                            | Modbus-TCP, IEC 60870-5-104                            |
| RS485                            | Modbus-RTU, IEC 60870-5-103<br>(standard), DL / T645   | Modbus-RTU, IEC 60870-5-103<br>(standard). DL / T645   |
| User Interface                   |                                                        |                                                        |
| LED                              | LED×4                                                  | LED×4                                                  |
| WEB                              | Embedded Web                                           | Embedded Web                                           |
| USB                              | USB 2.0 x 1                                            | USB 2.0 x 1                                            |
| Mechanical                       | •                                                      |                                                        |
| Dimensions (W×H×D mm)            | 430*44*161                                             | 430*44*161                                             |
| Weight (kg)                      | 1.2                                                    | 1.2                                                    |
| Installation Method              | Wall Mounting, DIN Rail Mounting,<br>Tabletop Mounting | Wall Mounting, DIN Rail Mounting,<br>Tabletop Mounting |
| Environment                      | · · · · · · · · · · · · · · · · · · ·                  |                                                        |
| Operating Temperature Range (°C) | -30 ~ +60                                              | -30 ~ +60                                              |
| Storage Temperature Range (°C)   | -40 ~ +70                                              | -40 ~ +70                                              |
| Relative Humidity                | 5~95%                                                  | 5~95%                                                  |
| Max. Operating Altitude (m)      | 5000                                                   | 5000                                                   |
| Ingress Protection Rating        | IP20                                                   | IP20                                                   |

# 11 Appendix

## 11.1 FAQ

### 11.1.1 How to check the communicaiton status of the inverter?

#### Method I

Login the web and check **Status** under **Inverter Data**. if the **Status** is **Online**, the inverter communiation status is normal.

| GOODWE                 | Welcome To Datalogger Embedded System                                                                               |               |                |             |                   | 2025-04-03 14           | :49 (Asia/Shanghai)                | 🕲 EN 🔥              | admin~                  |
|------------------------|----------------------------------------------------------------------------------------------------|---------------|----------------|-------------|-------------------|-------------------------|------------------------------------|---------------------|-------------------------|
| 😤 System Overview 🛛 🔿  | Basic Infor ×                                                                                                    |               |                |             |                   |                         |                                    |                     |                         |
| Basic Information      | Common Functions                                                                                                    |               |                |             |                   |                         |                                    |                     |                         |
| Real-Time Alarm        | Port Setting                                                                                                    | Device Access |                | <b>2</b>    | 'hird-Parties Set | ting                    | <                                  | System M            | aintenance              |
| ♥ Device Maintenance ∨ |                                                                                                    |               |                |             |                   |                         |                                    |                     |                         |
| Pevice Monitoring      | Array Data                                                                                                    | Inverter Data | Channel Status | Data Report | ing Status        | MQTT Conr               | ection Status                      | Other De            | evice Status            |
| Historical Data 🗸      | 0.000 kWh<br>Daily power generation of online device                                                                | Number        | SN             | Address     | Status            | Inverter Work<br>Status | Daily Power<br>Generation(k<br>Wh) | Active<br>Power(kW) | Reactive<br>Power(kVar) |
| System Configuration V | 0.000 kWh<br>Total Generation                                                                                       | Ť.            |                | 1           | Online            | Fault                   | 0.000                              | 0.000               | 0.000                   |
| Configuration Active   | -                                                                                                    | 2             |                | 2           | Online            | Fault                   | 0.000                              | 0.000               | 0.000                   |
|                        | 0.000 kw                                                                                                    | 3             |                | 3           | Online            | Fault                   | 0.000                              | 0.000               | 0.000                   |
| r i                    | Real-Time Active Power                                                                                              | 4             |                | 4           | Online            | Fault                   | 0.000                              | 0.000               | 0.000                   |
|                        | 0.000 kvar                                                                                                    | 5             |                | 5           | Online            | Fault                   | 0.000                              | 0.000               | 0.000                   |
|                        | 0.000 kvar<br>Real-Time Reactive Power<br>5 Unit<br>Number Of Online Devices<br>0 Unit<br>Number Of Offline Devices |               |                |             |                   |                         |                                    |                     |                         |

#### Method II

Login the web and search for specific inverter on the **Device Monitoring** page. If the inverter can be found, the inverter communiation status is normal.

| GOODWE                   | - Welcor      | ne To Datalogger Embedded System              |                  | 2023-08-31 03:29 (Please Select A Time Zon | e) 🕲 EN 🧥 🖲 🙀 admin 🗠 |
|--------------------------|---------------|-----------------------------------------------|------------------|--------------------------------------------|-----------------------|
| 🐣 System Overview 🗸 🗸    | Networking    | × Device Mont ×<br>Weather Station MV Station | IEC104           |                                            |                       |
| Device Maintenance     V |               |                                               |                  |                                            |                       |
| P Device Monitoring      | Inverter List | ∽ Sear                                        | ch               |                                            |                       |
|                          | Number        | Parameter Name                                | Register Address | Numerical Value                            | Unit                  |
| Nistorical Data          | 1             |                                               |                  |                                            | 1                     |
| 😫 System Configuration V | 2             |                                               |                  |                                            | V                     |
| Configuration Active     | 3             |                                               |                  |                                            | А                     |
|                          | 4             |                                               |                  |                                            | V                     |
|                          | 5             |                                               |                  |                                            | А                     |
|                          | 6             |                                               |                  |                                            | V                     |
|                          | 7             |                                               |                  |                                            | A                     |
|                          | 8             |                                               |                  |                                            | V                     |
|                          | 9             |                                               |                  |                                            | A                     |
|                          | 10            |                                               |                  |                                            | V                     |
|                          | 11            |                                               |                  |                                            | А                     |
|                          | 12            |                                               |                  |                                            | Υ.                    |

#### Method III

Click **Device Maintenance > Parameter Setting > Inverter** to enter the inverter parameter setting. If the inverter parameters can be checked and set, the inverter communiation status is normal.

| GOODWE                                   | 💳 Welcome To Datalogger Embe                                               |            |                  | 2023-08-31 03:26 (Plea                                       | se Select A Time Zone | ) 🕲 EN 🥼 🖲               | admin ~          |                       |                    |
|------------------------------------------|----------------------------------------------------------------------------|------------|------------------|--------------------------------------------------------------|-----------------------|--------------------------|------------------|-----------------------|--------------------|
| 😤 System Overview 🛛 🗸                    | Networking     ×     Parameter S     ×       Datalogger     Inverter     M | IV Station |                  |                                                              |                       |                          |                  |                       |                    |
| Device Maintenance                       |                                                                            |            |                  |                                                              |                       |                          |                  |                       |                    |
| Port Setting                             | Device Type UT320/350 V                                                    | Grid P     | arameter Setting | Protection Parar                                             | neter Setting C       | Characteristic Parameter | Setting Power Ac | ljustment Parameter S | attingeoug Special |
| Networking Settings                      |                                                                            |            | Number           | Parameter Name                                               | Register Address      | s Modified Value         | Range ⑦          | Gain                  | Unit ⑦             |
| Device Access                            |                                                                            |            | 1                | Safety code                                                  | 42500                 | 0                        | [0,65535]        | 1                     |                    |
| Forwarding Setting                       |                                                                            |            | 2                | Grid Type                                                    | 41335                 | 0                        | [0,1]            | 1                     |                    |
|                                          |                                                                            |            | 3                | 1.1 times overload<br>function                               | 42006                 | 0                        | [0,1]            | 1                     |                    |
| Device Upgrade                           |                                                                            |            | 4                | Grid fault recovery<br>automatic startup                     | 42029                 | 0                        | [0,1]            | 1                     |                    |
| Device Log                               |                                                                            |            | 5                | Fault condition<br>Grid connection<br>waiting time           | 42537                 | 0                        | [30, 30000]      | 1                     | 5                  |
| Historical Data × System Configuration × |                                                                            |            | 6                | Fault condition<br>lowerer limit of<br>connection<br>voltage | 42540                 | 0                        | [800,1400]       | 10                    | %Vn                |
|                                          |                                                                            |            |                  | Fault condition                                              |                       |                          |                  |                       |                    |

### 11.1.2 How To Set Or Export Fault Recording

Manual recording

**Step 1:** Tap **Device Maintenance > Fault Recording** to set the recording function.

- **Step 2:** Tick the devices that need to be recorded.
- **Step 3:** Set the parameters related to manual recording.

Step 4: Click Export to export the records if required.

#### • Automatic recording

#### Step 1 Enable Automatic trigger recording.

**Step 2** Click **Export** to export the records if required.

| GOODWE                     | \Xi Welco  | ome To Datalogger Em | bedded System |                           |                      | 2025-07-03 16:42 (Please select a time zone) 🔞 | EN 🛆 🗐 📕 admin~ |
|----------------------------|------------|----------------------|---------------|---------------------------|----------------------|------------------------------------------------|-----------------|
| System Overview V          | Fault Reco | or ×                 |               |                           |                      |                                                |                 |
| Device Maintenance         | 4-ault Log | J Type Select        | ~ _ DS        | P Type Selection Main DSP | V File Type Select   | <ul> <li>File Number</li> </ul>                | Setting         |
| Port Setting               | Automat    | ic trigger recording | )             |                           |                      |                                                |                 |
| Networking Setting         | 3          | Number               | Device Model  | Device SN                 | Transferred Quantity | Current File Progress                          | Operate         |
| Device Access              |            | 1                    |               |                           |                      |                                                | Export          |
| Third-Parties Setting      |            | 2                    |               |                           |                      |                                                | Export          |
| Parameter Setting          |            | 3                    |               |                           |                      |                                                | Export          |
| Device Upgrade             |            | 4                    |               |                           |                      |                                                | Export          |
| 2<br>Fault Recording       |            | 5                    |               |                           |                      | (X                                             | Export          |
| Device Log                 |            |                      |               |                           |                      |                                                |                 |
| Device Monitoring          |            |                      |               |                           |                      |                                                |                 |
| 🐻 Historical Data 🛛 🗸      |            |                      |               |                           |                      |                                                |                 |
| 🏫 System Configuration 🛛 🗸 |            |                      |               |                           |                      |                                                |                 |
| Configuration Active       |            |                      |               |                           |                      |                                                |                 |
|                            |            |                      |               |                           |                      |                                                |                 |

# 11.2 Appendix1 Safety Country

| NO.   | Safety Code      | Value    | NO.            | Safety Code        | Value |
|-------|------------------|----------|----------------|--------------------|-------|
| Europ | e                |          |                |                    |       |
| 1     | IT CEI 0-21      | 0        | 29             | BG                 | 37    |
| 2     | IT CEI 0-16      | 67       | 30             | CZ-A1              | 1     |
| 3     | DE LV with PV    | 2        | 31             | CZ-B1              | 136   |
| 4     | DE LV without PV | 79       | 32             | CZ-A2              | 135   |
| 5     | DE MV            | 78       | 33             | DK1                | 158   |
| 6     | ES-A             | 3        | 34             | DK2                | 5     |
| 7     | ES-B             | 133      | 35             | AT-A               | 30    |
| 8     | ES-D             | 80       | 36             | RO-A               | 7     |
| 9     | ES island        | 61       | 37             | RO-D               | 94    |
| 10    | BE               | 6        | 38             | GB G98             | 8     |
| 11    | FR mainland      | 10       | 39             | GB G99-A           | 40    |
| 12    | FR island 50Hz   | 23       | 40             | GB G99-B           | 155   |
| 13    | FR island 60Hz   | 24       | 41             | GB G99-C           | 156   |
| 14    | PL-A             | 13       | 42             | GB G99-D           | 157   |
| 15    | PL-B             | 128      | 43             | G98/NI             | 21    |
| 16    | PL-D             | 75       | 44             | IE-16/25A          | 35    |
| 17    | NL 16/20A        | 27       | 45             | IE-72A             | 92    |
| 18    | NL-A             | 20       | 46             | IE ESB             | 150   |
| 19    | NL-B             | 76       | 47             | IE EirGrid         | 151   |
| 20    | NL-C             | 144      | 48             | PT-D               | 130   |
| 21    | NL-D             | 145      | 49             | EE                 | 129   |
| 22    | SE LV            | 41       | 50             | NR                 | 134   |
| 23    | SE MV            | 77       | 51             | FI-A               | 138   |
| 24    | SK               | 57       | 52             | FI-B               | 139   |
| 25    | HU               | 59       | 53             | FI-C               | 140   |
| 26    | СН               | 66       | 54             | FI-D               | 141   |
| 27    | CY               | 69       | 55             | EN 50549-1         | 142   |
| 28    | GR               | 4        | 56             | EN 50549-2         | 143   |
| Ocean | ia               | <u>I</u> | I              |                    | I     |
| 57    | Australia A      | 9        | 67             | AU VIC             | 73    |
| 58    | Australia B      | 85       | 68             | AU Ergon≤30K       | 25    |
| 59    | Australia C      | 86       | 69             | AU Energex≤30K     | 26    |
| 60    | AU L             | 15       | 70             | AU Ergon>30K       | 62    |
| 61    | AU WAPN          | 50       | 71             | AU Energex>30K     | 63    |
| 62    | AU MicroGrid     | 51       | 72             | AU Endeavor Energy | 81    |
| 63    | AU Horizon       | 68       | 73             | Newzealand         | 44    |
| 64    | AU SAPN          | 70       | 74             | Newzealand:2015    | 93    |
| 65    | AU Ausarid       | 71       | 75             | NZ GreenGrid       | 58    |
| 66    | AU Essential     | 72       |                |                    |       |
| Asia  |                  |          |                |                    |       |
| 76    | China-B          | 11       | 91             | India CEA          | 152   |
| 77    | China Higher     | 22       | 92             | Philippines        | 34    |
| 78    | China Highest    | 39       | 93             | IP 50Hz            | 52    |
| 79    | China I Itility  | 29       | 9/             | IP 60Hz            | 53    |
| , ,   |                  |          | J <sup>4</sup> | μι σστιζ           |       |

| 80     | China-242-S           | 131     | 95  | Sri Lanka            | 60  |  |  |  |
|--------|-----------------------|---------|-----|----------------------|-----|--|--|--|
| 81     | China-242-H           | 132     | 96  | IndiaHigher          | 54  |  |  |  |
| 82     | China 230V            | 513     | 97  | Israel LV            | 83  |  |  |  |
| 83     | Taiwan                | 36      | 98  | Israel MV            | 137 |  |  |  |
| 84     | Hong Kong             | 74      | 99  | Israel HV            | 91  |  |  |  |
| 85     | Thailand MEA          | 17      | 100 | Vietnam              | 89  |  |  |  |
| 86     | Thailand PEA          | 18      | 101 | Malaysia LV          | 153 |  |  |  |
| 87     | Mauritius             | 19      | 102 | Malaysia MV          | 95  |  |  |  |
| 88     | Korea                 | 28      | 103 | DEWA LV              | 55  |  |  |  |
| 89     | Korea-MV              | 90      | 104 | DEWA MV              | 56  |  |  |  |
| 90     | India                 | 31      |     |                      | ·   |  |  |  |
| Americ | a                     | · · · · |     |                      |     |  |  |  |
| 105    | Argentina             | 82      | 126 | IEEE1547 240Vac      | 47  |  |  |  |
| 106    | US 208Vac Default     | 96      | 127 | IEEE1547 230/400Vac  | 64  |  |  |  |
| 107    | US 240Vac Default     | 97      | 128 | US ISO-NE 240Vac     | 115 |  |  |  |
| 108    | Mexico 440Vac Default | 117     | 129 | US ISO-NE 480Vac     | 116 |  |  |  |
| 109    | US 480Vac Default     | 108     | 130 | USA 208VacHECO 14HM  | 106 |  |  |  |
| 110    | US CA 208Vac          | 98      | 131 | USA 240VacHECO 14HMO | 107 |  |  |  |
| 111    | US CA 240Vac          | 99      | 132 | PR 208Vac            | 118 |  |  |  |
| 112    | US CA 480Vac          | 109     | 133 | PR 240Vac            | 119 |  |  |  |
| 113    | US HI 208Vac          | 104     | 134 | PR 480 Vac           | 120 |  |  |  |
| 114    | US HI 240Vac          | 105     | 135 | Brazil 220Vac        | 16  |  |  |  |
| 115    | US HI 480Vac          | 110     | 136 | Brazil 208Vac        | 146 |  |  |  |
| 116    | US Kauai 208Vac       | 111     | 137 | Brazil 230Vac        | 147 |  |  |  |
| 117    | US Kauai 240Vac       | 112     | 138 | Brazil 240Vac        | 148 |  |  |  |
| 118    | US Kauai 480Vac       | 113     | 139 | Brazil 254Vac        | 149 |  |  |  |
| 119    | USA 208VacCA SDGE     | 100     | 140 | Brazil 127Vac        | 43  |  |  |  |
| 120    | USA 24@VacCA SDGE     | 101     | 142 | Barbados             | 38  |  |  |  |
| 121    | USA 208VacCA PGE      | 102     | 143 | Chile BT             | 42  |  |  |  |
| 122    | USA 240VacCA PGE      | 103     | 144 | Chile MT-A           | 87  |  |  |  |
| 123    | US ISO-NE 208Vac      | 114     | 145 | Chile MT-B           | 88  |  |  |  |
| 124    | IEEE1547 208Vac       | 45      | 146 | Colombia             | 121 |  |  |  |
| 125    | IEEE1547 220Vac       | 46      |     | ·                    | ·   |  |  |  |
| Africa |                       |         |     |                      |     |  |  |  |
| 147    | South Africa LV       | 14      | 148 | Ghana                | 154 |  |  |  |
| Others | ·                     | ÷       |     | · ·                  | ·   |  |  |  |
| 149    | 60Hz Default          | 12      | 153 | IEC61727 50Hz        | 84  |  |  |  |
| 150    | 50Hz Default          | 32      | 154 | IEC61727 60Hz        | 65  |  |  |  |
| 151    | 60Hz 127Vac Default   | 48      | 155 | Warehouse            | 33  |  |  |  |
| 152    | 50Hz 127Vac Default   | 49      |     |                      |     |  |  |  |

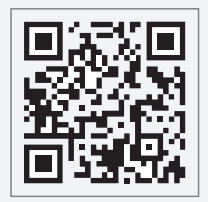

GoodWe Official Website

# GoodWe Technologies Co.,Ltd.

🙊 No. 90 Zijin Rd., New District, Suzhou, 215011, China

www.goodwe.com

🖂 service@goodwe.com